#### Milestone XProtect Migration Made Easy

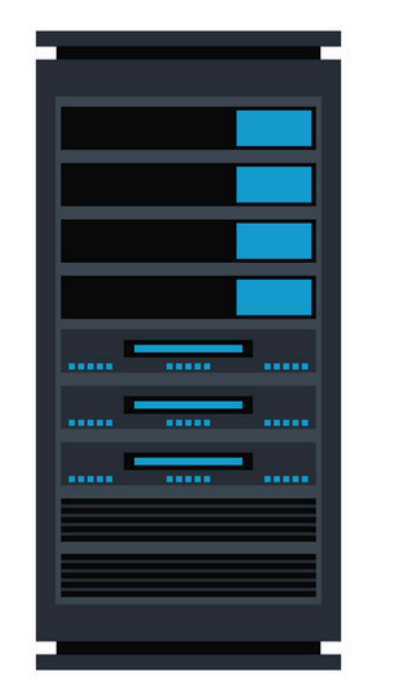

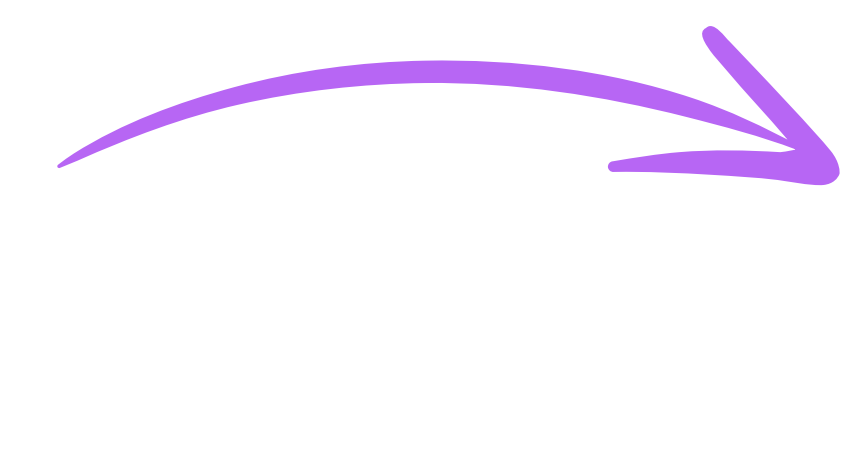

#### **XPort** User Manual

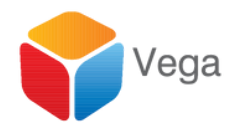

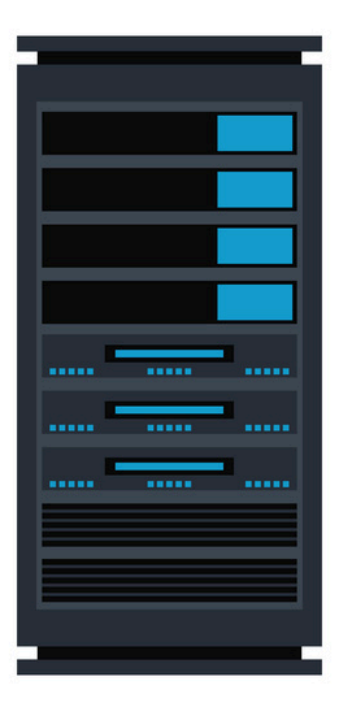

1

| me       | ~                          | Date mod          | ified   | Туре               | Size      |
|----------|----------------------------|-------------------|---------|--------------------|-----------|
| checksum |                            | 9/30/2024 8:27 AM |         | Text Document      | 1 KB      |
| Validate | nstaller                   | 9/27/2024         | 9:31 AM | Windows Batch File | 1 KB      |
| XPc-     |                            | 0/20/7024         | 8:26 AM | Application        | 38,679 KB |
|          | <u>O</u> pen               |                   |         |                    |           |
|          | Run as administrator       |                   |         |                    |           |
|          | Troubleshoot compatibility |                   |         |                    |           |
|          | Pin to Start               |                   |         |                    |           |
| e        | Share                      |                   |         |                    |           |
|          | Give access to             | >                 |         |                    |           |
|          | Pin to tas <u>k</u> bar    |                   |         |                    |           |
|          | Restore previous versions  |                   |         |                    |           |
|          | Se <u>n</u> d to           | >                 |         |                    |           |
|          | Cu <u>t</u>                |                   |         |                    |           |
|          | <u>C</u> opy               | -                 |         |                    |           |
|          | Create shortcut            |                   |         |                    |           |
|          | Delete                     |                   |         |                    |           |
|          | Rena <u>m</u> e            |                   |         |                    |           |
|          | P <u>r</u> operties        |                   |         |                    |           |

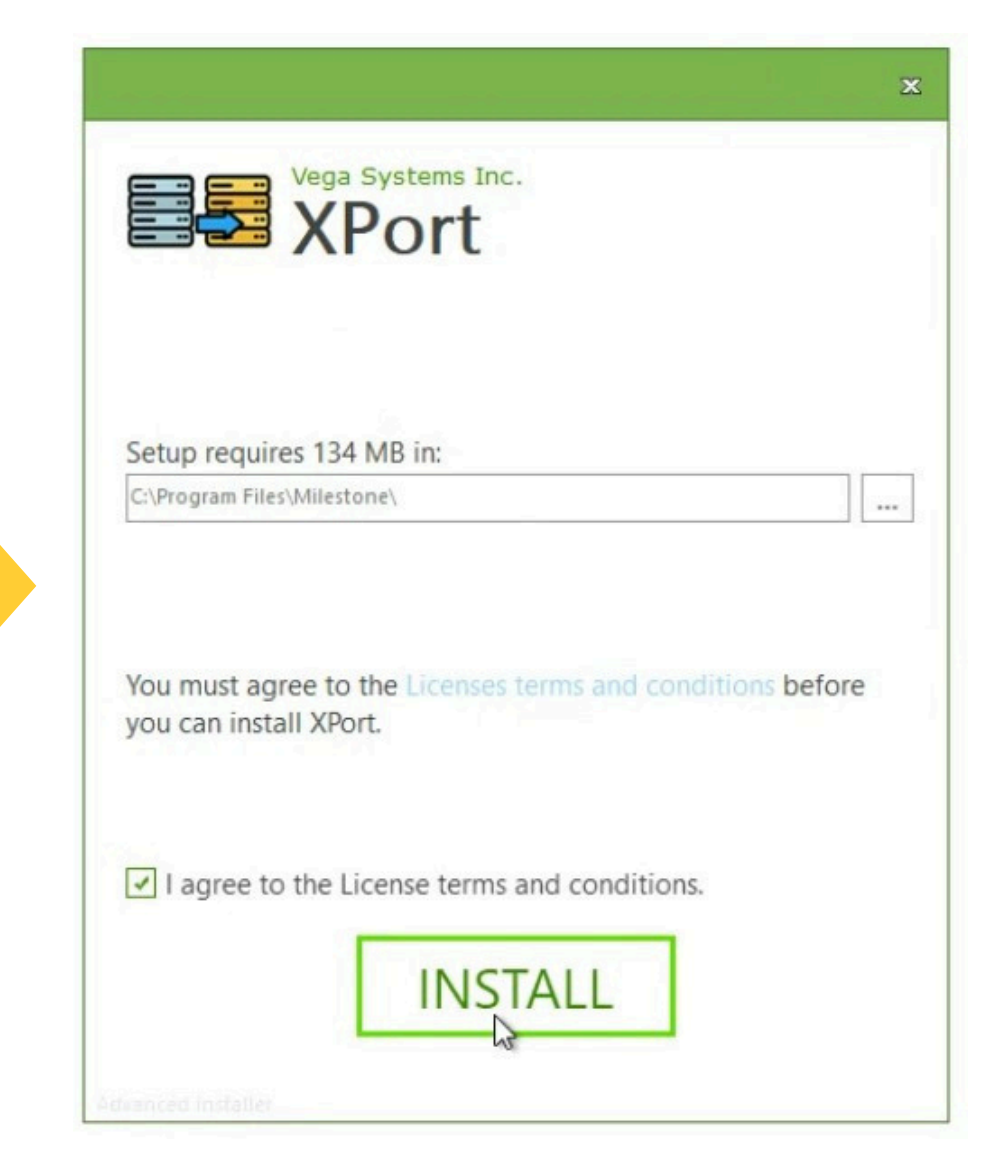

#### Installation

Install XPort on the Destination Management Server

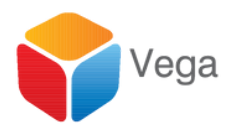

|                                        | × |
|----------------------------------------|---|
| Vega Systems Inc.<br>XPort             |   |
| XPort has been successfully installed. |   |
|                                        |   |
|                                        |   |
|                                        |   |
| Finish                                 |   |

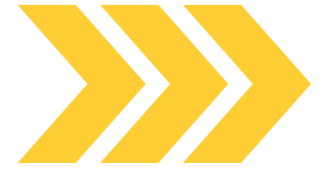

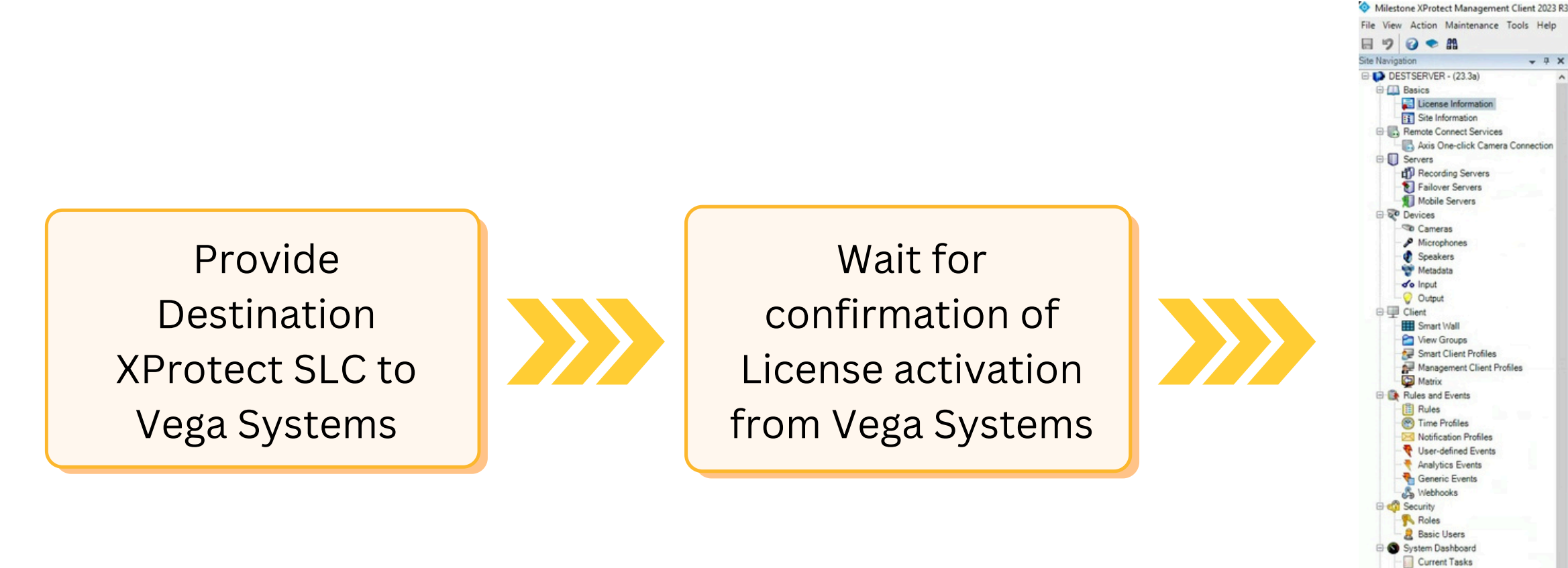

#### Licensing On the Destination Management Server

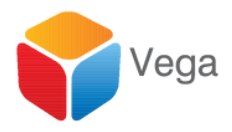

#### Refresh License

| Licensed to:                                                       | Mi                                         | lestone Care                                                                                                    |                 |                         |                 |  |
|--------------------------------------------------------------------|--------------------------------------------|----------------------------------------------------------------------------------------------------|-----------------|-------------------------|-----------------|--|
|                                                                    | Ya                                         | r current level: Basic                                                                                                    |                 |                         |                 |  |
|                                                                    | 10                                         | a current level. Dasic                                                                                                    |                 |                         |                 |  |
|                                                                    | An                                         | nere Miestone Care postal                                                                                                    |                 |                         |                 |  |
|                                                                    | Info                                       | omation about Miestone Care                                                                                                    |                 |                         |                 |  |
|                                                                    |                                            |                                                                                                    |                 |                         |                 |  |
| Installed Products                                                 |                                            |                                                                                                    |                 |                         |                 |  |
| Product Version                                                    | Software License Code                      | Expiration Date                                                                                                    | Milestone Care  | Plus Milesto            | ne Care Premium |  |
| XProtect Corporate 2023 R3 Test                                    | M01-C01-233-02-6C48                        | E22 12/13/2024                                                                                                    | N/A             | A REAL PROPERTY AND     | N/A             |  |
| Milestone AProtect Smart Wall<br>XProtect Incident Manager 2023 P3 | M01-P03-100-02-6C53<br>M01-P06-100-02-6C23 | E2 Unrestricted                                                                                                    | 12/13/2024      |                         |                 |  |
| XPort 1.0.0.0                                                      | N/A                                        | 9/29/2024                                                                                                    | 9/29/2024       | 1.00                    | 1               |  |
| License Overview - All sites                                       | License Details - All Stes                 |                                                                                                    |                 |                         |                 |  |
| License Type                                                       | Activated                                  |                                                                                                    |                 |                         |                 |  |
| Device Licenses                                                    | 3 out of 25                                | and the second second se |                 |                         |                 |  |
| License Details - Current Site: DESTSE                             | RVER                                       |                                                                                                    |                 |                         |                 |  |
| License Type                                                       | Activated                                  | Changes without activation                                                                                                    | In Grace Period | Grace Period<br>Expired | Without License |  |
|                                                                    |                                            |                                                                                                    |                 |                         |                 |  |
| Device Licenses                                                    | 0                                          | 2 out of 10                                                                                                    | 0               | 0                       | 0               |  |

System Monitor System Monitor Threshold & Evidence Lock

Server Logs B T Metadata Use Netadata Search Access Control

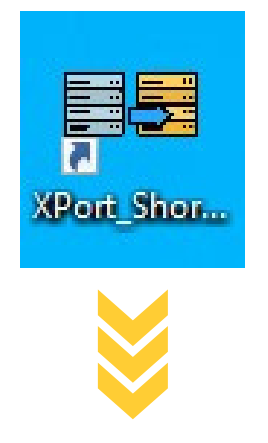

 $\times$ 

#### **E**∎ XPort

#### IS YOUR SOURCE VERSION

#### ONE OF THESE DISCONTINUED VERSIONS?

XProtect Professional XProtect Express XProtect Enterprise XProtect Essential

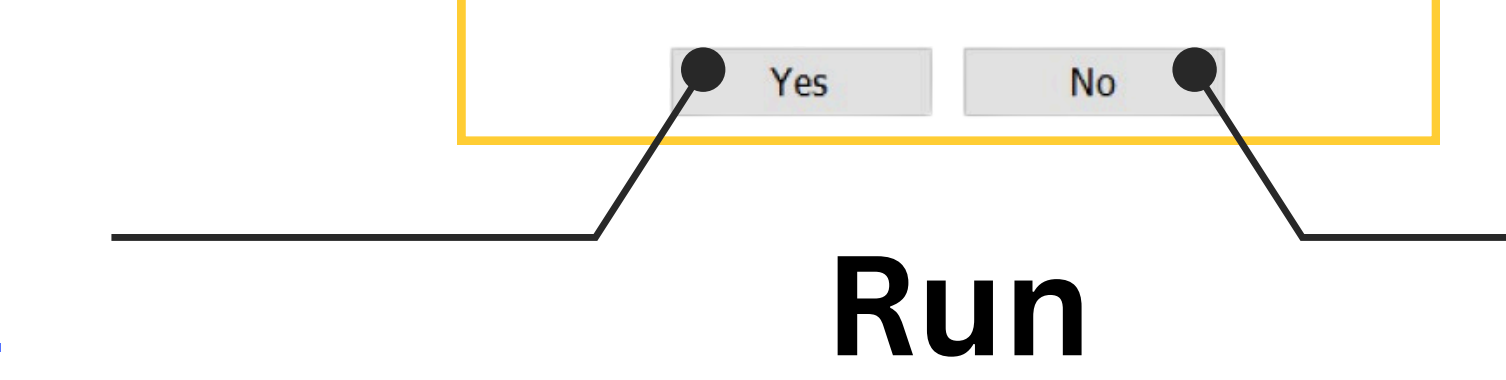

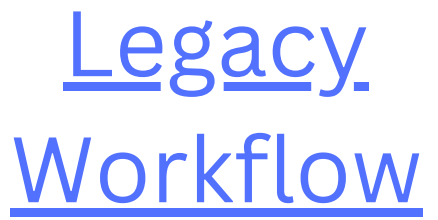

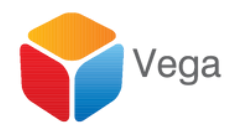

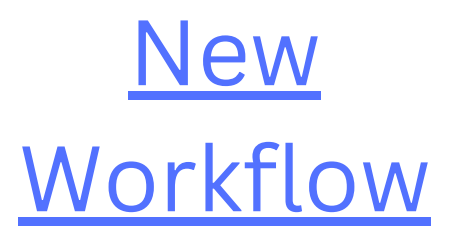

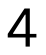

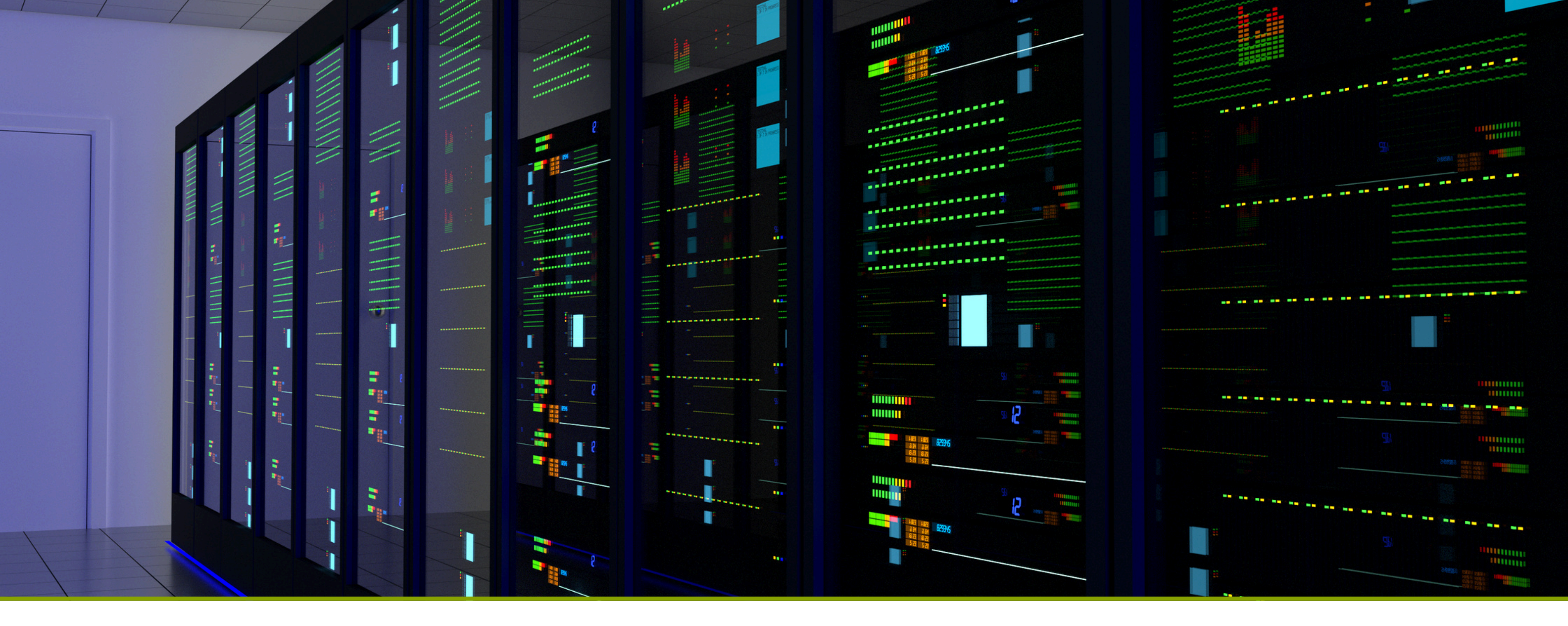

# Migration from legacy XProtect Flavors to newer Flavors

Professional, Enterprise, Express, Essential -> Professional+, Expert, Corporate

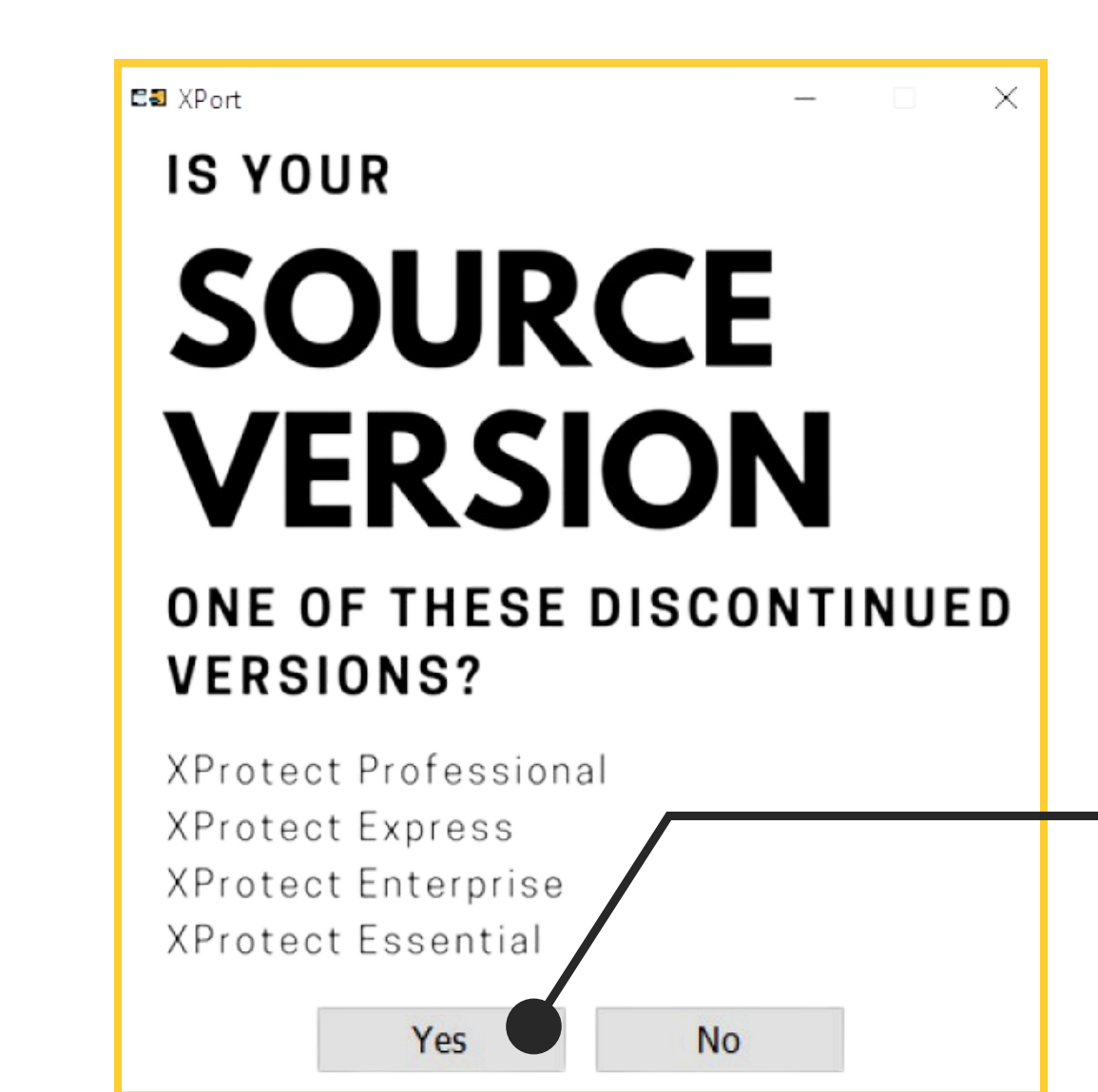

#### Migration from legacy XProtect flavors to newer flavors

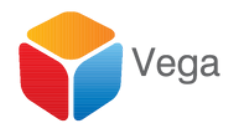

#### Work flow in this section corresponds to this choice

## Login to the Destination

| E XPort              | _                      |
|----------------------|------------------------|
| Connect to the Dest  | ination Site           |
| Destination Manageme | ent Server             |
| Server:              | http://192.168.2.211   |
| Authentication:      | Windows Authentication |
| Username:            | admin                  |
| Password:            | *******                |
|                      | Remember Password      |
|                      | •                      |

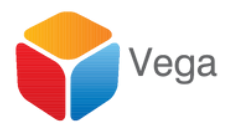

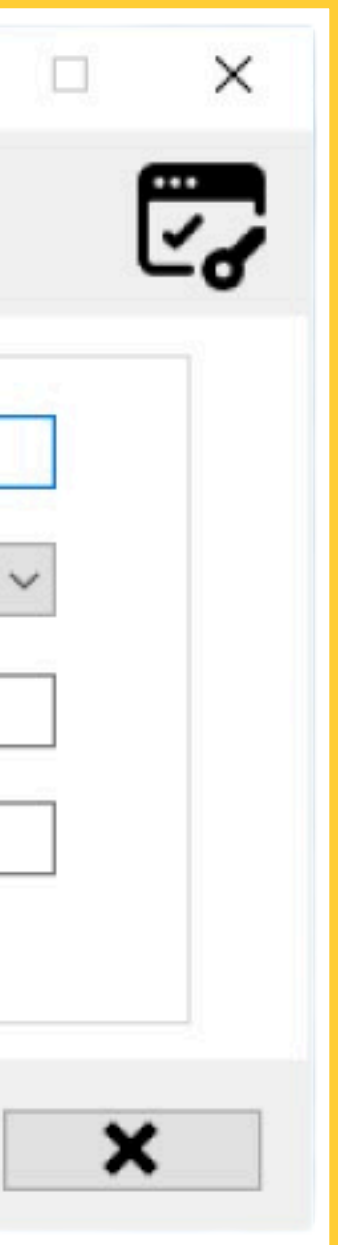

## Select Workflow

| Please Select a Migration Workflow |                                                     |
|------------------------------------|-----------------------------------------------------|
|                                    | Please Select a Migration Workflow                  |
|                                    | Migrate XProtect from an Old Server to a New Server |
|                                    |                                                     |
|                                    | XPort                                               |
|                                    |                                                     |
|                                    | Content Portability Made Easy                       |
|                                    |                                                     |

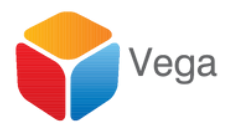

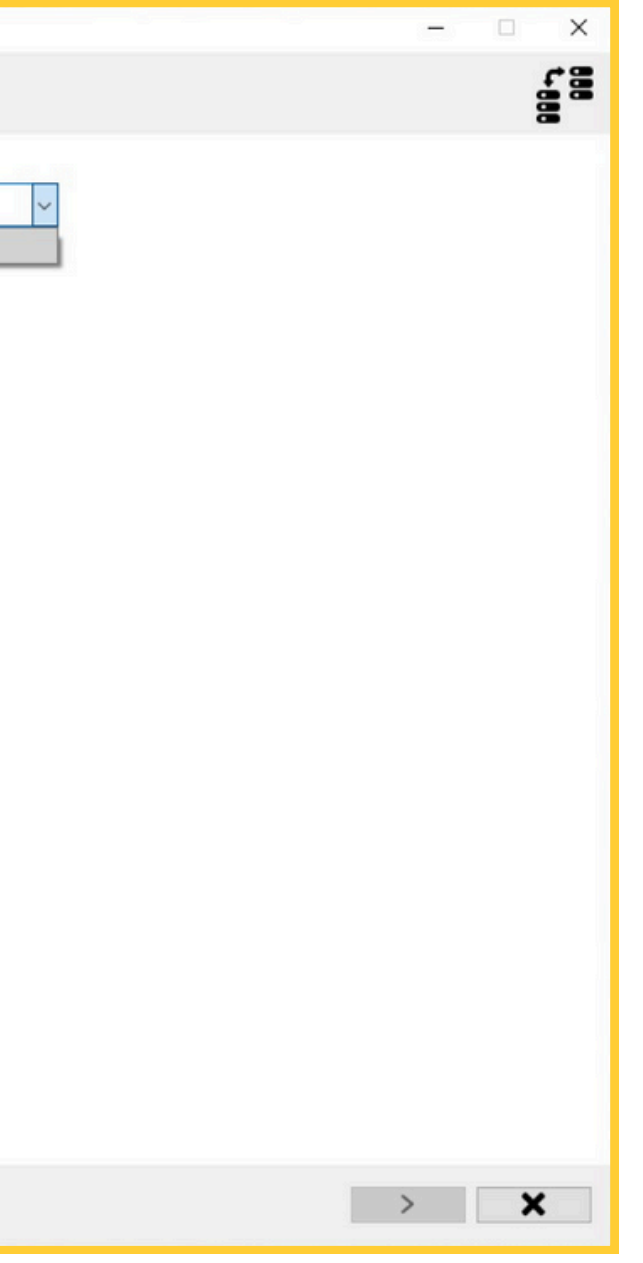

# Begin

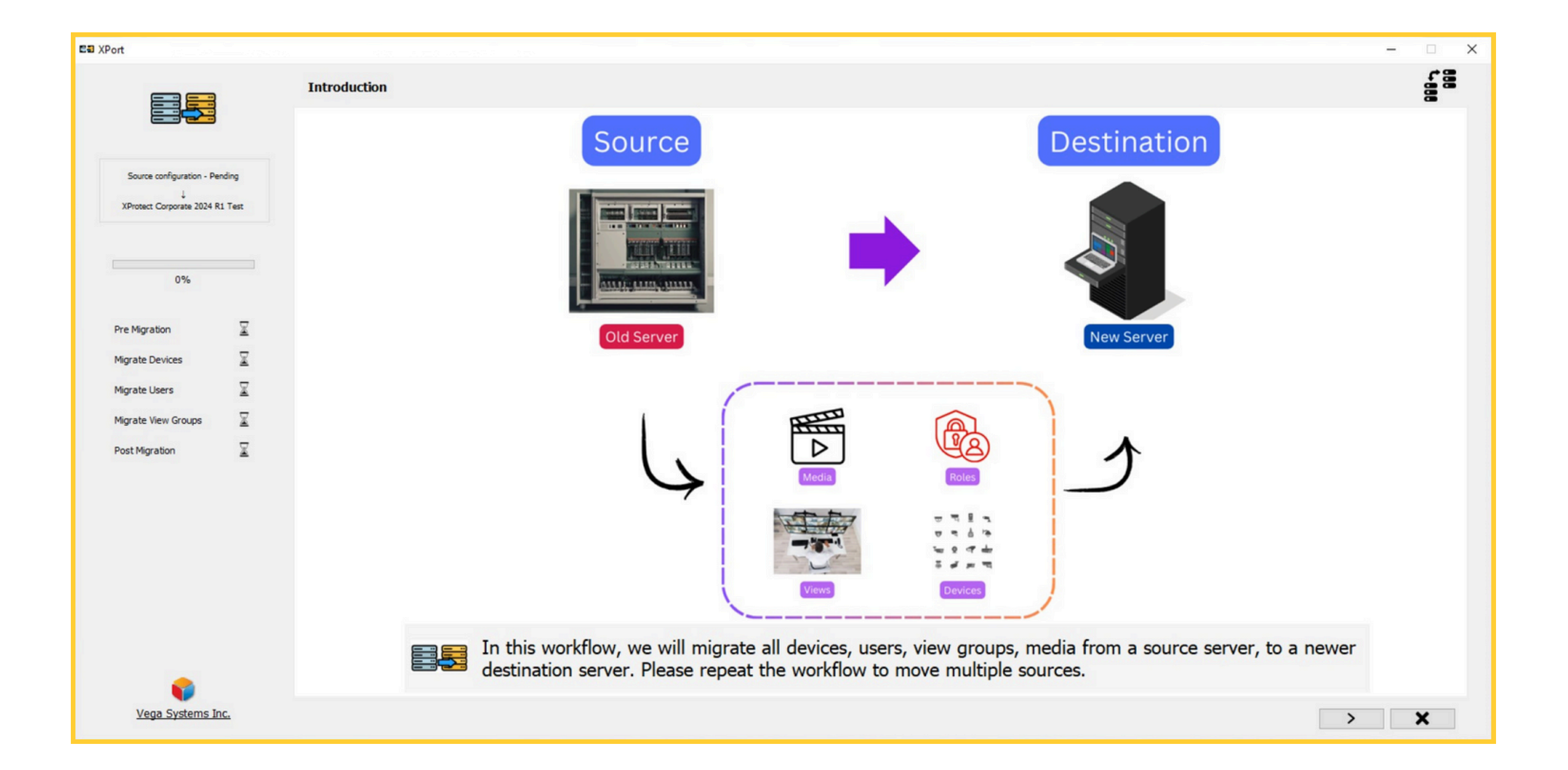

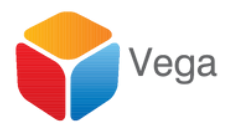

## Copy Config from the source

| E2 XPort                                                                                   |                 |                               |                                                                                                    |                                                                                                    |                                                                                                    |                                                                                                    |                                                                      |
|--------------------------------------------------------------------------------------------|-----------------|-------------------------------|----------------------------------------------------------------------------------------------------|----------------------------------------------------------------------------------------------------|----------------------------------------------------------------------------------------------------|----------------------------------------------------------------------------------------------------|----------------------------------------------------------------------|
|                                                                                            |                 | Pre Migration - Step (1 of 3) |                                                                                                    |                                                                                                    |                                                                                                    |                                                                                                    |                                                                      |
| Source configuration - Per<br>↓<br>XProtect Corporate 2024 R                               | nding<br>1 Test | Cto                           | opy the Configuration file<br>a location accessible by                                                                                      | (configura<br>his XPort a                                                                                                    | ition.xml) located at C:\Pi<br>application.                                                                                                    | rogramData\Milestone\Mile                                                                                                    | eston                                                                |
|                                                                                            |                 |                               | $\leftrightarrow \rightarrow \checkmark \uparrow$                                                                                           | This PC →                                                                                                    | Local Disk (C:) > programdata                                                                                                    | > Milestone > Milestone Surveill                                                                                                    | ance                                                                 |
| Pre Migration<br>Migrate Devices<br>Migrate Users<br>Migrate View Groups<br>Post Migration |                 |                               | <ul> <li>Quick access</li> <li>Desktop</li> <li>Documents</li> <li>Downloads</li> <li>Pictures</li> <li>This PC</li> <li>Network</li> </ul> | * 00<br>* 19<br>* 19<br>* | SustomSettings<br>DeviceDiscovery<br>SAuditLog<br>PreAlarmRoot<br>LemoteClientViewGroups<br>LestorePoints<br>ImartClientViewGroups<br>FEMP<br>Admin20241009<br>Admin20241010<br>Admin20241017 | 10/29/2024 9:20 AM<br>10/10/2024 4:40 AM<br>10/29/2024 9:10 AM<br>10/9/2024 1:50 PM<br>10/29/2024 9:10 AM<br>10/24/2024 10:08 AM<br>10/24/2024 10:22 AM<br>10/29/2024 9:17 AM<br>10/9/2024 1:54 PM<br>10/10/2024 4:08 PM<br>10/17/2024 6:31 AM | File<br>File<br>File<br>File<br>File<br>File<br>File<br>Text<br>Text |
| •                                                                                          |                 |                               |                                                                                                    |                                                                                                    | Idmin20241022<br>Idmin20241024<br>Idmin20241029<br>Inchive<br>onfiguration<br>Configuration_20241009                                                                                          | 10/22/2024 6:51 AM<br>10/24/2024 10:25 AM<br>10/29/2024 9:22 AM<br>11/1/2024 10:26 AM<br>10/29/2024 9:22 AM<br>10/9/2024 1:54 PM                                                                                                    | Text<br>Text<br>Text<br>Data<br>XMI                                  |
| Vega Systems In                                                                            | IC.             |                               |                                                                                                    |                                                                                                    |                                                                                                    |                                                                                                    |                                                                      |

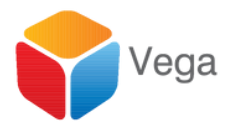

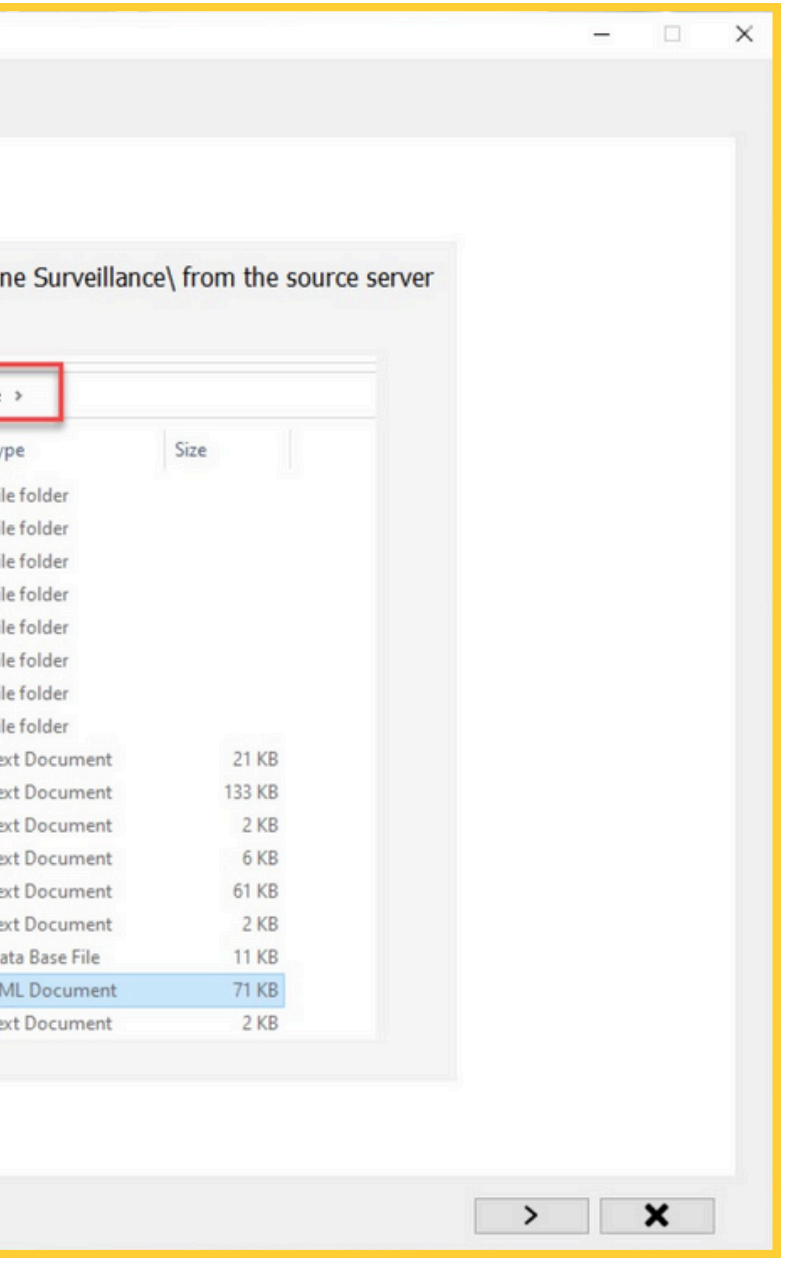

## Select copied config file

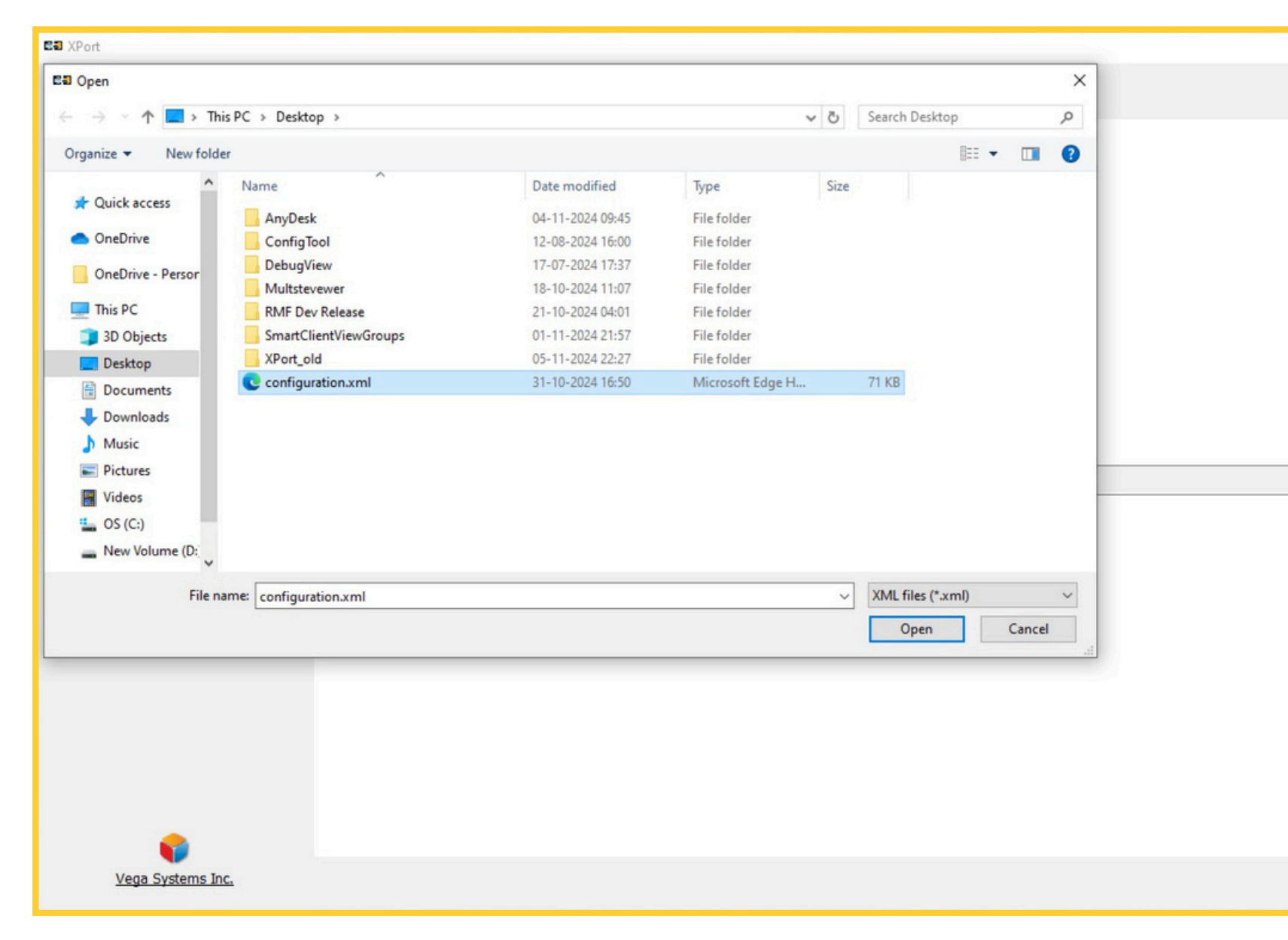

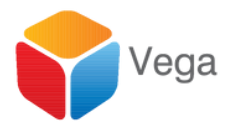

|     |     |   | - |   | × |
|-----|-----|---|---|---|---|
|     |     |   |   |   |   |
|     |     |   |   |   |   |
|     |     |   |   |   |   |
|     |     |   |   |   |   |
|     |     |   |   |   |   |
|     |     |   |   |   |   |
|     |     |   |   |   |   |
|     |     |   |   |   |   |
|     |     |   |   |   |   |
|     |     |   |   |   |   |
|     |     |   |   |   |   |
|     |     |   |   |   |   |
|     |     |   |   |   |   |
| Bro | WCO |   |   |   |   |
|     | WSC |   |   |   |   |
|     |     |   |   |   |   |
|     |     |   |   |   |   |
|     |     |   |   |   |   |
|     |     |   |   |   |   |
|     |     |   |   |   |   |
|     |     |   |   |   |   |
|     |     |   |   |   |   |
|     |     |   |   |   |   |
|     |     |   |   |   |   |
|     |     |   |   |   |   |
|     |     |   |   |   |   |
|     | 1   |   |   |   |   |
|     |     | > |   | × |   |
|     |     |   |   |   |   |

#### Process Config to extract the device passwords

| Pre Migration - Step (2 of 3)                                                                                                    | Load the configuration                                                                                                    | n.xml file that was saved from the s<br>Step 1: Load the configuration<br>Generate CSV from Configuration.xml<br>Configuration.xml Path<br>Export                                                                                                    | to CSV                                                                                                    | the tool. Then                                                                                                    | click next.                                                                              | Hardware Password Recovery Tool –<br>Generate CSV from Configuration.xml<br>Configuration.xml Path<br>C:\Users\admin\Desktop\configuration.xml<br>Export to CSV | ×  |
|----------------------------------------------------------------------------------------------------|----------------------------------------------------------------------------------------------------|----------------------------------------------------------------------------------------------------|----------------------------------------------------------------------------------------------------|----------------------------------------------------------------------------------------------------|------------------------------------------------------------------------------------------|----------------------------------------------------------------------------------------------------|----|
| Click the link below to run th<br>Click the link below to run th<br>Click the link below to run th | Hardware Password Recovery Tool  Generate CSV from Configuration xml Configuration xml Configuration xml Export to CSV Organize  Decrypt Hex String Encrypt Decrypt Credentials  Encrypt Decrypted Usemame Decrypted Password Decrypted Password | <ul> <li>This PC &gt; Desktop &gt;</li> <li>New folder</li> <li>Name</li> <li>AnyDesk</li> <li>ConfigTool</li> <li>PC</li> <li>Dobjects</li> <li>RMF Dev Release</li> <li>Sc150_SmartClientViewGroups</li> <li>pownloads</li> <li>TN705_SmartClientViewGroups</li> </ul> | Date modified<br>12-11-2024 15:56<br>12-08-2024 16:00<br>17-07-2024 17:37<br>18-10-2024 11:07<br>21-10-2024 04:01<br>07-11-2024 23:19<br>01-11-2024 23:19           | v o<br>Type Size<br>File folder<br>File folder<br>File folder<br>File folder<br>File folder<br>File folder<br>File folder<br>File folder<br>File folder | Search Desktop p<br>EE  e                                                                | Decrypt Hex String         Encrypted Credentials         Encrypt       Decrypt         Decrypted Usemame                                                        | ]  |
| Run Tool from 'Link'                                                                                                    | M M<br>■ Pic<br>Vic<br>■ OS<br>■ Net                                                                                                    | usic SPort_old<br>ctures backup_sc150.xml<br>deos backup_tn705.xml<br>S (C:) devices.csv<br>ew Volume (D:) M01-C01-241-02-6C4E52.lrq<br>work Microsoft Edge<br>Multstevenuer rin<br>File name: configuration.xml                                                         | 12-11-2024 15:49<br>21-10-2024 18:09<br>21-10-2024 15:12<br><b>31-10-2024 16:50</b><br>12-11-2024 10:31<br>28-08-2024 20:13<br>16-07-2024 16:34<br>21-05-2024 27:14 | File folder<br>Microsoft Edge H<br>Microsoft Edge H<br>Microsoft Edge H<br>Microsoft Excel C<br>LRQ File<br>Shortcut<br>Compressed (rinn                | 16,664 KB<br>1,322 KB<br>71 KB<br>1 KB<br>8 KB<br>3 KB<br>3 KB<br>3 KB<br>3 KB<br>Cancel | Export Passwords to                                                                                                    | CS |

#### **Point tool to Config**

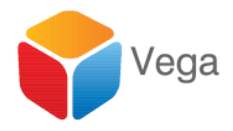

#### Load the password extracted CSV file

| <u> </u>                                                                  |            | Pre Migration - Step (2 of 3)                                                                                                    |                                                                                                |                                                                                                    |                                                                                                    |              |
|---------------------------------------------------------------------------|------------|----------------------------------------------------------------------------------------------------|------------------------------------------------------------------------------------------------|----------------------------------------------------------------------------------------------------|----------------------------------------------------------------------------------------------------|--------------|
|                                                                           |            |                                                                                                    |                                                                                                |                                                                                                    |                                                                                                    |              |
| Milestone XProtect Professional 2<br>R2 13.2a (13.2a.3340261)             | 2019       |                                                                                                    |                                                                                                |                                                                                                    |                                                                                                    |              |
| ↓<br>XProtect Corporate 2024 R1 Te                                        | est        |                                                                                                    |                                                                                                |                                                                                                    |                                                                                                    |              |
|                                                                           |            |                                                                                                    |                                                                                                |                                                                                                    |                                                                                                    |              |
| 0%                                                                        |            |                                                                                                    |                                                                                                |                                                                                                    |                                                                                                    |              |
| Pre Migration                                                             | ٠          |                                                                                                    |                                                                                                |                                                                                                    |                                                                                                    |              |
|                                                                           | -          |                                                                                                    |                                                                                                |                                                                                                    |                                                                                                    |              |
| Migrate Devices                                                           | ×          | Select th                                                                                                    | e newly generated CSV file                                                                     |                                                                                                    |                                                                                                    |              |
| Migrate Devices<br>Migrate Users                                          | X          | Select th                                                                                                    | e newly generated CSV file                                                                     |                                                                                                    |                                                                                                    |              |
| Migrate Devices<br>Migrate Users<br>Migrate View Groups                   | X          | Select th                                                                                                    | e newly generated CSV file                                                                     |                                                                                                    |                                                                                                    |              |
| Migrate Devices<br>Migrate Users<br>Migrate View Groups                   | M M M      | Select th                                                                                                    | e newly generated CSV file                                                                     |                                                                                                    |                                                                                                    |              |
| Migrate Devices<br>Migrate Users<br>Migrate View Groups<br>Post Migration | M D4 D4 D4 | Select th                                                                                                    | e newly generated CSV file                                                                     |                                                                                                    |                                                                                                    | ~ 71         |
| Migrate Devices<br>Migrate Users<br>Migrate View Groups<br>Post Migration | M M M M    | Select th                                                                                                    | e newly generated CSV file  > This PC > Desktop > w folder                                     |                                                                                                    |                                                                                                    | ~ Č          |
| Migrate Devices<br>Migrate Users<br>Migrate View Groups<br>Post Migration |            | Select th<br>E∃ Open<br>← → ✓ ↑ □<br>Organize ▼ Ne                                                                                                 | e newly generated CSV file  > This PC > Desktop >  w folder  Name                              | Date modified                                                                                                    | Туре                                                                                                    | v Ö<br>Size  |
| Migrate Devices<br>Migrate Users<br>Migrate View Groups<br>Post Migration | N DA DA    | Select th<br>E■ Open<br>← → ↑ ↑ ■<br>Organize ▼ Ne<br>✓ Quick access                                                                               | <ul> <li>This PC &gt; Desktop &gt;</li> <li>w folder</li> <li>Name</li> <li>AnvDesk</li> </ul> | Date modified                                                                                                    | Type<br>File folder                                                                                                    | √ Č<br>Size  |
| Migrate Devices<br>Migrate Users<br>Migrate View Groups<br>Post Migration |            | Select th<br>E⊒ Open<br>← → ~ ↑ ■<br>Organize ▼ Ne<br>★ Quick access<br>● OneDrive                                                                 | e newly generated CSV file  This PC > Desktop >  w folder  Name AnyDesk ConfigTool             | Date modified<br>04-11-2024 09:45<br>12-08-2024 16:00                                                                                                    | Type<br>File folder<br>File folder                                                                                                    | ∼ Č<br>Size  |
| Migrate Devices<br>Migrate Users<br>Migrate View Groups<br>Post Migration |            | Select th<br>E∃ Open<br>← → ~ ↑ ■<br>Organize ▼ Ne<br>✓ Quick access<br>● OneDrive                                                                 | e newly generated CSV file  This PC > Desktop >  w folder  Name AnyDesk ConfigTool DebugView   | Date modified<br>04-11-2024 09:45<br>12-08-2024 16:00<br>17-07-2024 17:37                                                                                                    | Type<br>File folder<br>File folder<br>File folder                                                                                                    | ∼ ð<br>Size  |
| Migrate Devices<br>Migrate Users<br>Migrate View Groups<br>Post Migration |            | Select th<br>E∃ Open<br>← → ~ ↑ ■<br>Organize ▼ Ne<br>✓ Quick access<br>● OneDrive<br>☐ OneDrive                                                   | e newly generated CSV file                                                                     | Date modified<br>04-11-2024 09:45<br>12-08-2024 16:00<br>17-07-2024 17:37<br>18-10-2024 11:07                                                                                 | Type<br>File folder<br>File folder<br>File folder<br>File folder<br>File folder                                                                            | √ ð<br>Size  |
| Migrate Devices<br>Migrate Users<br>Migrate View Groups<br>Post Migration | M M M M    | Select th<br>E ■ Open<br>← → ~ ↑ ■<br>Organize ▼ Ne<br>↓ Quick access<br>● OneDrive<br>■ OneDrive<br>■ OneDrive - Pers<br>■ This PC                | e newly generated CSV file                                                                     | Date modified<br>04-11-2024 09:45<br>12-08-2024 16:00<br>17-07-2024 17:37<br>18-10-2024 11:07<br>21-10-2024 04:01                                                             | Type<br>File folder<br>File folder<br>File folder<br>File folder<br>File folder<br>File folder                                                             | ✓ Ō<br>Size  |
| Migrate Users<br>Migrate View Groups<br>Post Migration                    |            | Select th<br>E □ Open<br>← → ~ ↑ □<br>Organize ▼ Ne<br>✓ Quick access<br>● OneDrive<br>□ OneDrive<br>□ This PC<br>□ 3D Objects                     | e newly generated CSV file                                                                     | Date modified<br>04-11-2024 09:45<br>12-08-2024 16:00<br>17-07-2024 17:37<br>18-10-2024 11:07<br>21-10-2024 04:01<br>01-11-2024 21:57                                         | Type<br>File folder<br>File folder<br>File folder<br>File folder<br>File folder<br>File folder<br>File folder                                              | ע פֿ<br>Size |
| Migrate Devices<br>Migrate Users<br>Migrate View Groups<br>Post Migration |            | Select th<br>E ⊇ Open<br>← → ~ ↑ ■<br>Organize ▼ Ne<br>✓ Quick access<br>● OneDrive<br>□ OneDrive - Pers<br>□ This PC<br>□ 3D Objects<br>■ Desktop | e newly generated CSV file                                                                     | Date modified<br>04-11-2024 09:45<br>12-08-2024 16:00<br>17-07-2024 17:37<br>18-10-2024 11:07<br>21-10-2024 04:01<br>01-11-2024 21:57<br>05-11-2024 22:27                     | Type<br>File folder<br>File folder<br>File folder<br>File folder<br>File folder<br>File folder<br>File folder<br>File folder                               | ✓ Č<br>Size  |
| Migrate Devices<br>Migrate Users<br>Migrate View Groups<br>Post Migration |            | Select th                                                                                                    | e newly generated CSV file                                                                     | Date modified<br>04-11-2024 09:45<br>12-08-2024 16:00<br>17-07-2024 11:07<br>21-10-2024 04:01<br>01-11-2024 21:57<br>05-11-2024 22:27<br>05-11-2024 22:31                     | Type<br>File folder<br>File folder<br>File folder<br>File folder<br>File folder<br>File folder<br>File folder<br>File folder<br>File folder<br>File folder | ✓ Ö<br>Size  |
| Migrate Devices<br>Migrate Users<br>Migrate View Groups<br>Post Migration | M M M M    | Select th                                                                                                    | e newly generated CSV file                                                                     | Date modified<br>04-11-2024 09:45<br>12-08-2024 16:00<br>17-07-2024 17:37<br>18-10-2024 11:07<br>21-10-2024 04:01<br>01-11-2024 21:57<br>05-11-2024 22:27<br>05-11-2024 22:31 | Type<br>File folder<br>File folder<br>File folder<br>File folder<br>File folder<br>File folder<br>File folder<br>Microsoft Exce                            | ✓ ð<br>Size  |

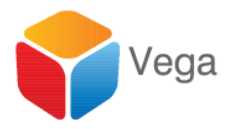

|                |   | - |   | $\times$ |
|----------------|---|---|---|----------|
|                |   |   |   |          |
|                |   |   |   |          |
|                |   |   |   |          |
|                |   |   |   |          |
|                |   |   |   |          |
|                |   |   |   |          |
|                |   |   |   |          |
|                |   |   |   |          |
|                |   |   |   |          |
| Browse         |   |   |   |          |
| ×              |   |   |   |          |
| Search Desktop |   |   |   |          |
| ≣≕ ▼ 💷 💡       |   |   |   |          |
|                |   |   |   |          |
|                |   |   |   |          |
|                |   |   |   |          |
|                |   |   |   |          |
| 1 KB           |   |   |   |          |
|                | > |   | x |          |
|                |   |   |   |          |

Copy and Select the Smart Client View Groups Folder from the source

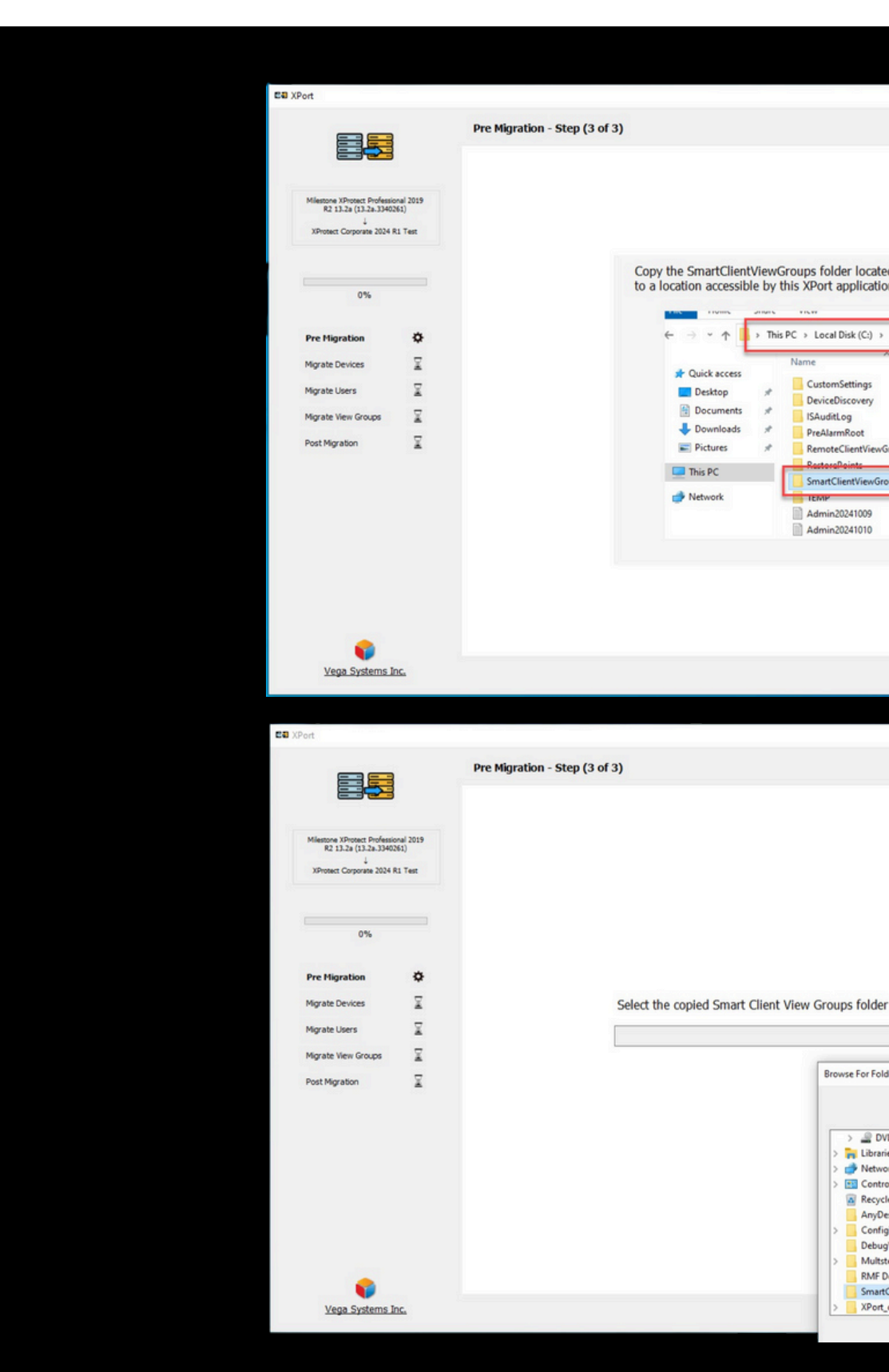

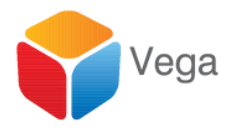

| d d C C/Program Data/Miestone/Miestone Surveillanca/ from the source server<br>n.<br>Provendes Materie Materie Surveillanca/ from the source server<br>1000000000000000000000000000000000000                                                                                                    |                                                                                                    |                                           |                            |                           |       |  |
|----------------------------------------------------------------------------------------------------|----------------------------------------------------------------------------------------------------|-------------------------------------------|----------------------------|---------------------------|-------|--|
| d d. C.VProgramData/Miestone/Miestone Surveillance/ from the source server<br>n.<br>ProgramData/Miestone/Miestone Surveillance/ from the source server<br>1000000000000000000000000000000000000                                                                                                    |                                                                                                    |                                           |                            |                           |       |  |
| d d C (2)FogganDJah/Milestone/Milestone Surveillance/from the source server<br>pryumidi Missier Milestre Surviillance/from the source server<br>10000244400 Milestone/Milestone/Fielder<br>1000024400 Milestone/Fielder<br>1000024400 Milestone/Fielder<br>10000                                                                                                    |                                                                                                    |                                           |                            |                           | - 🗆 X |  |
| d 4. C: (Program:Data): Milestone (Milestone Surveillance) from the source server<br><br>Prove module<br>10002034 40 AF Fieldar<br>10002034 40 AF Fieldar<br>1000204 40 AF Fieldar<br>1000204 40 AF Fieldar<br>1000204 40 AF Fiel                                                                                                    |                                                                                                    |                                           |                            |                           |       |  |
| d at C (2/PogganData)Alliestone/Alliestone Surveillance) from the source server<br>n.<br>Program Data Alliestone Surveillance) from the source server<br>Notes and the source server<br>Notes and the                                                                                                    |                                                                                                    |                                           |                            |                           |       |  |
| d dt CLPPogramDdalyWilestoneWilestone Surveillance/ from the source server<br>preparatie Mateixe Wettere Sirveiller<br>100000244 400 AM<br>100000244 400 AM<br>1000000000000000000000000000000000000                                                                                                    |                                                                                                    |                                           |                            |                           |       |  |
| d c C: program Data Milestone Milestone Surveillance ( from the source server                                                                                                    |                                                                                                    |                                           |                            |                           |       |  |
| d a C_ProgramData/Hilestone Hilestone Surveillance/ from the source server<br>Prove<br>Torogola 40 AAAAAAAAAAAAAAAAAAAAAAAAAAAAAAAAAAA                                                                                                    |                                                                                                    |                                           |                            |                           |       |  |
| n.<br>programming + Minetore + Minetore Surveillarer<br>100 mendelse 44 MAR Fer forder<br>100 202024 80 MAR Fer forder<br>100 202024 80 MAR Fer forder<br>100 202024 80 MAR Fer forder<br>100 202024 80 MAR Fer forder<br>101 202024 40 MAR Ver bounnen<br>113 38<br>Provident State State Sta                                                                                                    | d at C:\Prog                                                                                                    | ramData\Milestone\Miles                   | tone Surveillance          | e\ from the source server |       |  |
| Programmenta + Milestere Surveillance +         101020204 40.00 M/M         101020204 40.00 M/M         <                                                                                                    | n.                                                                                                    |                                           |                            |                           |       |  |
| Profession       Discrementalized       Type       Size         10/2020-2020-2020-2020-2020-2020-2020-20                                                                                                    | programdata >                                                                                                    | Milestone > Milestone Surveil             |                            |                           |       |  |
| Bit Schlick Balanti       File fielder         Bit Schlick Balanti       File fielder                                                                                                    |                                                                                                    | Date modified                             | Type                       | Size                      |       |  |
| b) 01/02/02/02/03   100/22/02/03   100/22/02/03   100/22/02/03   100/22/02/03   100/22/02/03   100/22/02/03   100/22/02/03   100/22/02/04   100/22/02/04   100/22/02/04   100/22/02/04   100/22/02/04   100/22/02/04   100/22/02/04   100/22/02/04   100/22/02/04   100/22/02/04   100/22/02/04   100/22/02/04   100/22/02/04   100/22/02/04   100/22/02/04   100/22/02/04   100/22/02/04   100/22/02/04   100/22/02/04   100/22/02/04   100/22/04/04   100/22/04/04   100/22/04/04   100/22/04/04   100/22/04/04   100/22/04/04   100/22/04/04   100/22/04/04   100/22/04/04   100/22/04/04   100/22/04/04   100/22/04/04   100/22/04/04   100/22/04/04   100/22/04/04   100/22/04/04   100/22/04/04   100/22/04/04   100/22/04/04   100/22/04/04   100/22/04/04   100/22/04/04   100/22/04/04   100/22/04/04   100/22/04/04   100/22/04/04   100/22/04/04   100/22/04/04   100/22/04/04   100/22/04/04   100/22/04/04   100/22/04/04   100/22/04/04   100/22/04/04                                                                                                    |                                                                                                    | 10/29/2024 9:20 AM                        | File folder                | Sec                       |       |  |
| Interpret     Interpret     Interpret <th></th> <th>10/10/2024 4:40 AM</th> <th>File folder</th> <th></th> <th></th> <th></th>                                                                                                    |                                                                                                    | 10/10/2024 4:40 AM                        | File folder                |                           |       |  |
| INCOME IN CALL AND AND AND AND AND AND AND AND AND AND                                                                                                    |                                                                                                    | 10/9/2024 1:50 PM                         | File folder                |                           |       |  |
| NVB     NVD AVAIL     Note Index       NVD AVAIL     Note Index     21 KB       NVD AVAIL     Note Index     21 KB       NVD AVAIL     Note Index     21 KB       NVD AVAIL     Note Index     21 KB       NVD AVAIL     Note Index     21 KB       NVD AVAIL     Note Index     21 KB       NVD AVAIL     Note Index     21 KB       NVD AVAIL     Note Index     21 KB       NVD AVAIL     Note Index     21 KB       NVD AVAIL     Note Index     Note Index       NVD AVAIL     Note Index     Note Index       NVD AVAIL     Note Index     Note Index       NVD AVAIL     Note Index     Note Index       NVD AVAIL     Note Index     Note Index       NVD AVAIL     Note Index     Note Index       NVD AVAIL     Note Index     Note Index       NVD AVAIL     Note Index     Note Index       NVD AVAIL     Note Index     Note Index       NVD AVAIL     Note Index     Note Index       NVD AVAIL     Note Index     Note Index                                                                                                    | iroups                                                                                                    | 10/29/2024 9:10 AM<br>10/24/2024 10:08 AM | File folder<br>File folder |                           |       |  |
| In 100 All Cold Link     Text Decomment     21 X8       In 101 Cl Cl Ad OF PM     Text Decomment     133 X8         In 101 Cl Cl Ad OF PM     Text Decomment     133 X8         In 101 Cl Cl Ad OF PM     Text Decomment     133 X8         In 101 Cl Cl Ad OF PM     Text Decomment     133 X8         In 101 Cl Cl Ad OF PM     Text Decomment     133 X8         In 101 Cl Cl Ad OF PM     Text Decomment     133 X8         In 101 Cl Cl Ad OF PM     Text Decomment     133 X8         In 101 Cl Cl Ad OF PM     Text Decomment     133 X8         In 101 Cl Cl Ad OF PM     Text Decomment     133 X8         In 101 Cl Cl Ad OF PM     Text Decomment     133 X8         In 101 Cl Cl Ad OF PM     Text Decomment     133 X8         In 101 Cl Cl Ad OF PM     Text Decomment     133 X8         In 101 Cl Cl Ad OF PM     Text Decomment     133 X8         In 101 Cl Cl Ad OF PM     Text Decomment     133 X8         In 101 Cl Cl Ad OF PM     Text Decomment     130 X8         In 101 Cl Cl Ad OF PM     Text Decomment         In 101 Cl Cl Ad OF PM     Text Decomment         In 101 Cl Cl Ad OF PM         In 101 Cl Cl Ad OF PM <t< td=""><td>sups</td><td>10/24/2024 10:22 AM</td><td>File folder</td><td></td><td></td><td></td></t<>                                                                                                    | sups                                                                                                    | 10/24/2024 10:22 AM                       | File folder                |                           |       |  |
| IN 1972224 408 PM Ted Decument 133 KB                                                                                                    |                                                                                                    | 10/9/2024 1:54 PM                         | Text Document              | 21 KB                     |       |  |
| Provide   Browse   Browse   Browse   Prime   Browse   Prime   Browse   Prime   Centrotworkingping   Other Centrotworkingping   Centrotworkingping   Other Centrotworkingping                                                                                                    |                                                                                                    | 10/10/2024 4:08 PM                        | Text Document              | 133 KB                    |       |  |
| Browse   Browse   Browse     Browse     D RW Drive (F)   st   st <                                                                                                    |                                                                                                    |                                           |                            |                           |       |  |
| Browse     Browse                                                                                                    |                                                                                                    |                                           |                            |                           |       |  |
| Browse     Browse     Browse     Browse     Browse     Browse     State     Dive (f)   State     State     St                                                                                                    |                                                                                                    |                                           |                            |                           |       |  |
| Browse Browse der X Browse der X Browse be land be land                                                                                                    |                                                                                                    |                                           |                            |                           |       |  |
| Browse       Browse       Browse       Browse       Browse       Browse                                                                                                    |                                                                                                    |                                           |                            |                           | > X   |  |
| Browse<br>fer X<br>P NV Drive (Fr)<br>fe Si<br>rk<br>al Panel<br>e Sin<br>sk<br>Sfool<br>Viewever<br>reverers<br>voc Canodi                                                                                                    |                                                                                                    |                                           |                            |                           |       |  |
| Browse     6er   F   Brand   esi   rk   91 Panel   esi   rk   91 Panel   esi   rk   91 Panel   esi   rk   91 Panel   esi   rk   91 Panel   esi   rk   91 Panel   esi   rk   91 Panel   esi   rk   rk <th></th> <th></th> <th></th> <th></th> <th>- 🗆 ×</th> <th></th>                                                                                                    |                                                                                                    |                                           |                            |                           | - 🗆 × |  |
| F<br>Browse<br>Browse<br>Browse<br>Browse<br>browse<br>browse<br>common field<br>browse<br>browse<br>brows |                                                                                                    |                                           |                            |                           |       |  |
| Browse     Browse     Browse     Browse     Browse     Browse     Browse     Browse     Browse     Browse     Browse     Browse     Browse     Browse     Browse     Browse     Browse     D RW Drive (F:)     es   sk   Jobar   View Preses   Browse     D RW Drive (F:)     es     Sk   Jobar   View Preses   Browse     D RW Drive (F:)     es   sk   Jobar   View Preses   Browse     D RW Drive (F:)     es   y     D RW Drive (F:)     es     Sk     Jobar     View Drive (F:)     es     Sk     Jobar     D RW Drive (F:)     es     Sk     Jobar     D RW Drive (F:)     es               D RW Drive (F:)     es                                                                                                    |                                                                                                    |                                           |                            |                           |       |  |
| Browse     Browse     Browse     Browse     Browse     Browse     Browse     Cox     Cancel     Cancel                                                                                                    |                                                                                                    |                                           |                            |                           |       |  |
| Browse     Browse     Browse     Browse     Browse     Browse     Cancel     Browse     Browse     Browse                                                                                                    |                                                                                                    |                                           |                            |                           |       |  |
| Browse Browse Browse ClientViewGroups OK Cancel                                                                                                    |                                                                                                    |                                           |                            |                           |       |  |
| Browse Browse Browse Browse CBentylevoGroups ClientVievoGroups ClientVievoGroups Cli                                                                                                    |                                                                                                    |                                           |                            |                           |       |  |
| Browse Browse D RW Drive (F;) es rk D Panel le Bin sk sk gTool View View View View View View View View                                                                                                    |                                                                                                    |                                           |                            |                           |       |  |
| Browse Browse Browse ClientViewGroups OK Cancel                                                                                                    |                                                                                                    |                                           |                            |                           |       |  |
| Browse Browse D RW Drive (Fr) es rk ol Panel le Bin ssk Jolal Jolal View Verewer evewer evewe                                                                                                    |                                                                                                    |                                           |                            |                           |       |  |
| Browse Browse Browse Browse Comparison of the second second secon                                                                                                    |                                                                                                    |                                           |                            |                           |       |  |
| der × D RW Drive (F:) es vrk ol Panel le Bin sk x yTool View View View CeientViewGroups old V X                                                                                                    |                                                                                                    |                                           |                            |                           |       |  |
| D RW Drive (F;)<br>es vrk 00 Panel<br>le Bin sk 5k J<br>Jool J<br>View Verkelease<br>ClientViewGroups old v                                                                                                    |                                                                                                    |                                           |                            | Browse                    |       |  |
| D RW Drive (F;)<br>es  otk  ol Panel  le Bin  ssk  Jool  View  veeweer  eveweer  eveweer  eveweer  old  V X X X X X X X X X X X X X X X X X X                                                                                                    | Jer                                                                                                    | ×                                         |                            | Browse                    |       |  |
| es<br>sk<br>a) Panel<br>le Bin<br>sk<br>sk<br>ajfool<br>View Release<br>ClientViewGroups<br>old v                                                                                                    | ler                                                                                                    | ×                                         |                            | Browse                    |       |  |
| ol Panel<br>le Bin<br>ssk<br>ssk<br>JTool<br>Vieweer<br>bev Release<br>ClientViewGroups<br>old v                                                                                                    | ler                                                                                                    | ×                                         |                            | Browse                    |       |  |
| ie Bin<br>ssk of the ssk of the ssk                                                                                                    | -<br>ler<br>D RW Drive (F:)<br>es                                                                                                   | ×                                         |                            | Browse                    |       |  |
| Tool<br>View verver<br>revewer<br>ClientViewGroups<br>old v<br>OK Cancel                                                                                                    | f<br>Jer<br>D RW Drive (F:)<br>es<br>rrk<br>J Panel                                                                                 | ×                                         |                            | Browse                    |       |  |
| View verer verer v                                                                                                    | f<br>ler<br>D RW Drive (F:)<br>es<br>rk<br>J Panel<br>le Bin<br>sk                                                                  | ×                                         |                            | Browse                    |       |  |
| lev Release<br>ClentViewGroups<br>old V X                                                                                                    | r<br>Jer<br>D RW Drive (F:)<br>es<br>Hanel<br>ie Bin<br>sik<br>Ji Panel<br>is<br>Sik                                                | ×                                         |                            | Browse                    |       |  |
| old v                                                                                                    | f<br>ler<br>D RW Drive (F:)<br>es<br>rrk<br>J Panel<br>e Bin<br>isk<br>jTool<br>View<br>viewever                                    | ×                                         |                            | Browse                    |       |  |
| OK Cancel                                                                                                    | f<br>D RW Drive (F:)<br>es<br>rk<br>J Panel<br>le Bin<br>sk<br>sk<br>jTool<br>View<br>xvewer<br>tev Release<br>ClientViewGround     | ×                                         |                            | Browse                    |       |  |
|                                                                                                    | der<br>D RW Drive (F:)<br>es<br>rrk<br>J Panel<br>le Bin<br>sk<br>JTool<br>View<br>xvewer<br>tev Release<br>ClientViewGroups<br>old | X                                         |                            | Browse                    |       |  |

## **Begin Device Migration**

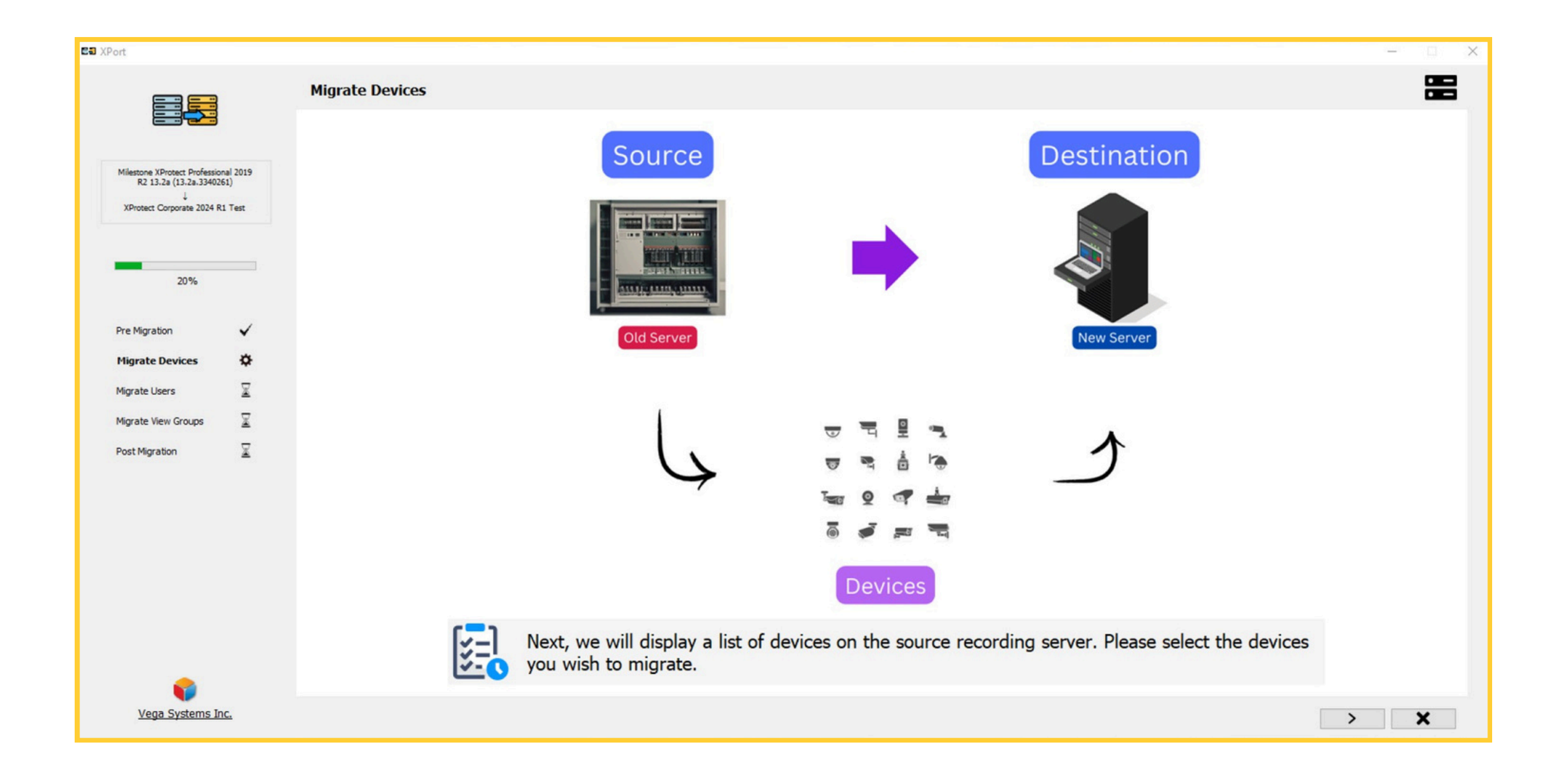

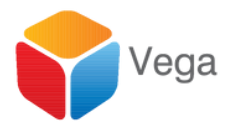

| Selec                                                                                                   | t, drag, and drop cameras from the source server to destination s                                                                              | servers                           | -1- |
|----------------------------------------------------------------------------------------------------|----------------------------------------------------------------------------------------------------|-----------------------------------|-----|
|                                                                                                    | Source Server                                                                                                    | Destination Server                |     |
| Allestone XProtect Professional 2019<br>R2 13-24 (13-a-3340251)<br>4<br>XProtect Corporate 2024 R1 Test | Source Recording Server     Hardware Device 1(192.168.0.114:80)     Hardware Device 2(192.168.0.43:80)     Hardware Device 3(192.168.2.201:80) | - LENOVO-B5QTF00H LENOVO-B5QTF00H |     |
| 20%                                                                                                    |                                                                                                    |                                   |     |
| re Migration ✓                                                                                          |                                                                                                    |                                   |     |
| figrate Users 📓                                                                                         |                                                                                                    |                                   |     |
| figrate View Groups 🚡<br>Iost Migration 🚡                                                               |                                                                                                    |                                   |     |
|                                                                                                    |                                                                                                    |                                   |     |
|                                                                                                    |                                                                                                    | < > Q < >                         |     |
| 6                                                                                                    |                                                                                                    |                                   |     |

| Migration from | l |
|----------------|---|
|                |   |
|                |   |

|                                                                                                    | Select, drag, and drop cameras from the s | source server to destination servers |                    |       |
|----------------------------------------------------------------------------------------------------|-------------------------------------------|--------------------------------------|--------------------|-------|
|                                                                                                    |                                           | Source Server                        | Destination Server | 5     |
| Miestone XProtect Professional 2019<br>R2 13.2a (13.2a.3340261)<br>J<br>XProtect Corporate 2024 R1 Test | Source Recording Server                   | r                                    |                    |       |
| 20%                                                                                                    |                                           |                                      |                    |       |
| re Migration 🗸                                                                                          |                                           |                                      |                    |       |
| ligrate Devices 🔅                                                                                       |                                           |                                      |                    |       |
| figrate Users 🕱                                                                                         |                                           |                                      |                    |       |
| figrate View Groups 🖳                                                                                   |                                           |                                      |                    |       |
| Post Migration                                                                                          |                                           |                                      |                    |       |
|                                                                                                    |                                           |                                      |                    |       |
|                                                                                                    |                                           | Q < >                                |                    | Q < > |

| =                                                     |                  | Migrate Device             |
|-------------------------------------------------------|------------------|----------------------------|
|                                                       |                  | Camera                     |
|                                                       |                  | Hardware Device 3(192.168. |
| Milestone XProtect Professio<br>R2 13-2a (13-2a-33402 | nal 2019<br>(61) |                            |
| XProtect Corporate 2024 R                             | 11 Test          |                            |
|                                                       |                  |                            |
| 20%                                                   |                  |                            |
|                                                       |                  |                            |
| re Migration                                          | ~                |                            |
| Migrate Devices                                       | \$               |                            |
| Migrate Users                                         | X                |                            |
| Migrate View Groups                                   | X                |                            |
| Post Migration                                        | X                |                            |
|                                                       |                  |                            |
|                                                       |                  |                            |
|                                                       |                  |                            |
|                                                       |                  |                            |
|                                                       |                  |                            |
|                                                       |                  |                            |
|                                                       |                  |                            |
|                                                       |                  | Click on the "Mi           |

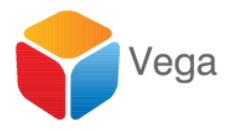

#### Drag/Drop Devices to Migrate

#### legacy XProtect flavors to newer flavors

| From          | То                              | Status      | Result Info |
|---------------|---------------------------------|-------------|-------------|
| Source Server | LENDVO-850TF00H LENDVO-850TF00H | To be added |             |
|               |                                 |             |             |
|               |                                 |             |             |
|               |                                 |             |             |
|               |                                 |             |             |
|               |                                 |             |             |
|               |                                 |             |             |
|               |                                 |             |             |
|               |                                 |             |             |
|               |                                 |             |             |
|               |                                 |             |             |
|               |                                 |             |             |
|               |                                 |             |             |
|               |                                 |             |             |
|               |                                 |             |             |
|               |                                 |             |             |
|               |                                 |             |             |
|               |                                 |             |             |
|               |                                 |             |             |
|               |                                 |             |             |
|               |                                 |             |             |
|               |                                 |             |             |
|               |                                 |             |             |
|               |                                 |             |             |
|               |                                 |             |             |

## Migrate Users

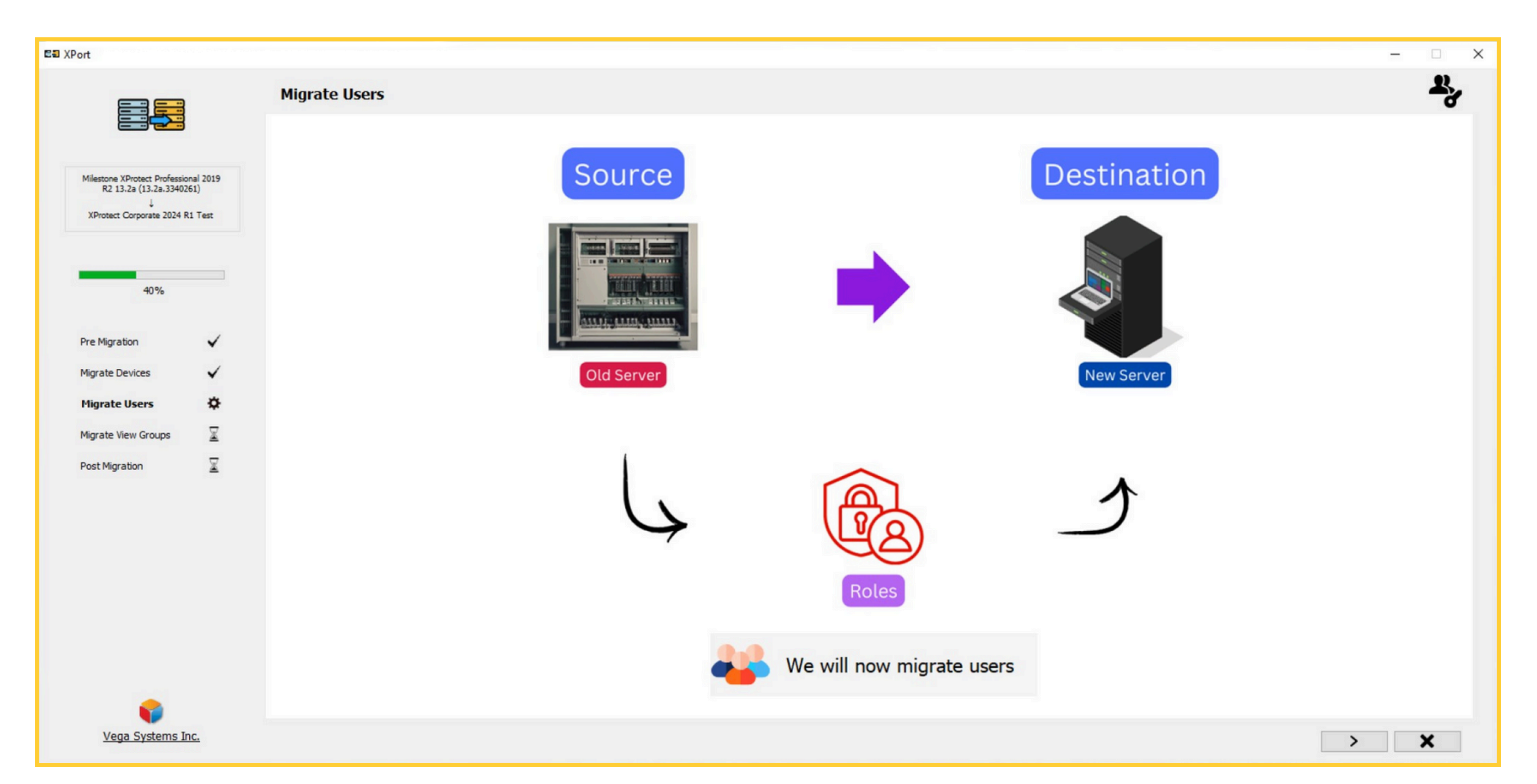

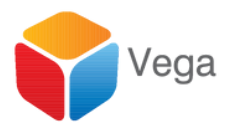

### Drag/Drop Users to Roles

|                                                                                                    | Source Users                                                            | Destination Roles                                                                                   |      |
|----------------------------------------------------------------------------------------------------|-------------------------------------------------------------------------|----------------------------------------------------------------------------------------------------|------|
| Milestone XProtect Professional 2019<br>R2 13-2a (13.2a.3340261)<br>J<br>XProtect Corporate 2024 R1 Test | - Adm<br>│ └─ VEGADOM\administrator<br>□- Rest<br>└─ test               | Administrators LENOVO-B5QTF0OH\LENOVO LENOVO-B5QTF0OH\admin R2 R1(Basic) Basusr1                    |      |
| 40%<br>Pre Migration                                                                                     |                                                                         | 문희 XPort                                                                                            |      |
| Migrate Users                                                                                            |                                                                         | Migrate Users                                                                                       |      |
| Post Migration                                                                                           |                                                                         | Milestone XProtect Professional 2019<br>R2 13.2a (13.2a.3340261)<br>XProtect Corporate 2024 R1 Test | Rei  |
|                                                                                                    |                                                                         | 40%                                                                                                 | R1(I |
|                                                                                                    |                                                                         | Pre Migration                                                                                       |      |
|                                                                                                    | Click on the "+" button to create a new role on the destination server. | Migrate Users                                                                                       |      |
| Vega Systems Inc.                                                                                        |                                                                         | Post Mgration                                                                                       |      |
|                                                                                                    |                                                                         |                                                                                                    |      |
|                                                                                                    |                                                                         |                                                                                                    |      |

Vega Systems Inc.

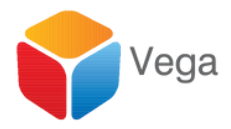

|          |                          |          | - 🗆 X |
|----------|--------------------------|----------|-------|
|          |                          |          | ¥.,   |
|          |                          |          |       |
|          |                          |          |       |
| Progress | Status                   | Result   |       |
|          | User migration completed | 8        |       |
|          |                          |          |       |
|          |                          |          |       |
|          |                          |          |       |
|          |                          |          |       |
|          |                          |          |       |
|          |                          |          |       |
|          |                          |          |       |
|          |                          |          |       |
|          |                          |          |       |
|          |                          | View Log |       |
|          |                          |          |       |
|          |                          |          |       |
|          |                          | -        |       |
|          |                          |          | > X   |

## Migrate View Groups

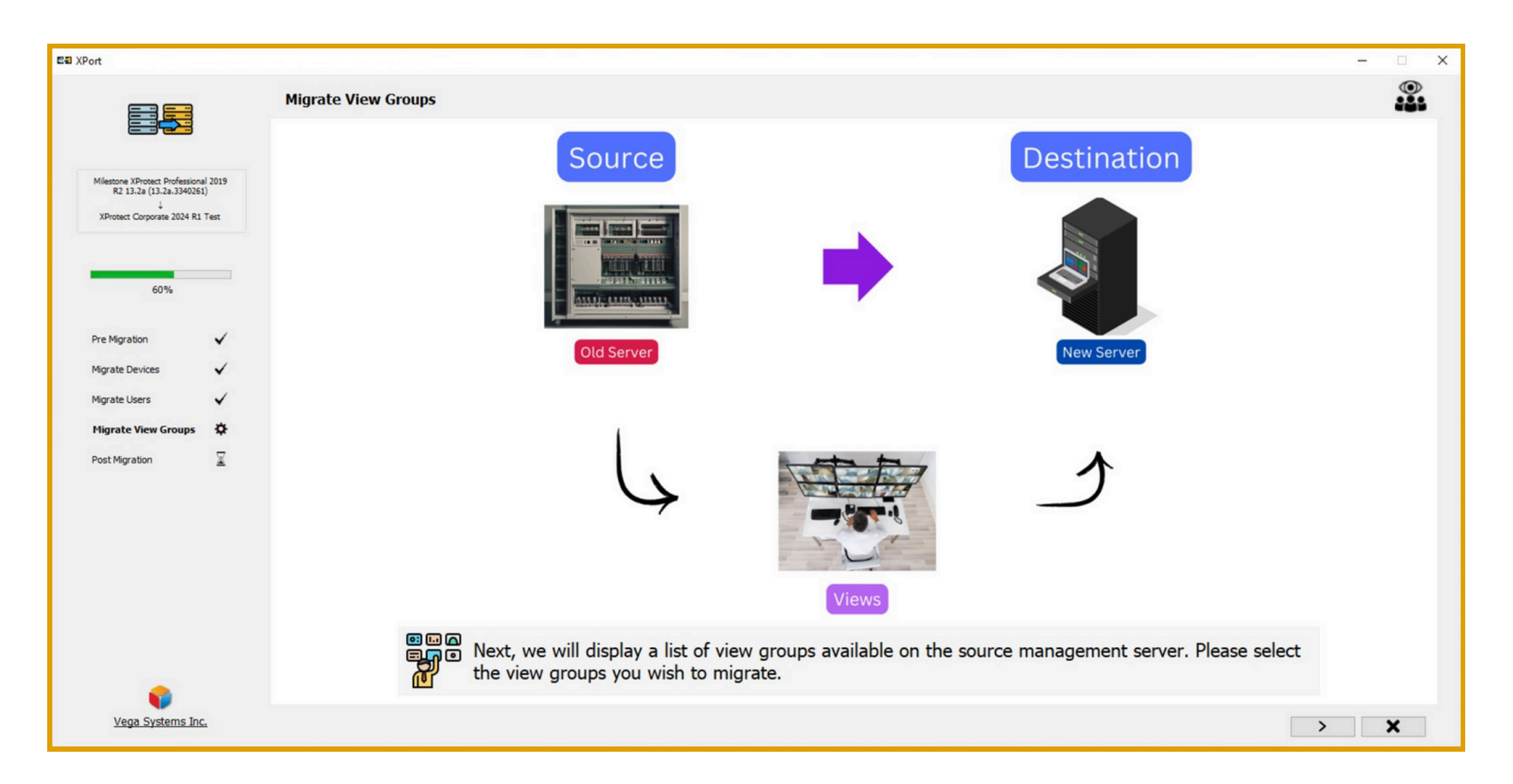

#### Migration from legacy XProtect flavors to newer flavors

## Drag/Drop/Migrate View Groups

|                                                                                                    | Source ViewGroups                                                                                                    | Destination View                  | wGroups             |
|----------------------------------------------------------------------------------------------------|----------------------------------------------------------------------------------------------------|-----------------------------------|---------------------|
| Milestone XProtect Professional 2019<br>R2 13.2a (13.2a.3340261)<br>XProtect Corporate 2024 R1 Test<br>40%<br>Algrate Devices ✓<br>Algrate Devices ✓<br>Migrate Users ✓<br>Migrate View Groups 🛠<br>Algrate Media 🕱 | <ul> <li>□ 0000000-1111-2222-3333-444444444444</li> <li>□ Default Group</li> <li>□ New View (1 + 4 PW)</li> <li>□ Default View</li> <li>□ dh</li> <li>□ New View (1 + 2 P)</li> <li>□ 083F3798-BAE9-4C29-A0D8-DF9D86ADC297</li> <li>□ New Group</li> <li>□ 12</li> <li>□ New View (4 x 1)</li> <li>□ New View (1 + 1)</li> <li>□ New View (1 + 1)</li> <li>□ New Group (2)</li> <li>□ New View (1 x 3)</li> <li>□ 399C0813-EE30-4E12-9D17-763A71BADD71</li> <li>□ New Group</li> <li>□ New View (2 x 2)</li> </ul> | R1(Basic)<br>R2<br>Administrators | Migrate View Groups |
|                                                                                                    | Click on the "+" button to creat                                                                                                    | te a new view group               |                     |

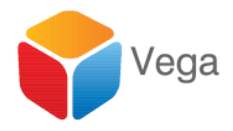

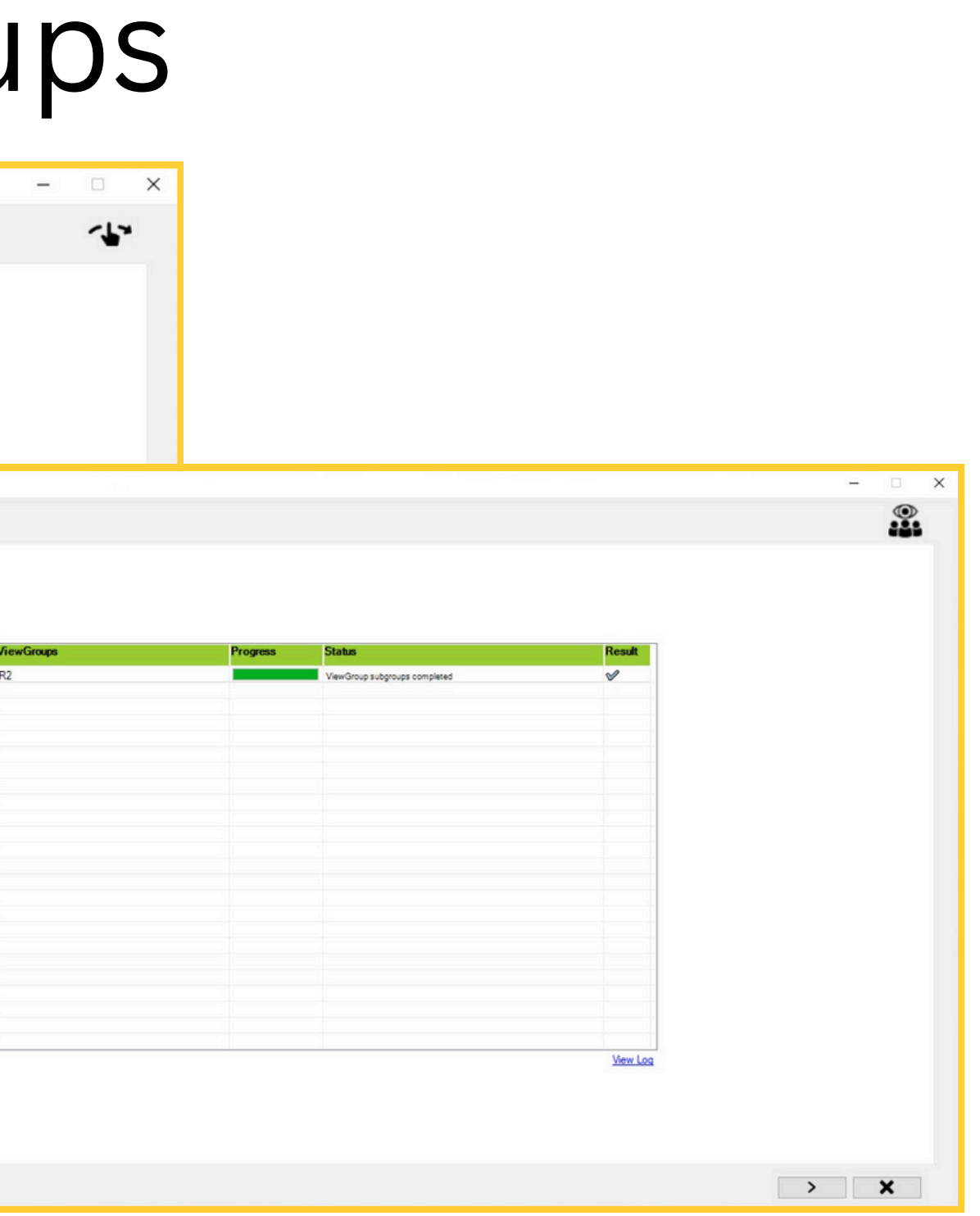

## Manually configure certain device parameters

| E XPort                                                                                                  |                                                                                                    |
|----------------------------------------------------------------------------------------------------|----------------------------------------------------------------------------------------------------|
|                                                                                                    | Post Migration - Step (1 of 3)                                                                                                    |
|                                                                                                    |                                                                                                    |
| Milestone XProtect Professional 2019<br>R2 13.2a (13.2a.3340261)<br>↓<br>XProtect Corporate 2024 R1 Test |                                                                                                    |
|                                                                                                    |                                                                                                    |
| 80%<br>Pre Migration ✓<br>Migrate Devices ✓<br>Migrate Users ✓<br>Migrate View Groups ✓                  | On the destination XProtect VMS, configure the settings that were not migrate<br>- The old version does not export related content.<br>- The feature is unavailable in the old version but added in the new version.<br>- The feature is unavailable in the new version but present in the old version.<br>The items highlighted below need to be manually configured. |
| Migrate Media 🗸<br>Post Migration 🛠                                                                      | Servers     Presets     AXIS M5013 PTZ Dome Network Camera (192.168.0.115)     AXIS M5013 PTZ Dome Network Camera (192.168.0.115)                                                                                                    |
|                                                                                                    |                                                                                                    |
|                                                                                                    |                                                                                                    |
| Vega Systems Inc.                                                                                        |                                                                                                    |

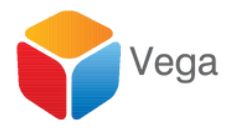

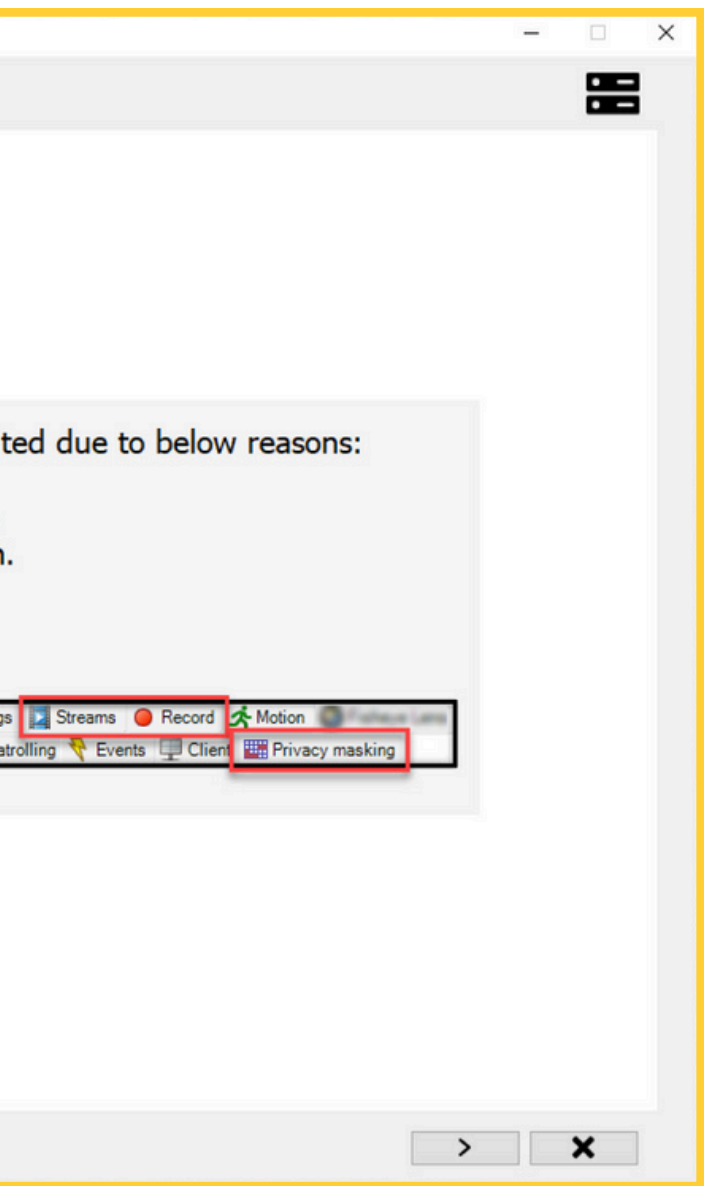

## Manually configure certain role parameters

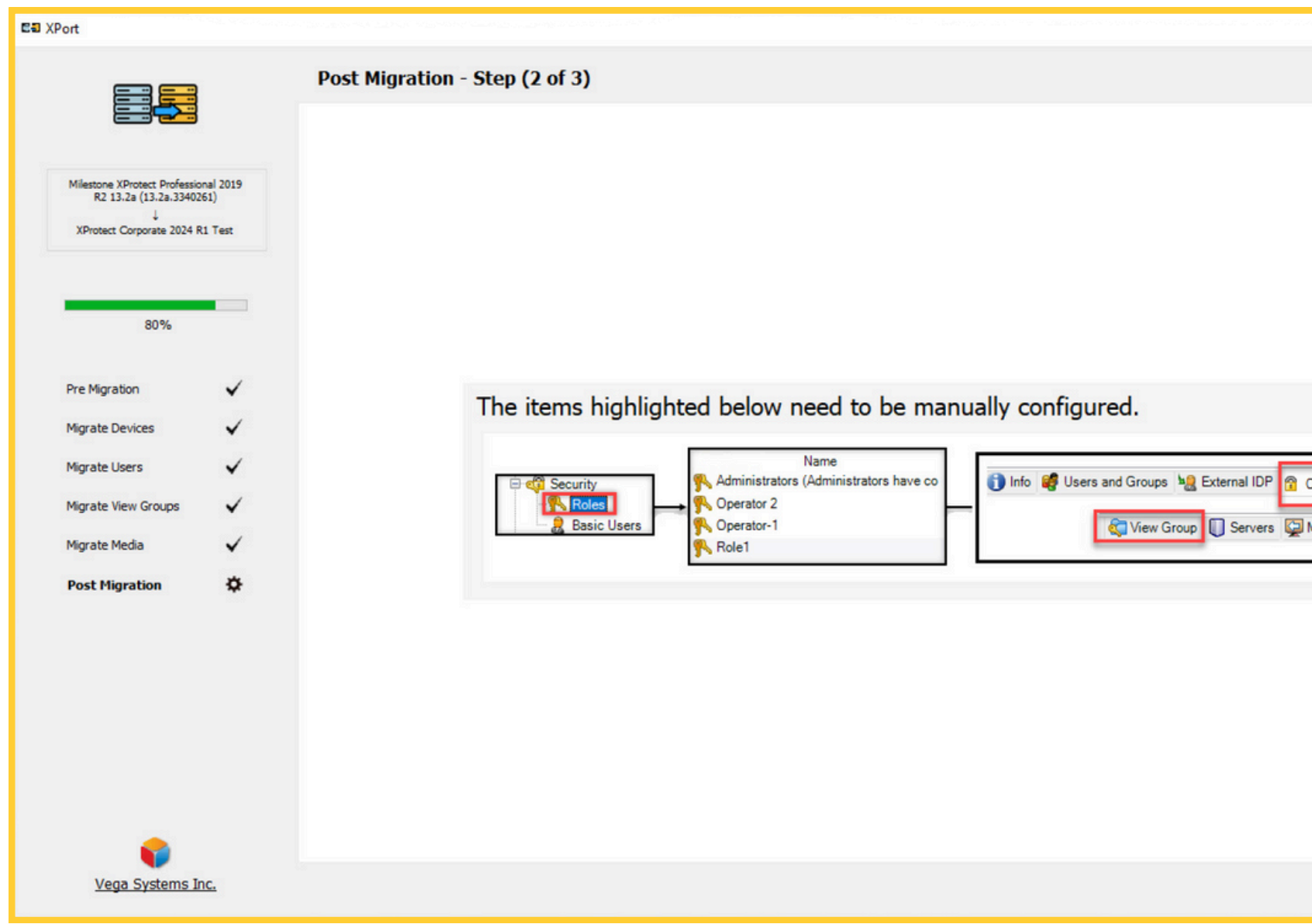

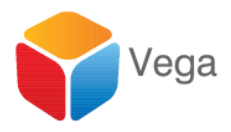

|                                          |   |   | - |   | × |
|------------------------------------------|---|---|---|---|---|
|                                          |   |   |   |   |   |
|                                          |   |   |   | • |   |
|                                          |   |   |   |   |   |
|                                          |   |   |   |   |   |
|                                          |   |   |   |   |   |
|                                          |   |   |   |   |   |
|                                          |   |   |   |   |   |
|                                          |   |   |   |   |   |
|                                          |   |   |   |   |   |
|                                          |   |   |   |   |   |
|                                          |   |   |   |   |   |
|                                          |   |   |   |   |   |
|                                          |   |   |   |   |   |
|                                          |   |   |   |   |   |
|                                          |   |   |   |   |   |
|                                          |   |   |   |   |   |
|                                          |   |   |   |   |   |
|                                          | 1 |   |   |   |   |
| Overall Security 🍣 Device 💠 PTZ 🖪 Speech |   |   |   |   |   |
|                                          |   |   |   |   |   |
| Matrix 🧢 Alarms                          |   |   |   |   |   |
|                                          | 1 |   |   |   |   |
|                                          |   |   |   |   |   |
|                                          |   |   |   |   |   |
|                                          |   |   |   |   |   |
|                                          |   |   |   |   |   |
|                                          |   |   |   |   |   |
|                                          |   |   |   |   |   |
|                                          |   |   |   |   |   |
|                                          |   |   |   |   |   |
|                                          |   |   |   |   |   |
|                                          |   |   |   |   |   |
|                                          |   |   |   |   |   |
|                                          |   |   |   |   |   |
|                                          |   |   |   |   |   |
|                                          |   | > |   | X |   |
|                                          |   |   |   |   |   |

## Manually configure other parameters

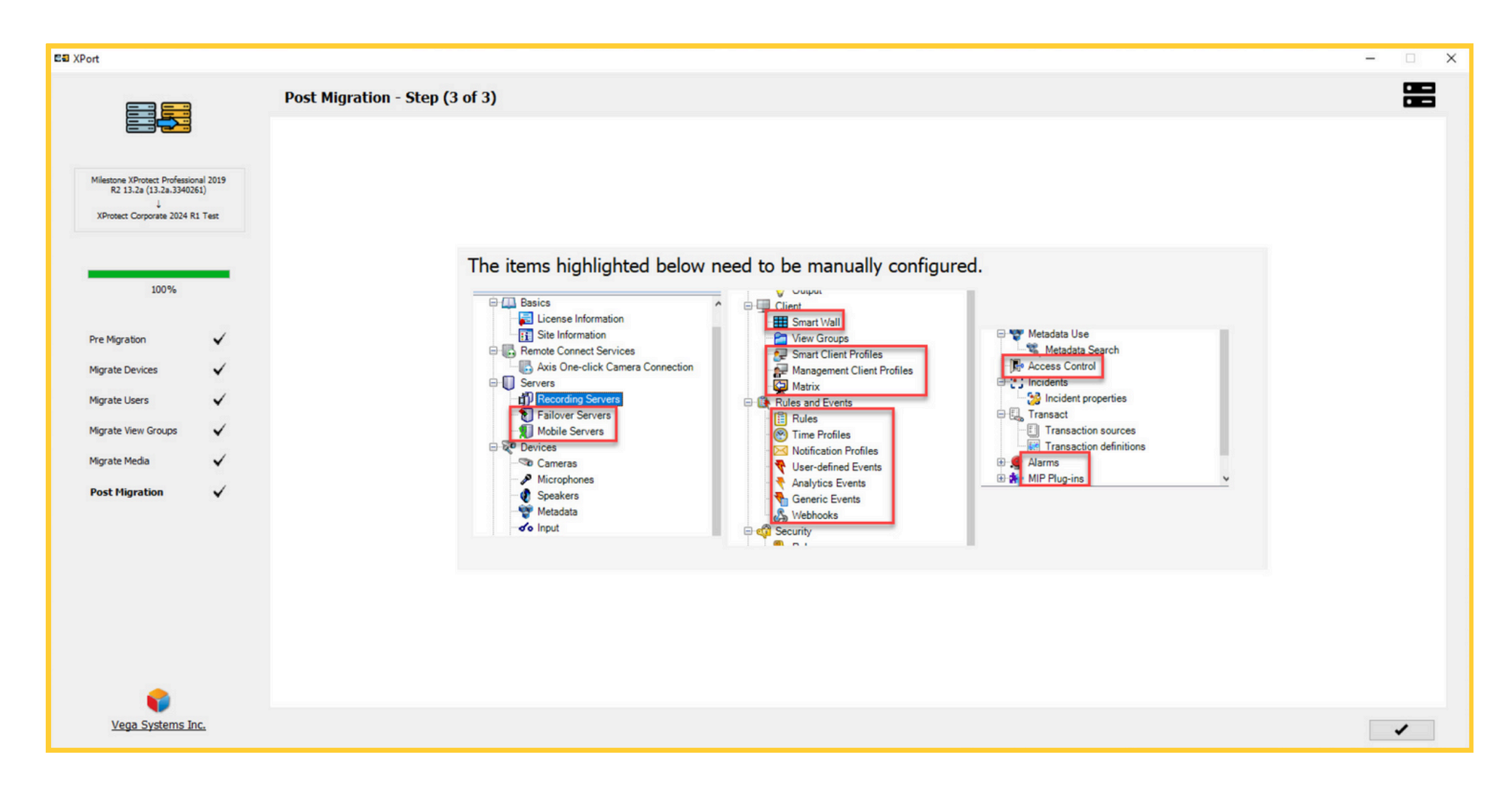

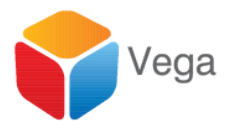

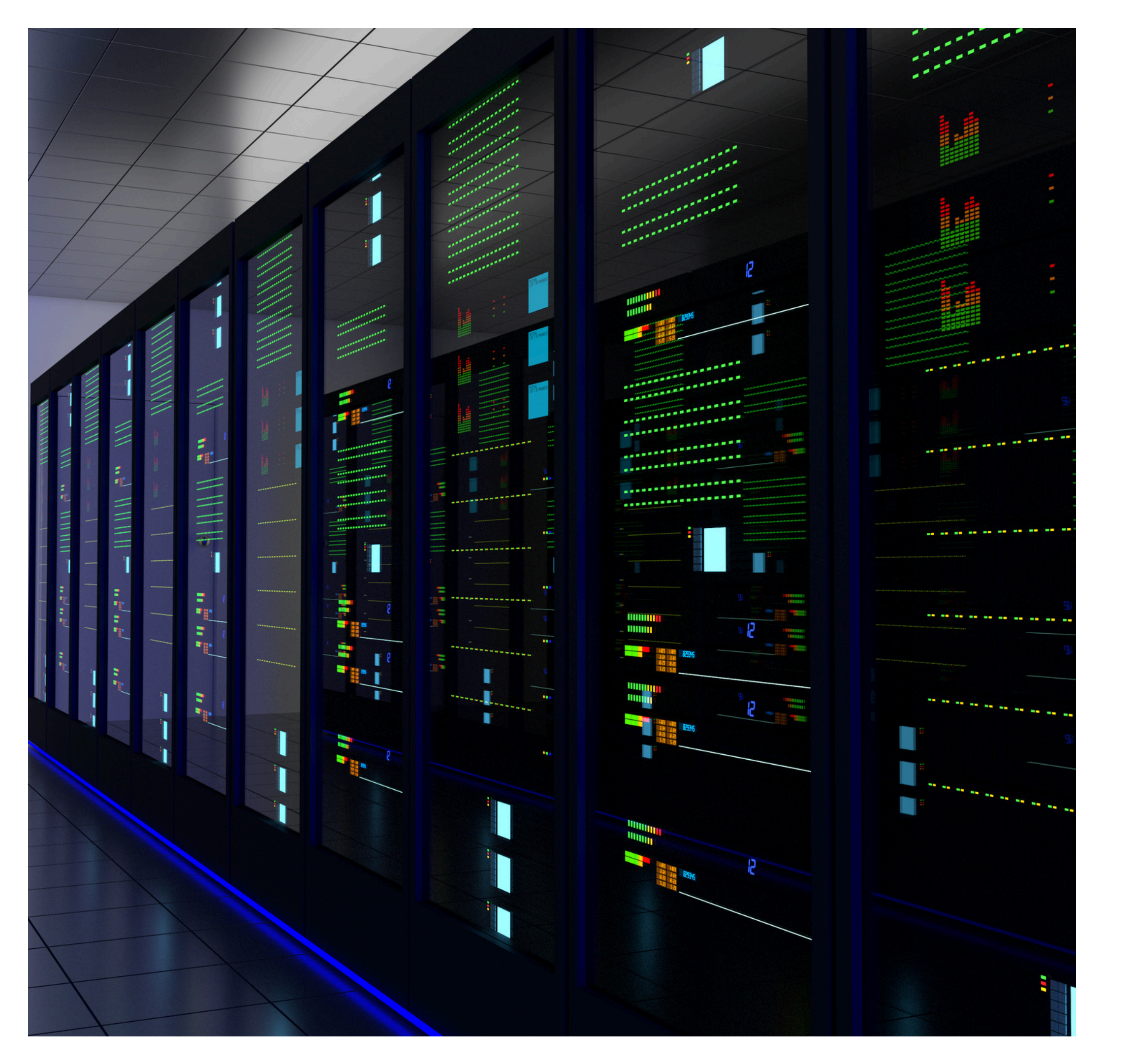

# Migration between newer XProtect flavors

Professional+, Corporate, Expert

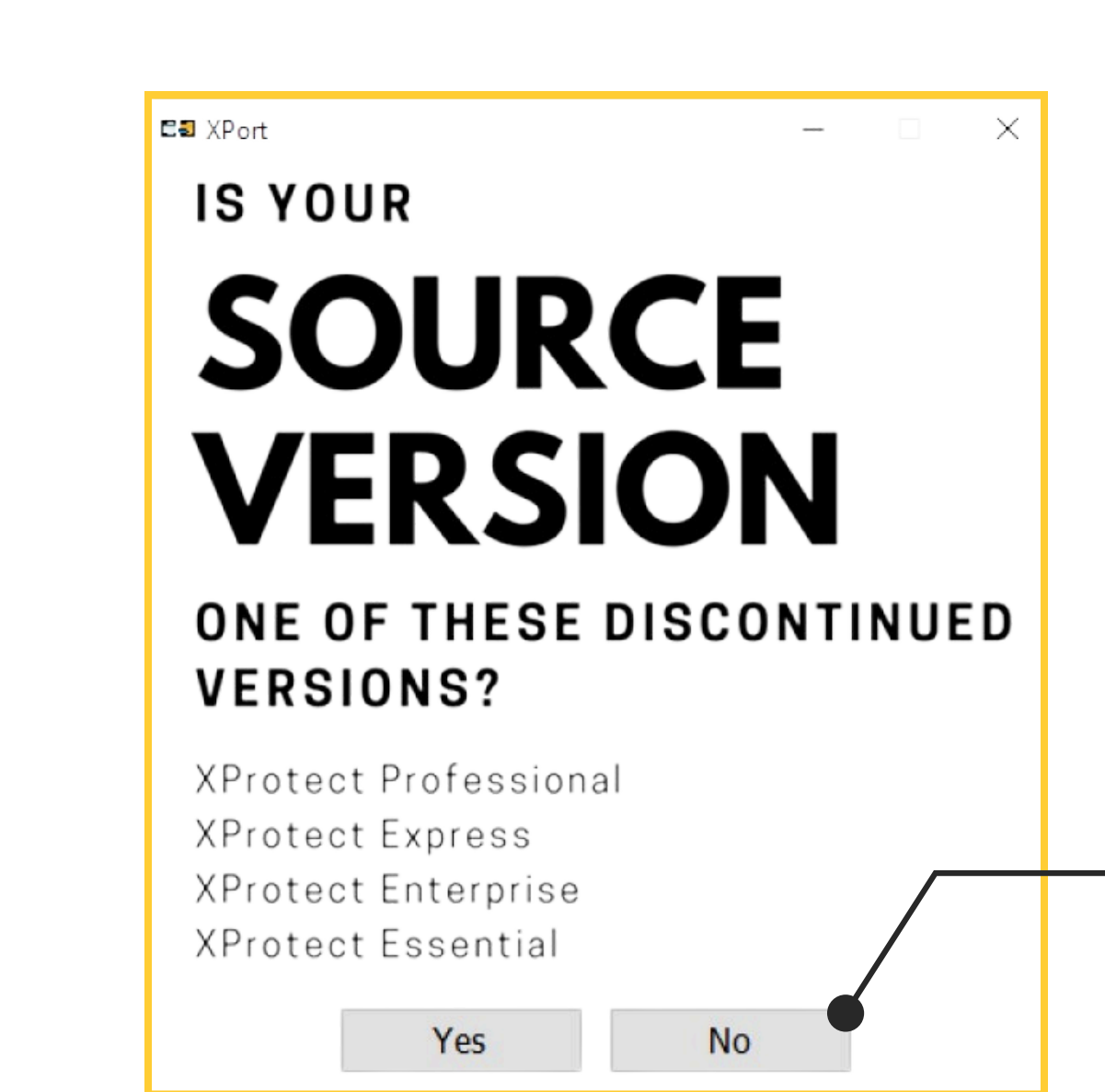

Migration between Professional+, Corporate, Expert flavors

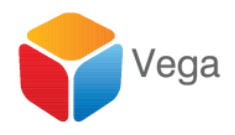

#### Work flow in this section corresponds to this choice

| E XPort              |                                           |                     | - 🗆 X                                    |
|----------------------|-------------------------------------------|---------------------|------------------------------------------|
| Connect to Sites     |                                           |                     | 2                                        |
| Destination Manageme | ent Server                                | Source Management S | Server                                   |
| Server:              | http://localhost/                         | Server:             | http://192.168.2.211                     |
| Authentication:      | Windows Authentication (Current User) <-> | Authentication:     | Windows Authentication (Current User) $$ |
| Username:            | LENOVO-29EUE62K\admin                     | Username:           | LENOVO-29EUE62K\admin                    |
| Password:            |                                           | Password:           |                                          |
|                      | Remember Password                         |                     | Remember Password                        |
|                      |                                           |                     |                                          |
|                      |                                           |                     | •                                        |

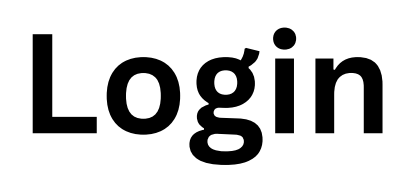

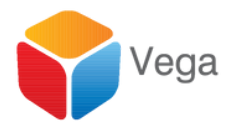

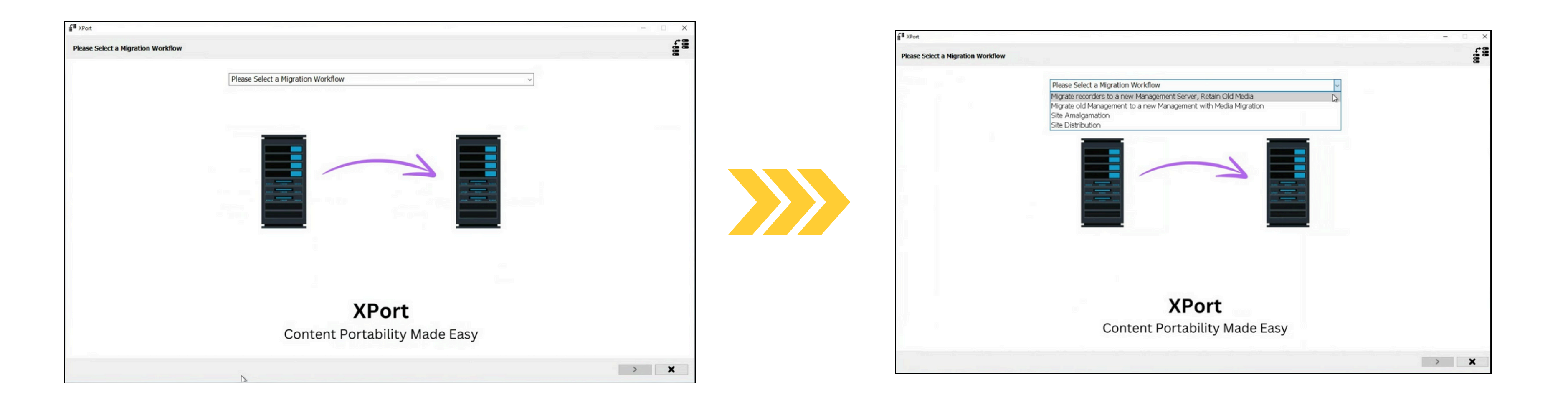

#### **Choose Migration Workflow**

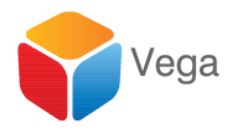

Retire an old Management Server, Move Recorders to a newer Server and retain Media database

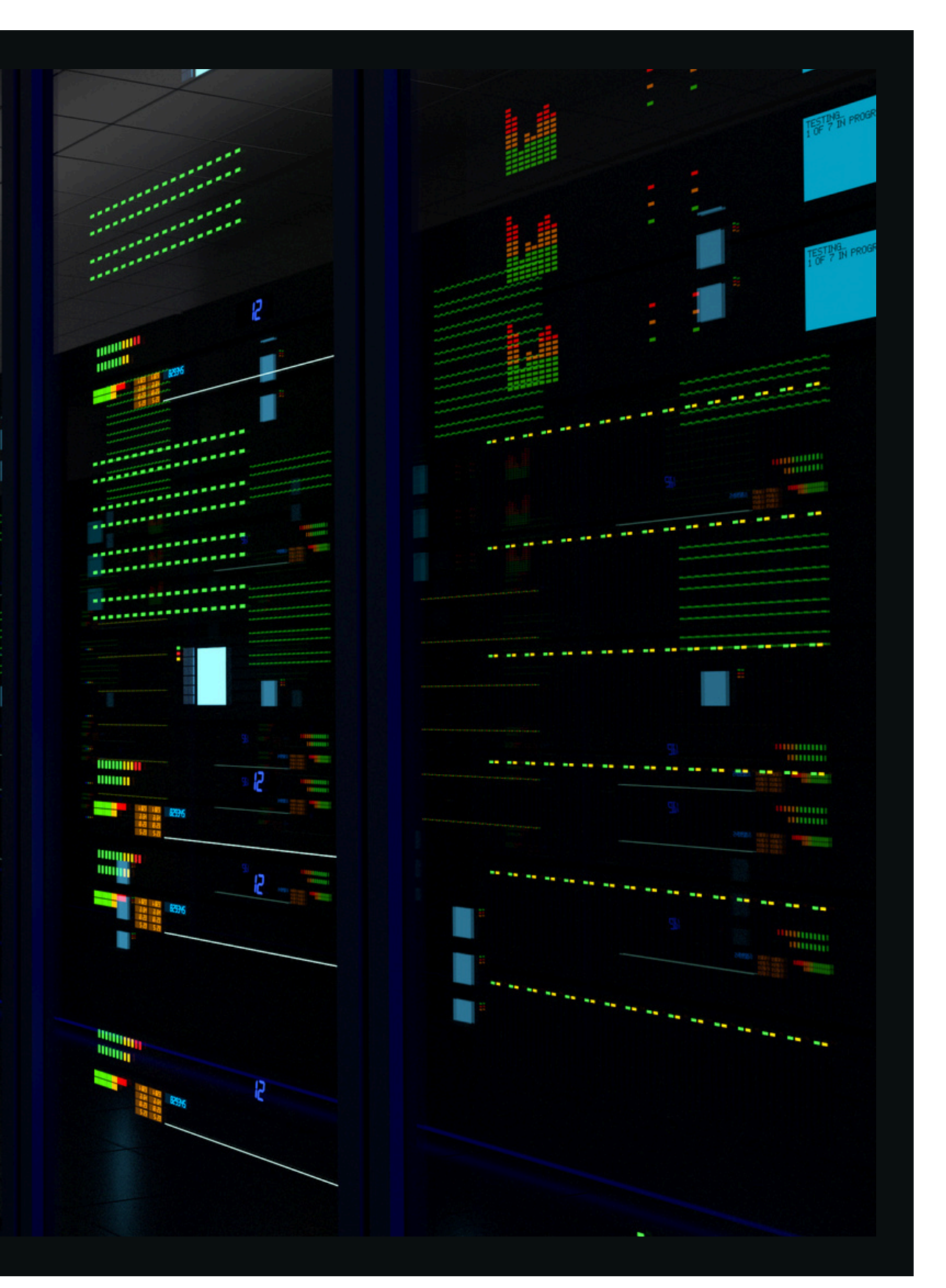

#### Retire an Old Management Server, Migrate Recorders to a New Management Server, Retain Old Media

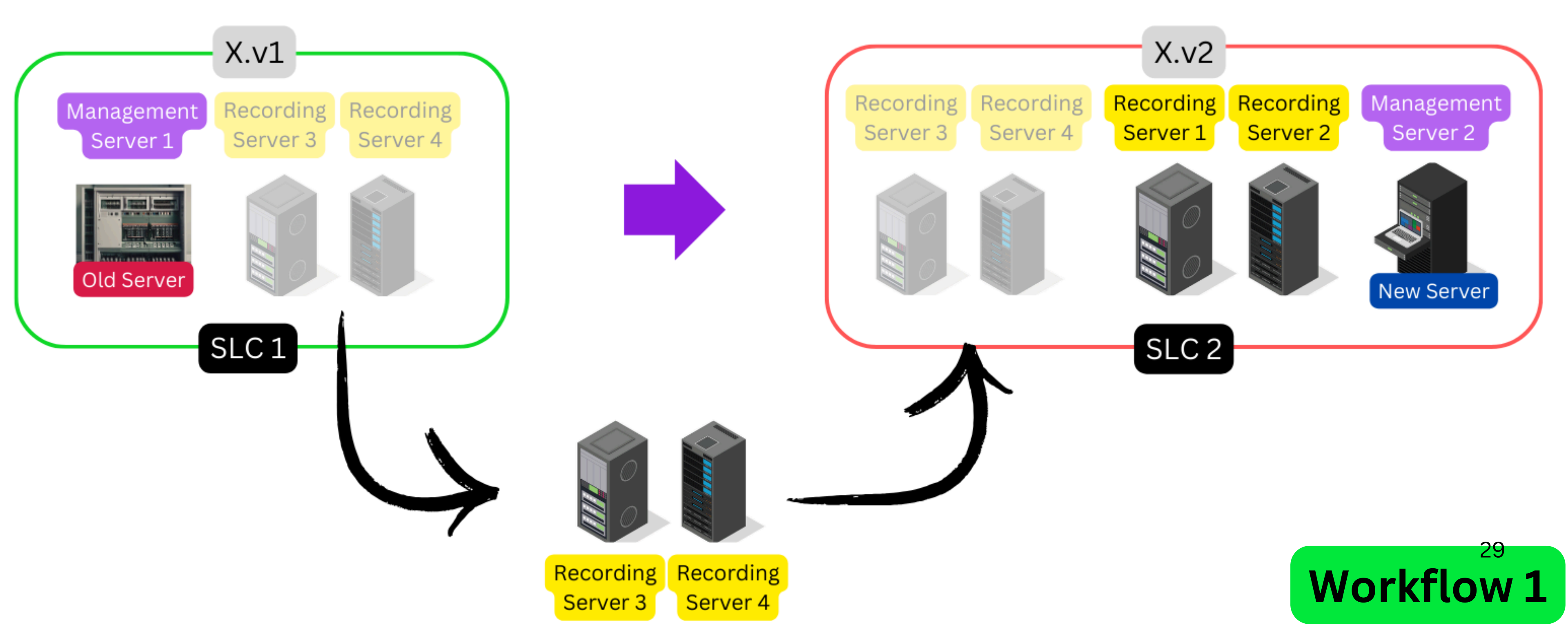

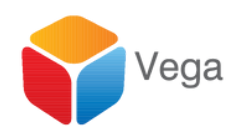

|                           |              | Introduction |                         |             |                                               |            |             |        |             |
|---------------------------|--------------|--------------|-------------------------|-------------|-----------------------------------------------|------------|-------------|--------|-------------|
|                           |              |              |                         |             |                                               |            |             |        |             |
|                           |              |              |                         |             |                                               |            |             |        |             |
| XProtect Corporate 2021 R | 2 Test       | /            |                         | X.v1        |                                               |            |             |        | (           |
| Source - Pending          |              |              | Managem                 | nent Rec    | ording                                        |            |             |        | 18          |
| XProtect Corporate 2023 R | 3 Test       | 1 S S        | Server                  | 1 Se        | rver 3                                        |            |             |        | diam'n a s  |
| Destination - Pending     |              |              |                         |             |                                               |            |             |        |             |
|                           | -            |              |                         |             | 10                                            |            |             |        |             |
| 0%                        |              |              | No. of Concession, Name |             |                                               |            |             |        | 3           |
|                           |              |              | Old Ser                 | ver         |                                               |            |             |        | 2.          |
| ligrate Roles             | $\mathbf{X}$ |              | a starting              |             | 1                                             |            |             |        |             |
| estination Recorder       | X            |              |                         | SLC 1       |                                               |            |             |        |             |
|                           | -            |              |                         |             |                                               |            |             |        |             |
| ource Recorder            | <b>A</b>     |              |                         |             |                                               |            |             |        | -           |
| torage Check              | X            |              |                         |             | 11                                            |            | 0           |        |             |
| Migrate Devices           | X            |              |                         |             |                                               |            | 0           |        |             |
| Migrate View Groups       | ¥            |              |                         |             | /                                             |            |             |        |             |
|                           | -            |              |                         |             |                                               |            | Recording   |        |             |
| ligrate Recorder          | ă.           |              |                         |             |                                               |            | Server 3    |        |             |
| Move Devices              | X            |              |                         |             |                                               |            |             |        |             |
| Restore Media             | X            |              |                         |             | 10000 A 4 1 1 1 1 1 1 1 1 1 1 1 1 1 1 1 1 1 1 |            |             | -      |             |
| Clean Un                  | ¥            |              |                         | In this wor | kflow, we wil                                 | I move o   | ne existing | record | er with all |
|                           | -            |              |                         | manageme    | ent server tha                                | t is to be | retired, to | a new  | er destinat |
|                           |              |              |                         | workflow t  | o move multip                                 | ple recor  | ders.       |        |             |
|                           |              |              |                         |             |                                               |            |             |        |             |
|                           |              |              |                         |             |                                               |            |             |        |             |
|                           |              |              |                         |             |                                               |            |             |        |             |

## Introductory Information

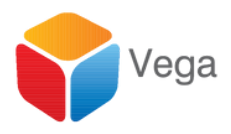

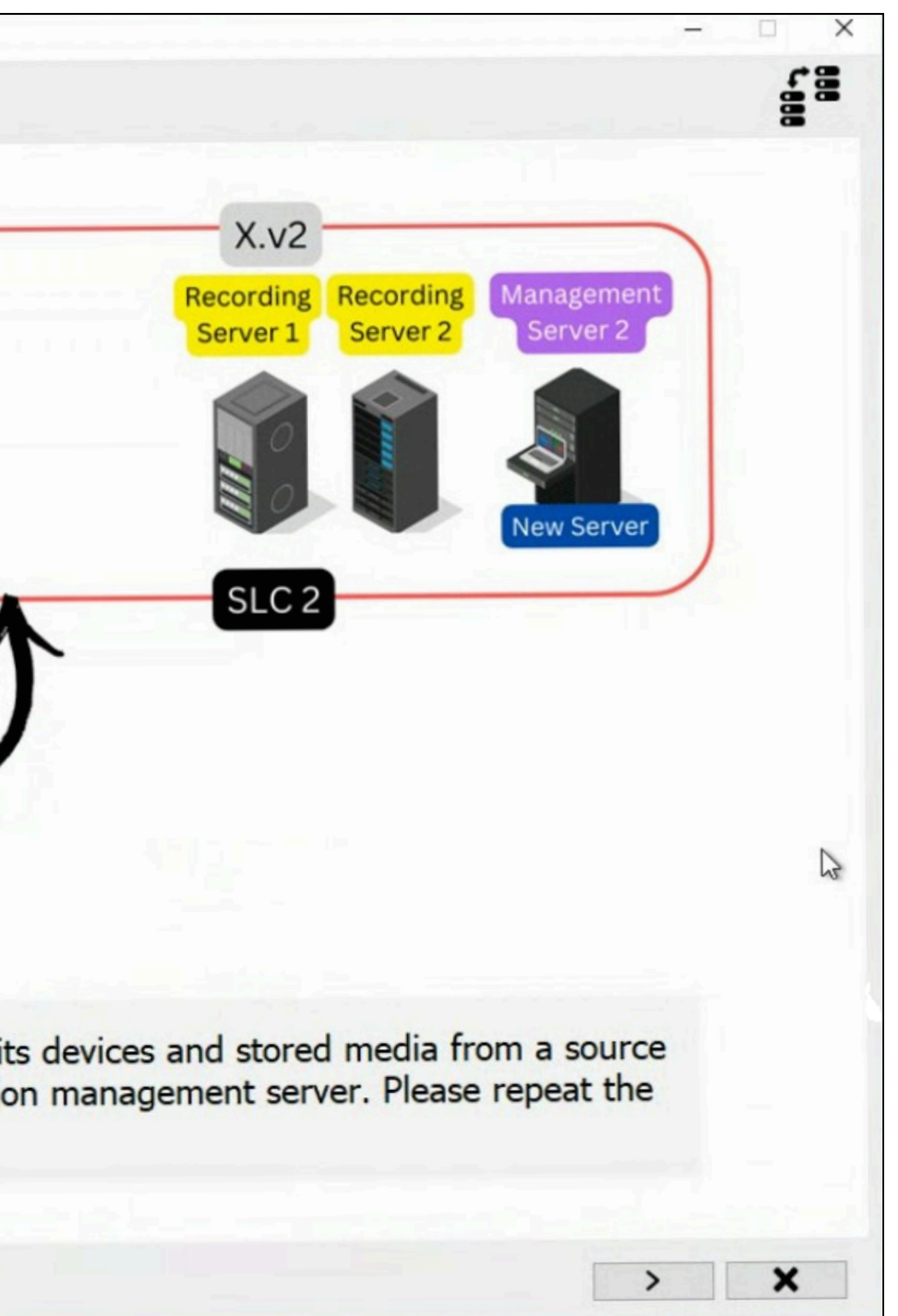

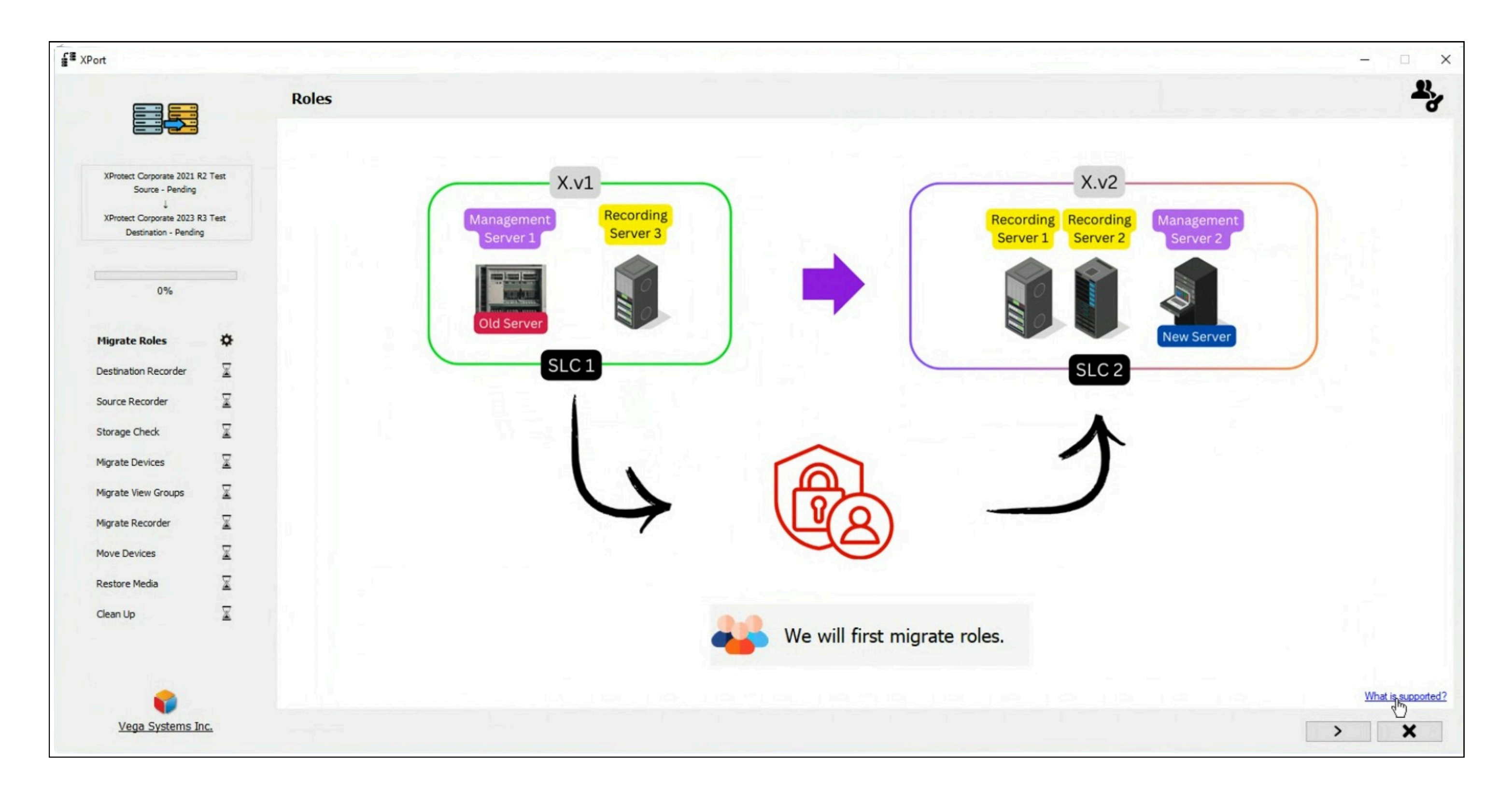

#### **Role Migration**

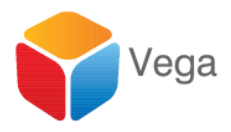

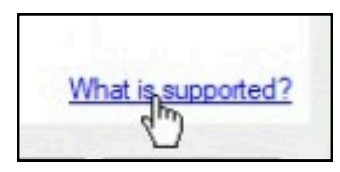

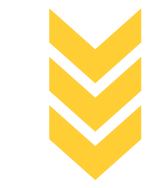

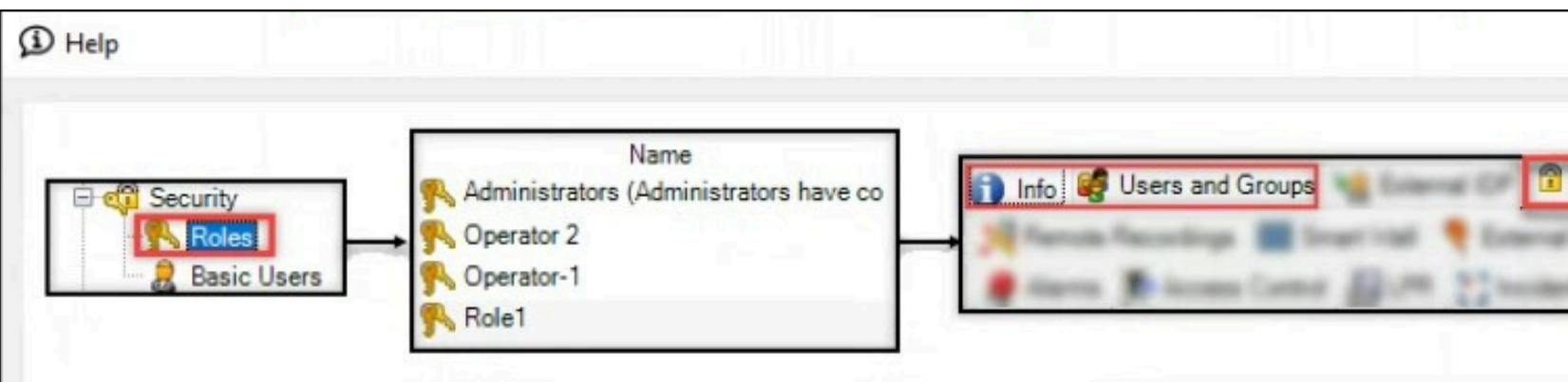

Note: The following properties are migrated: Info, Users and Groups, Overall Security.

For user migration:

- \* Local machine users are not migrated.
- \* Basic, WindowsGroup, and Active Directory users are migrated.
- \* Basic users will need to update their password upon first login.

#### What is supported?

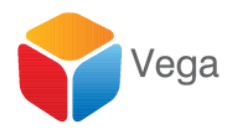

|                  |                       | ^      |
|------------------|-----------------------|--------|
| Overall Security | - Grage () Servers () | Parts. |
|                  |                       |        |
|                  |                       |        |
|                  |                       |        |

|                                                    |              | Choose the | roles to migrate | e to the destina | tion server |           |       |  |
|----------------------------------------------------|--------------|------------|------------------|------------------|-------------|-----------|-------|--|
| XProtect Corporate 2021 R                          | 2 Test       |            |                  |                  |             |           | Roles |  |
| Source - Pending<br>↓<br>XProtect Corporate 2023 R | 3 Test       |            |                  |                  |             | ✓ R1 ✓ R2 |       |  |
| Destination - Pending                              |              |            |                  |                  |             | 1 - Let   | 6. I. |  |
| 0%                                                 | <u> </u>     |            |                  |                  |             |           |       |  |
| 0.76                                               |              |            |                  |                  |             |           |       |  |
| Migrate Roles                                      | \$           |            |                  |                  |             | 1         |       |  |
| Destination Recorder                               | X            |            |                  |                  |             |           |       |  |
| Source Recorder                                    | ×            |            |                  |                  |             |           |       |  |
| itorage Check                                      | X            |            |                  |                  |             |           |       |  |
| ligrate Devices                                    | $\mathbf{X}$ |            |                  |                  |             |           |       |  |
| Migrate View Groups                                | X            |            |                  |                  |             |           |       |  |
| ligrate Recorder                                   | X            |            |                  |                  |             |           |       |  |
| Nove Devices                                       | X            |            |                  |                  |             |           |       |  |
| Restore Media                                      | X            |            |                  |                  |             |           |       |  |
| Clean Up                                           | $\mathbf{X}$ |            |                  |                  |             | -         |       |  |

#### **Choose Roles To Migrate**

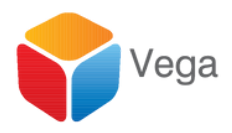

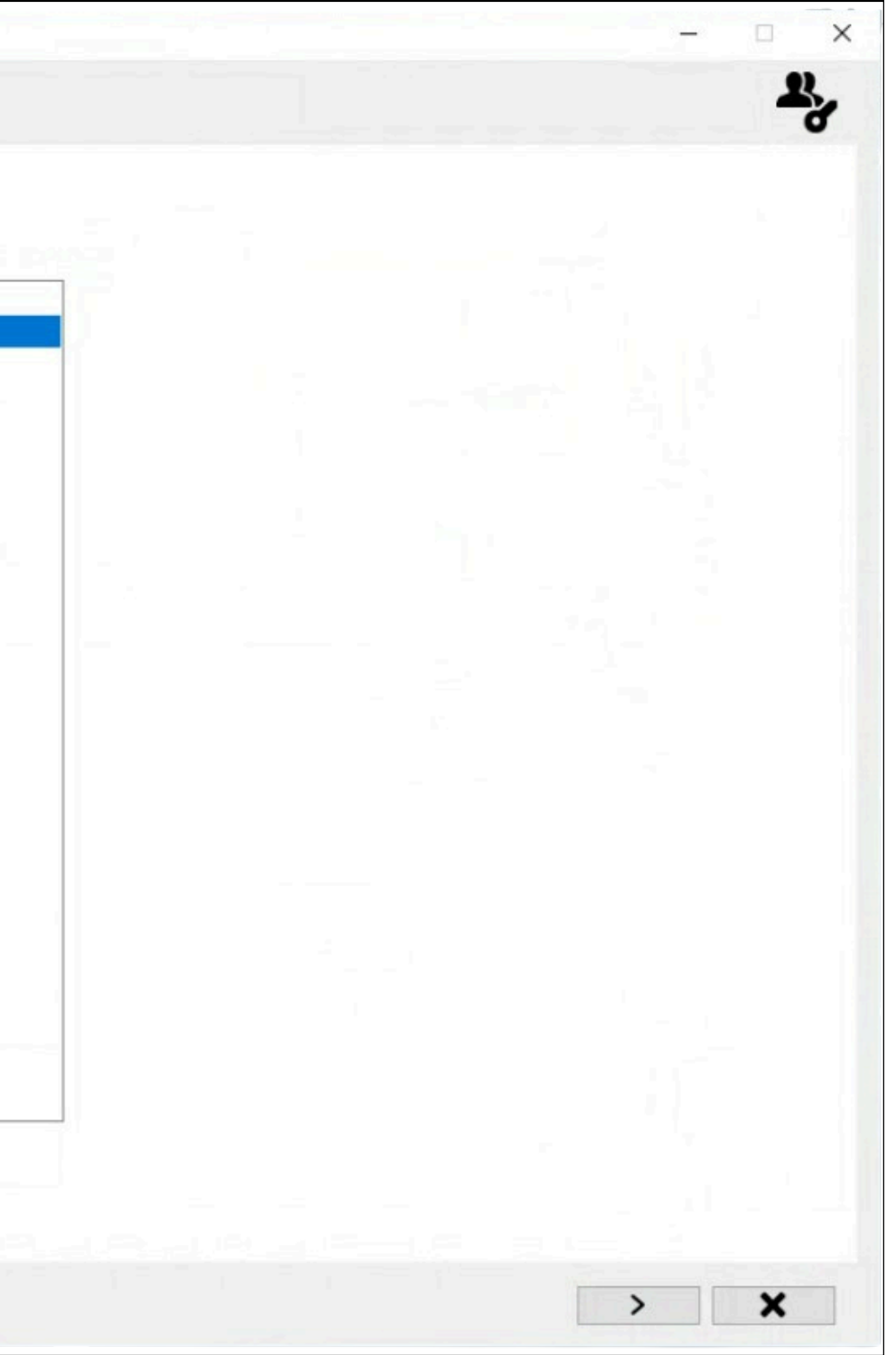

|                           |        | Migrato Dolos |                                                                                                    |          |                          |
|---------------------------|--------|---------------|----------------------------------------------------------------------------------------------------|----------|--------------------------|
|                           |        | migrate Roles |                                                                                                    |          |                          |
|                           |        |               |                                                                                                    |          |                          |
|                           |        |               |                                                                                                    |          |                          |
| XProtect Corporate 2021 R | 2 Test |               |                                                                                                    |          |                          |
| Jource - Pending          |        |               |                                                                                                    |          |                          |
| XProtect Corporate 2023 R | 3 Test |               | Roles                                                                                                    | Progress | Status                   |
| Description + Pending     |        |               | R1                                                                                                    |          | Role migration completed |
|                           |        |               | R2                                                                                                    |          | Role migration completed |
| 0%                        |        |               |                                                                                                    |          |                          |
|                           |        |               |                                                                                                    |          |                          |
| ligrate Roles             | ø      |               |                                                                                                    |          |                          |
|                           | -      |               |                                                                                                    |          |                          |
| estination Recorder       | ×      |               |                                                                                                    |          |                          |
| ource Recorder            | X      |               |                                                                                                    |          |                          |
| storage Check             | ¥      |               |                                                                                                    |          |                          |
|                           | _      |               |                                                                                                    |          |                          |
| ligrate Devices           | ×      |               | The set of the set of the set of |          |                          |
| ligrate View Groups       | X      |               |                                                                                                    |          |                          |
| ligrate Recorder          | ¥      |               |                                                                                                    |          |                          |
|                           | -      |               |                                                                                                    |          |                          |
| love Devices              | ×      |               |                                                                                                    |          |                          |
| lestore Media             | X      |               |                                                                                                    |          |                          |
| lean Up                   | x      |               |                                                                                                    |          |                          |
|                           |        |               |                                                                                                    |          |                          |
|                           |        |               |                                                                                                    |          |                          |
|                           |        |               |                                                                                                    |          |                          |
|                           |        |               |                                                                                                    |          |                          |

#### **Migrate to Destination Data Base**

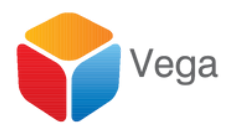

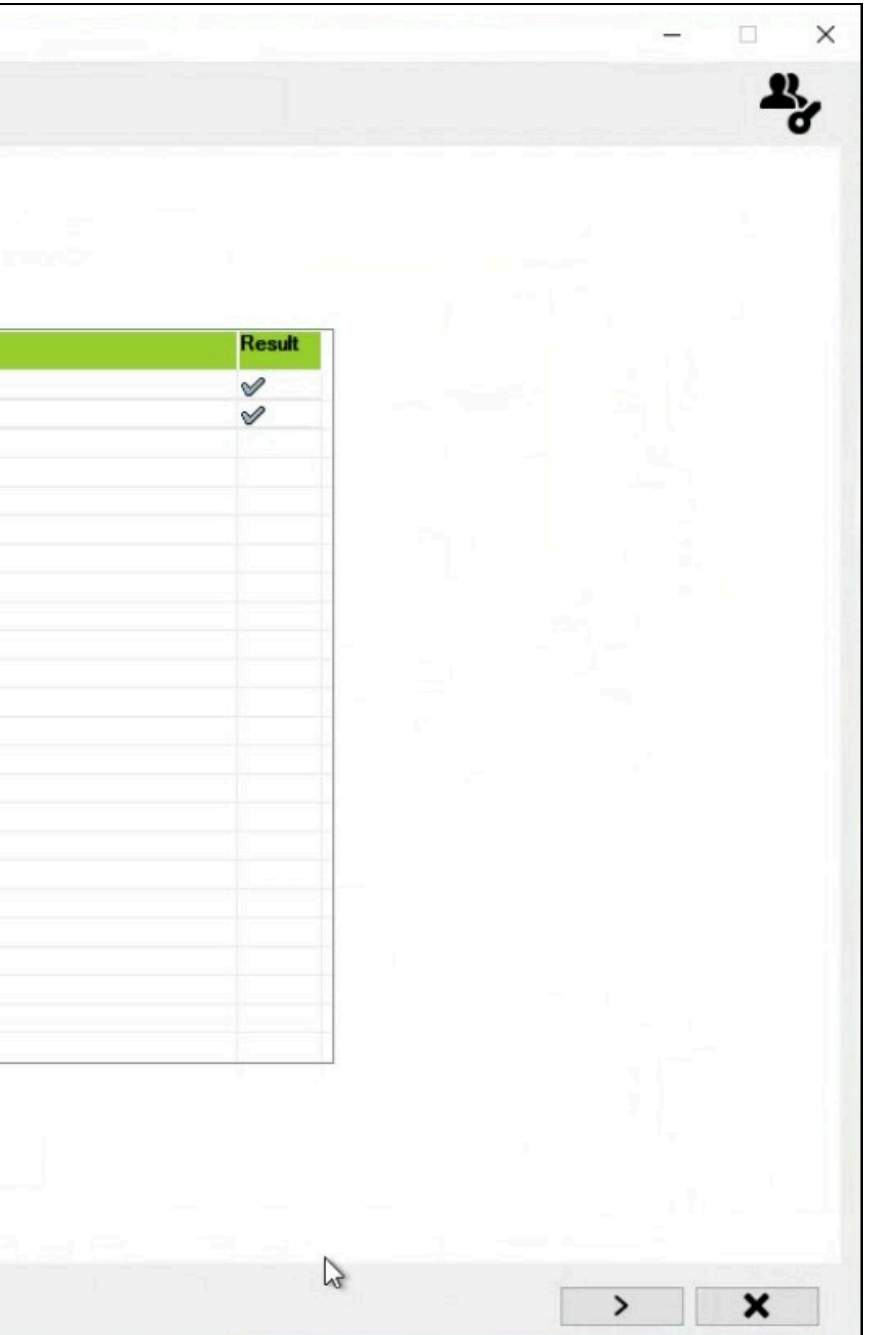

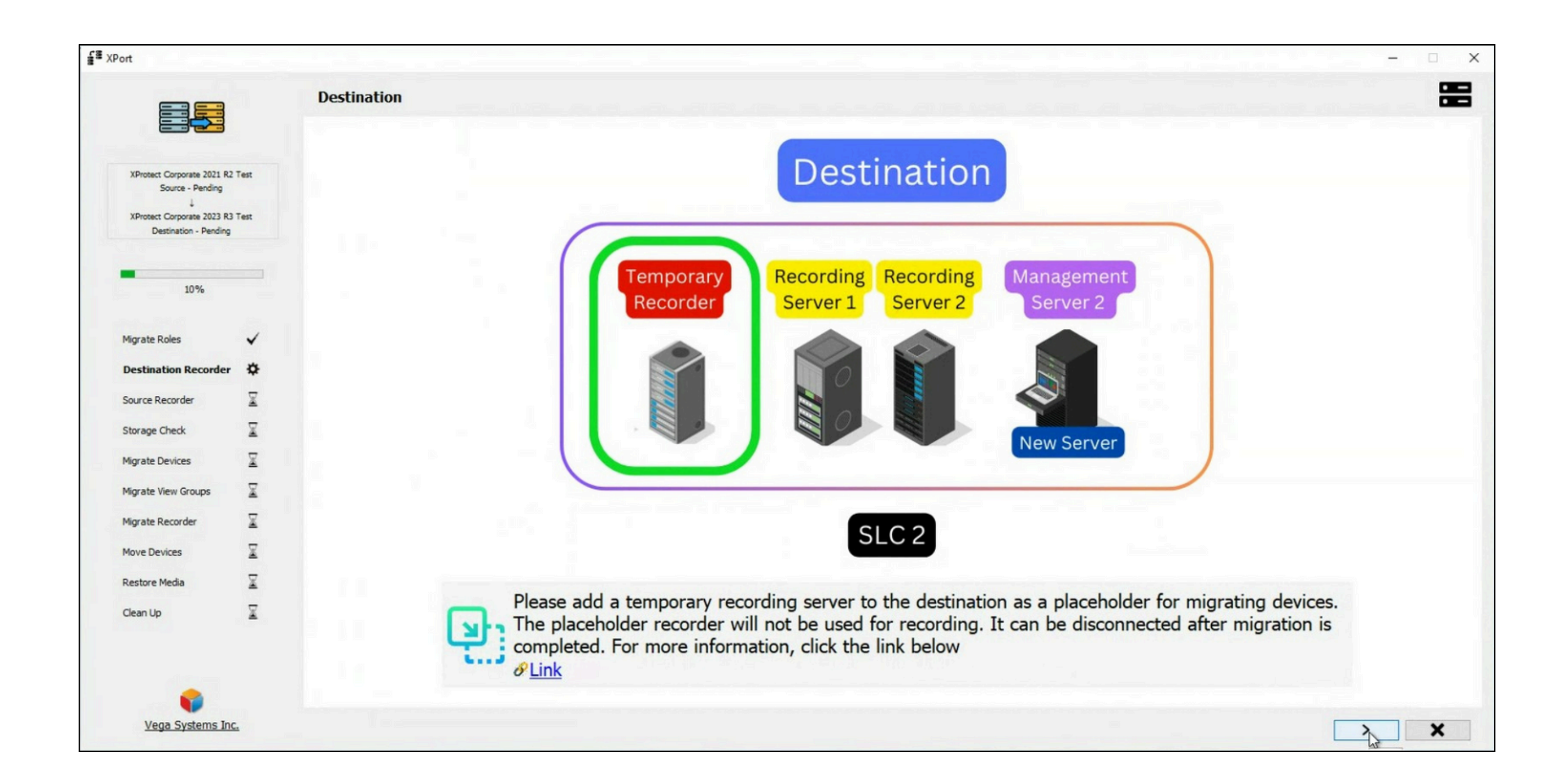

#### Add A Temporary Recorder at the Destination

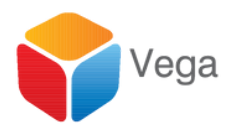

35

|                                                     |      | Destination | XProtect De | tected : XPro | tect Corporate 20 | 023 R3 Test (v23.3.) | 0.1)          |                    |
|-----------------------------------------------------|------|-------------|-------------|---------------|-------------------|----------------------|---------------|--------------------|
| XProtect Corporate 2021 R2                          | Test |             |             |               |                   |                      | Recor         | ding Servers       |
| Source - Pending                                    |      |             |             |               | DE                | STSERVER DestR1      |               |                    |
| XProtect Corporate 2023 R3<br>Destination - Pending | Test |             |             |               | DE                | STSERVER DESTSERVER  | 6             |                    |
|                                                     |      |             |             |               |                   |                      |               |                    |
| -                                                   |      |             |             |               |                   |                      |               |                    |
| 10%                                                 |      |             |             |               |                   |                      |               |                    |
|                                                     | ,    |             |             |               | 10.00             |                      |               |                    |
| Migrate Roles                                       | *    |             |             |               |                   |                      |               |                    |
| Destination Recorder                                | \$   |             |             |               |                   |                      |               |                    |
| Source Recorder                                     | X    |             |             |               |                   |                      |               |                    |
| Storage Check                                       | X    |             |             |               | S S S .           |                      |               |                    |
| Migrate Devices                                     | X    |             |             |               | 1.1.              |                      |               |                    |
| Migrate View Groups                                 | X    |             |             |               |                   |                      |               |                    |
| Migrate Recorder                                    | X    |             |             |               |                   |                      |               |                    |
| Move Devices                                        | X    |             |             |               |                   |                      |               | Q                  |
| Restore Media                                       | X    |             |             |               |                   |                      |               |                    |
| Clean Up                                            | X    |             |             | If the t      | emporary rec      | ording server is     | not listed, r | egister it with t  |
|                                                     |      |             |             | "Refree       | sh" to update     | the list. For mor    | re informati  | on, click the link |
|                                                     |      |             |             | 🕖 🔗 Link      |                   |                      |               |                    |

#### Select the Temporary Recorder

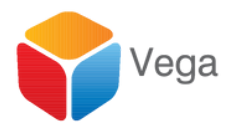

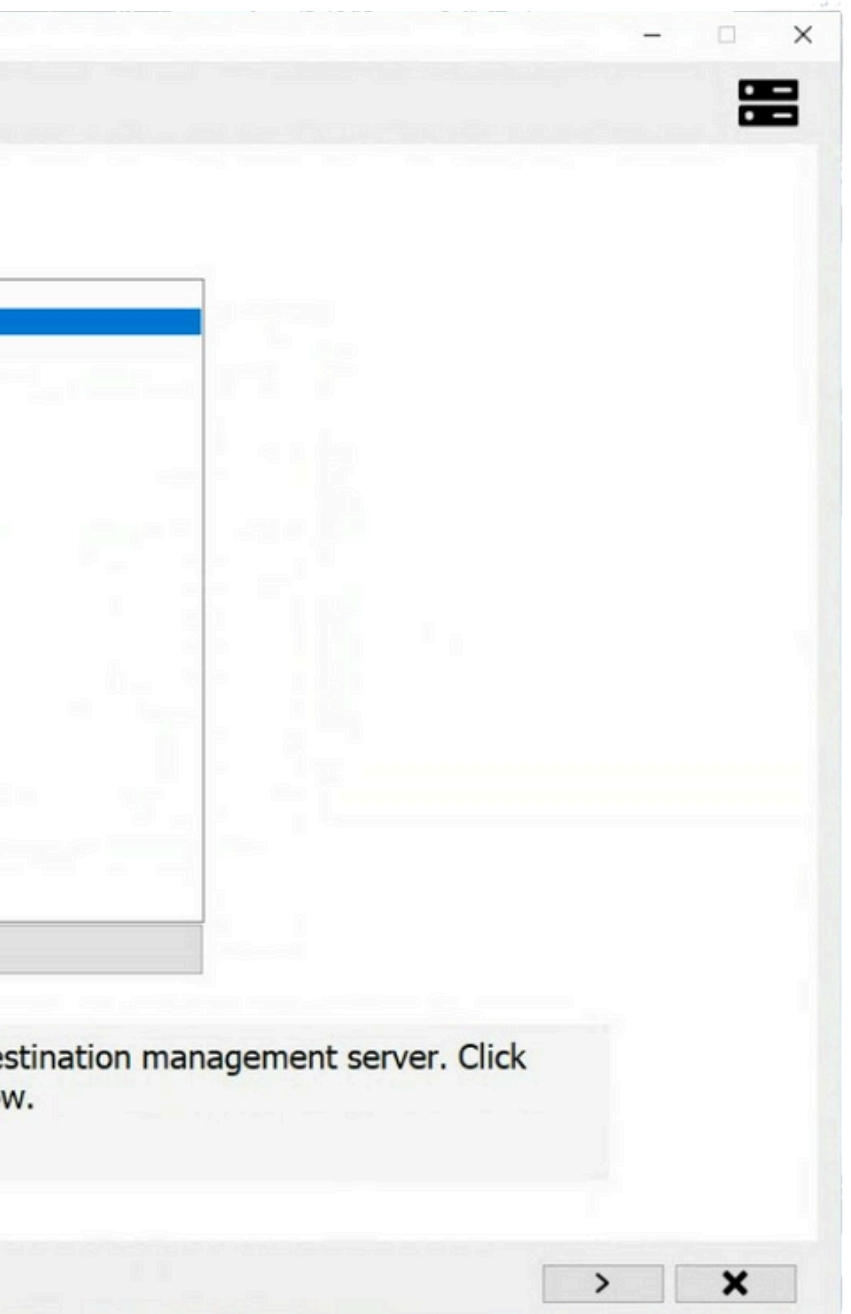

|                                                 |          | Source XProtect Detected : XProtect Corporate 2021 R2 Test (v21.2.0.1) |
|-------------------------------------------------|----------|------------------------------------------------------------------------|
| XProtect Corporate 2021 R<br>Source - Pending   | 2 Test   | Recording Servers                                                      |
| XProtect Corporate 2023 R Destination - DESTSER | 13, Test | SRCSERVER SRCR1<br>SRCSERVER SRCR2.vegadom.com<br>SRCSERVER SRCSERVER  |
| 20%                                             |          |                                                                        |
| Migrate Roles                                   | ~        |                                                                        |
| Destination Recorder                            | ~        |                                                                        |
| Source Recorder                                 | \$       |                                                                        |
| Storage Check                                   | X        |                                                                        |
| Migrate Devices                                 | X        |                                                                        |
| Migrate View Groups                             | X        |                                                                        |
| Migrate Recorder                                | X        |                                                                        |
| Move Devices                                    | X        |                                                                        |
| Restore Media                                   | X        |                                                                        |
| Clean Up                                        | X        | G                                                                      |
|                                                 |          |                                                                        |

#### Select the First Source Recorder to Migrate

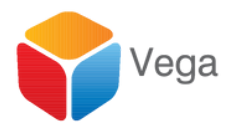

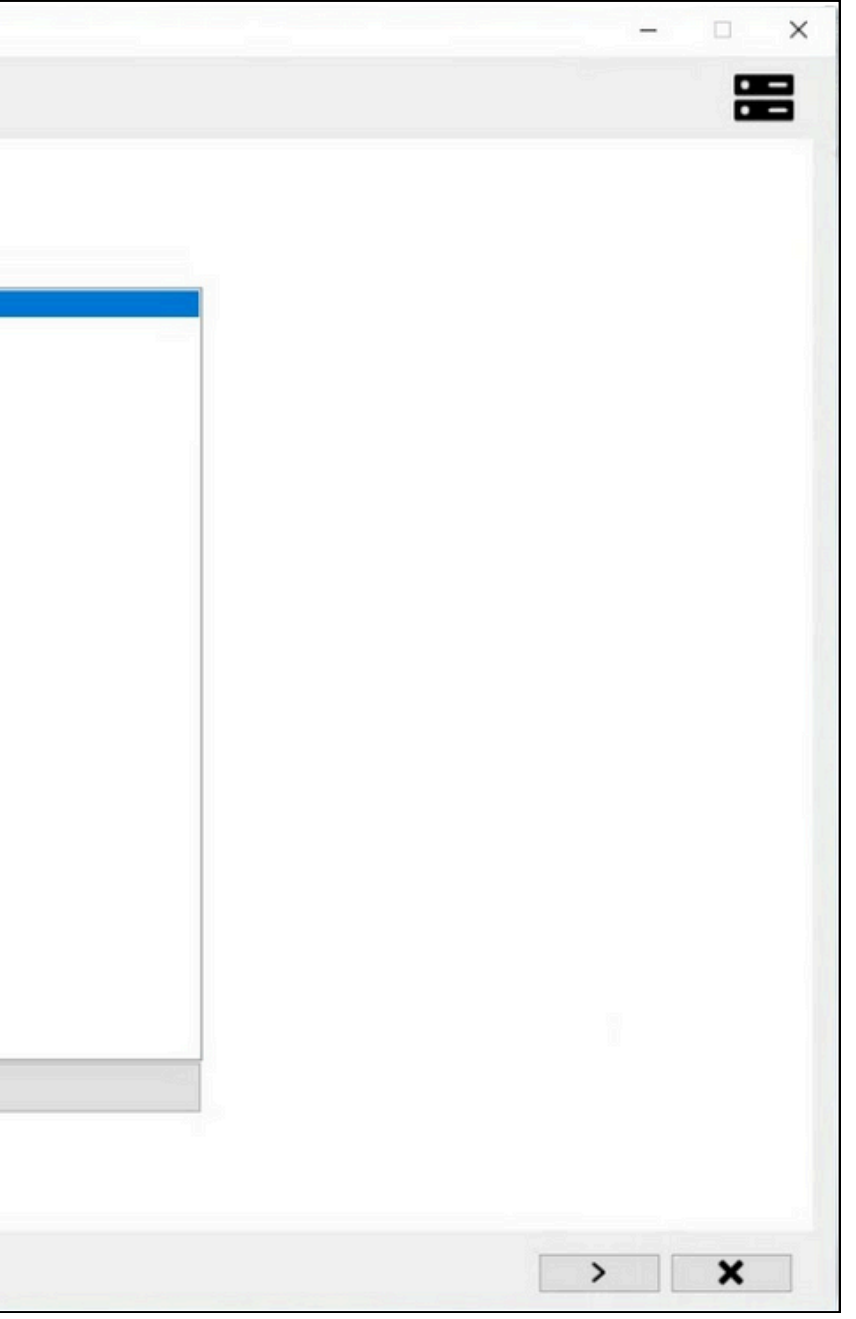

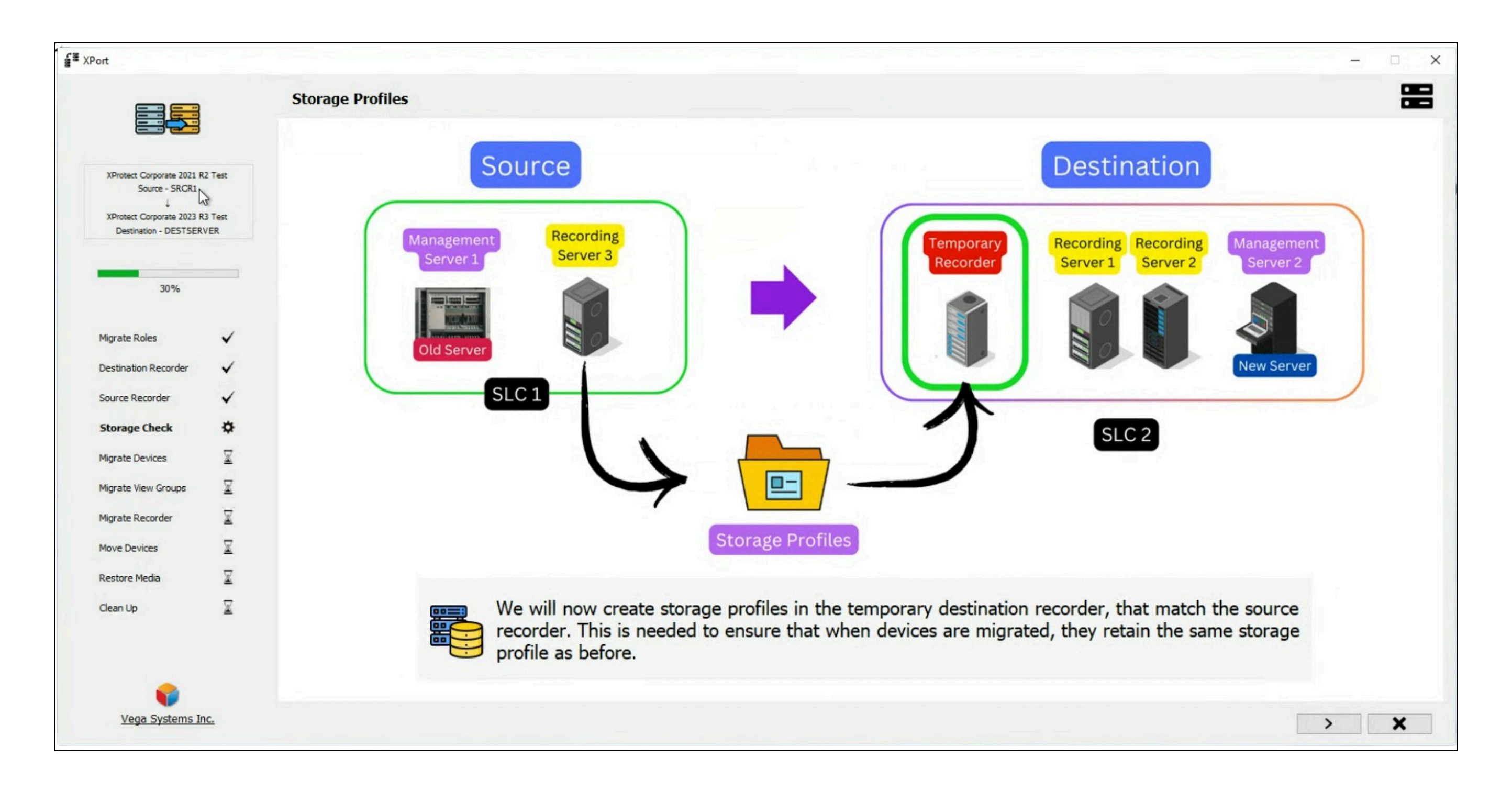

### Migrate Source Recorders' Storage Profiles

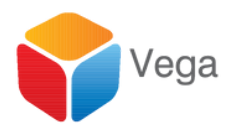

| on                                                                                                    |                           |                  |                                                    |
|----------------------------------------------------------------------------------------------------|---------------------------|------------------|----------------------------------------------------|
|                                                                                                    |                           | Storage Profiles |                                                    |
| XProtect Corporate 2021 F<br>Source - SRCR1<br>↓<br>XProtect Corporate 2023 F<br>Destination - DESTSER | 12 Test<br>13 Test<br>VER |                  | Destination - DESTSERVER<br>Local default          |
| 208/                                                                                                   |                           |                  |                                                    |
| 30%                                                                                                    |                           |                  |                                                    |
| Migrate Roles                                                                                          | ~                         |                  |                                                    |
| Destination Recorder                                                                                   | ~                         |                  |                                                    |
| Source Recorder                                                                                        | ~                         |                  |                                                    |
| Storage Check                                                                                          | \$                        |                  |                                                    |
| Migrate Devices                                                                                        | $\underline{\mathbb{X}}$  |                  |                                                    |
| Migrate View Groups                                                                                    | X                         |                  |                                                    |
| Migrate Recorder                                                                                       | $\mathbb{X}$              |                  |                                                    |
| Move Devices                                                                                           | X                         | (gg=1)           |                                                    |
| Restore Media                                                                                          | X                         | The storage pr   | rofiles listed above have been successfully create |
|                                                                                                    | 12.53                     | . continue.      |                                                    |

#### Migrate to the Temporary Recorder

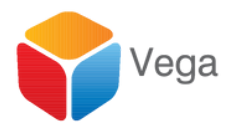

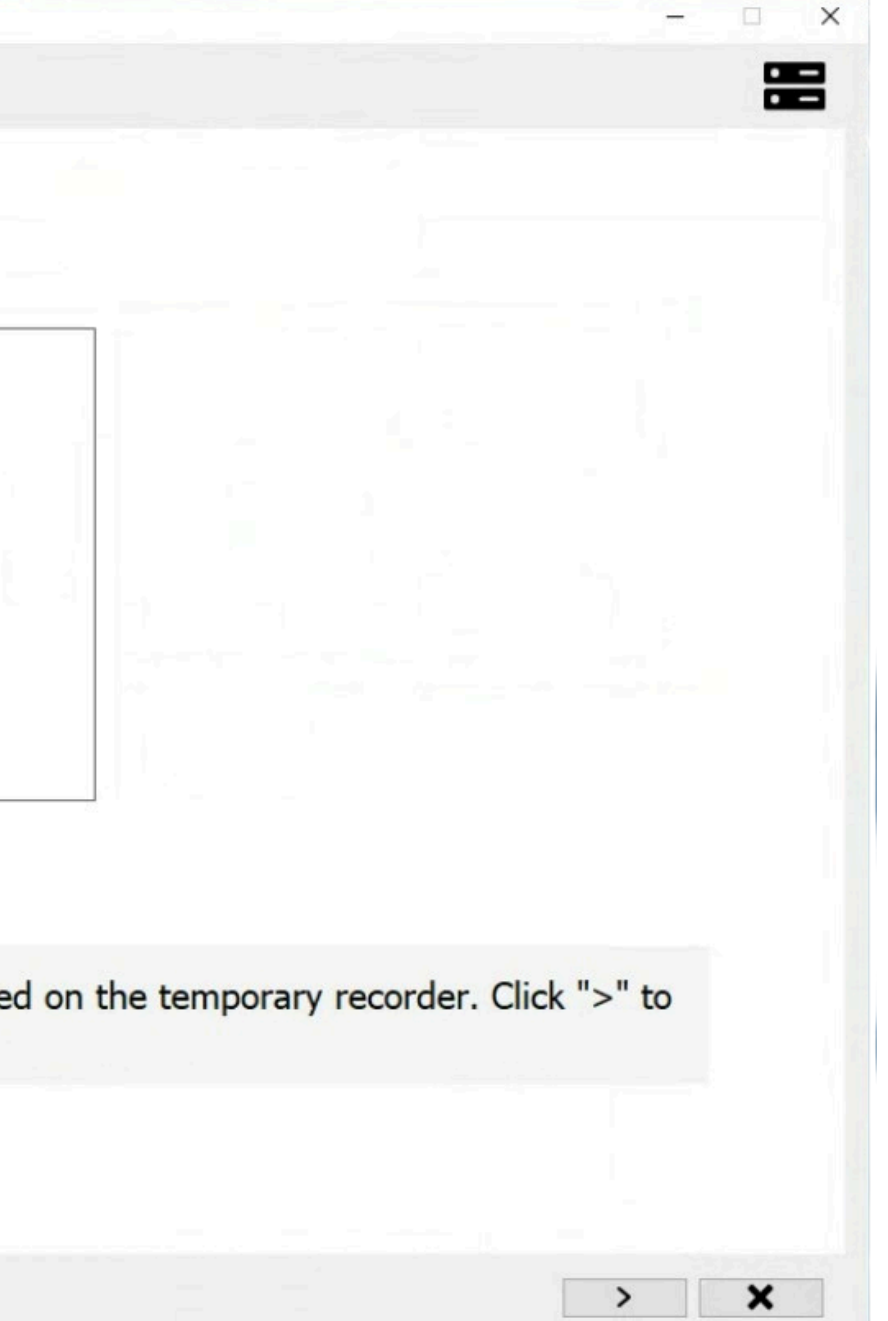

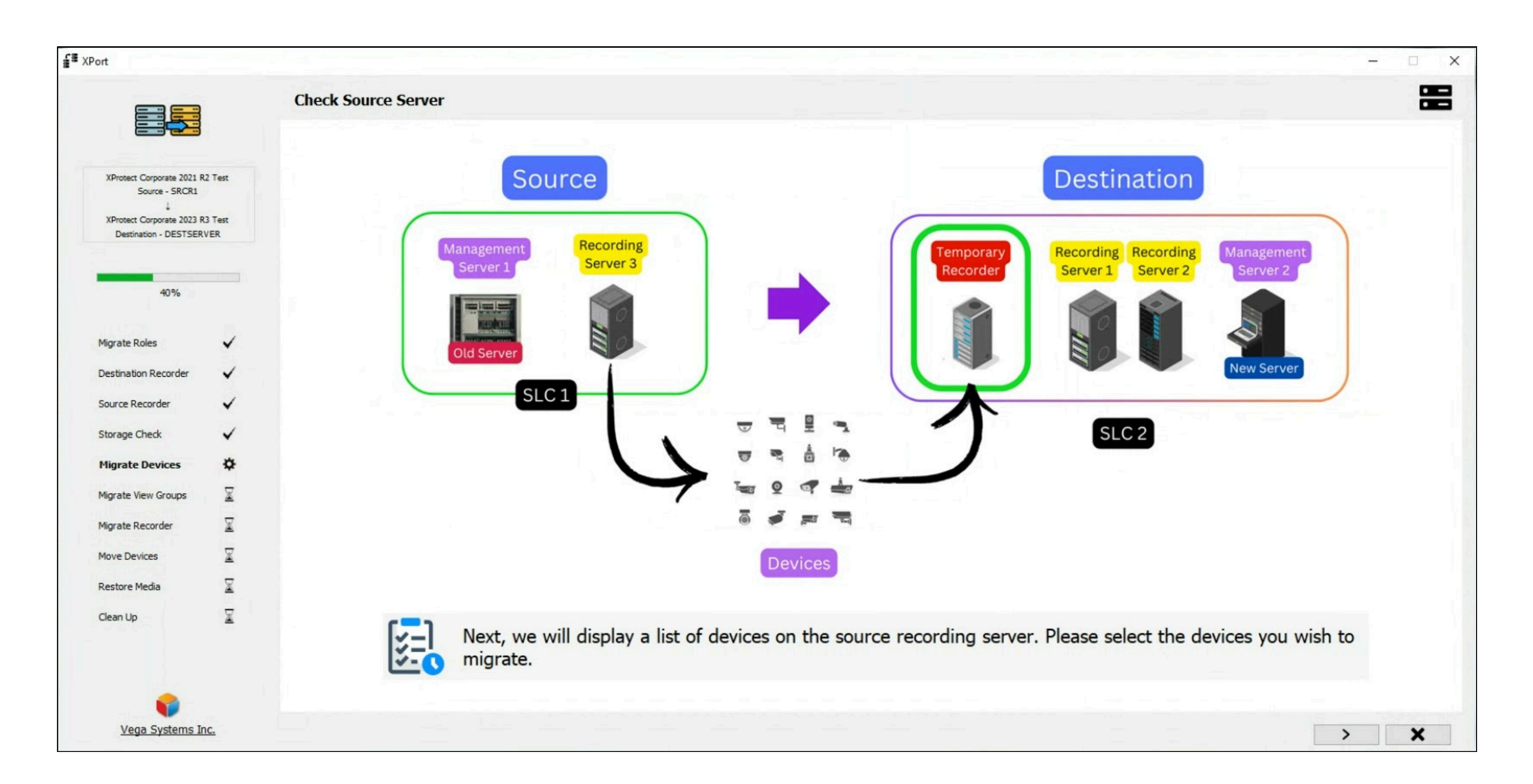

#### Devices

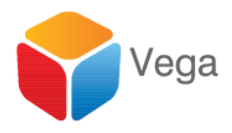

|                    |                                                                                                    |                                                                                                 | Source Server                                                       |                                                                                                    |                                                                                                    |                                                                                                    |
|--------------------|----------------------------------------------------------------------------------------------------|-------------------------------------------------------------------------------------------------|---------------------------------------------------------------------|----------------------------------------------------------------------------------------------------|----------------------------------------------------------------------------------------------------|----------------------------------------------------------------------------------------------------|
| Test<br>Test<br>ER |                                                                                                    | AXIS P3344 Fixed I                                                                              | Dome Network Camera<br>Dome Network Camera                          | a (192.168.0.43)<br>a (192.168.0.46)                                                                                   |                                                                                                    | - DESTSERVER DES                                                                                                    |
|                    |                                                                                                    |                                                                                                 |                                                                     |                                                                                                    |                                                                                                    |                                                                                                    |
| *<br>*<br>*        |                                                                                                    |                                                                                                 |                                                                     |                                                                                                    |                                                                                                    |                                                                                                    |
| ✓<br>¢             |                                                                                                    |                                                                                                 |                                                                     |                                                                                                    |                                                                                                    |                                                                                                    |
| X                  |                                                                                                    | -                                                                                               |                                                                     |                                                                                                    |                                                                                                    |                                                                                                    |
| X                  |                                                                                                    |                                                                                                 |                                                                     |                                                                                                    | 1                                                                                                    | _                                                                                                    |
| X                  |                                                                                                    |                                                                                                 |                                                                     |                                                                                                    |                                                                                                    |                                                                                                    |
|                    | Test<br>Test<br>IR<br>✓<br>✓<br>✓<br>✓<br>✓<br>✓<br>✓<br>✓<br>✓<br>✓<br>✓<br>✓<br>✓<br>✓<br>✓<br>✓ | Test<br>ER<br>✓<br>✓<br>✓<br>✓<br>✓<br>✓<br>✓<br>✓<br>✓<br>✓<br>✓<br>✓<br>✓<br>✓<br>✓<br>✓<br>✓ | Test   AXIS P3344 Fixed I   AXIS P3344 Fixed I   AXIS P3344 Fixed I | Test   AXIS P3344 Fixed Dome Network Camer   AXIS P3344 Fixed Dome Network Camer   AXIS P3344 Fixed Dome Network Camer | Text     AXIS P3344 Fixed Dome Network Camera (192.168.0.43)     AXIS P3344 Fixed Dome Network Camera (192.168.0.46)     Text     Image: State of the state of the state of | SRCSERVER SRCRI     AXIS P3344 Fixed Dome Network Camera (192.168.0.43)     AXIS P3344 Fixed Dome Network Camera (192.168.0.46)     **     **     **     **     **     **     **     **     **     **     **     **     **     **     **     **     **     **     **     **     **     **     **     **     **     **     **     **     **     **     **     **     **     **     **     **     **     **     **     **     **     **     **     **     **     **     **     **     **     **     **     **     ***     *** |

### Select, Drag & Drop

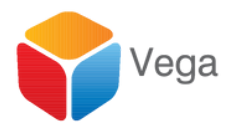

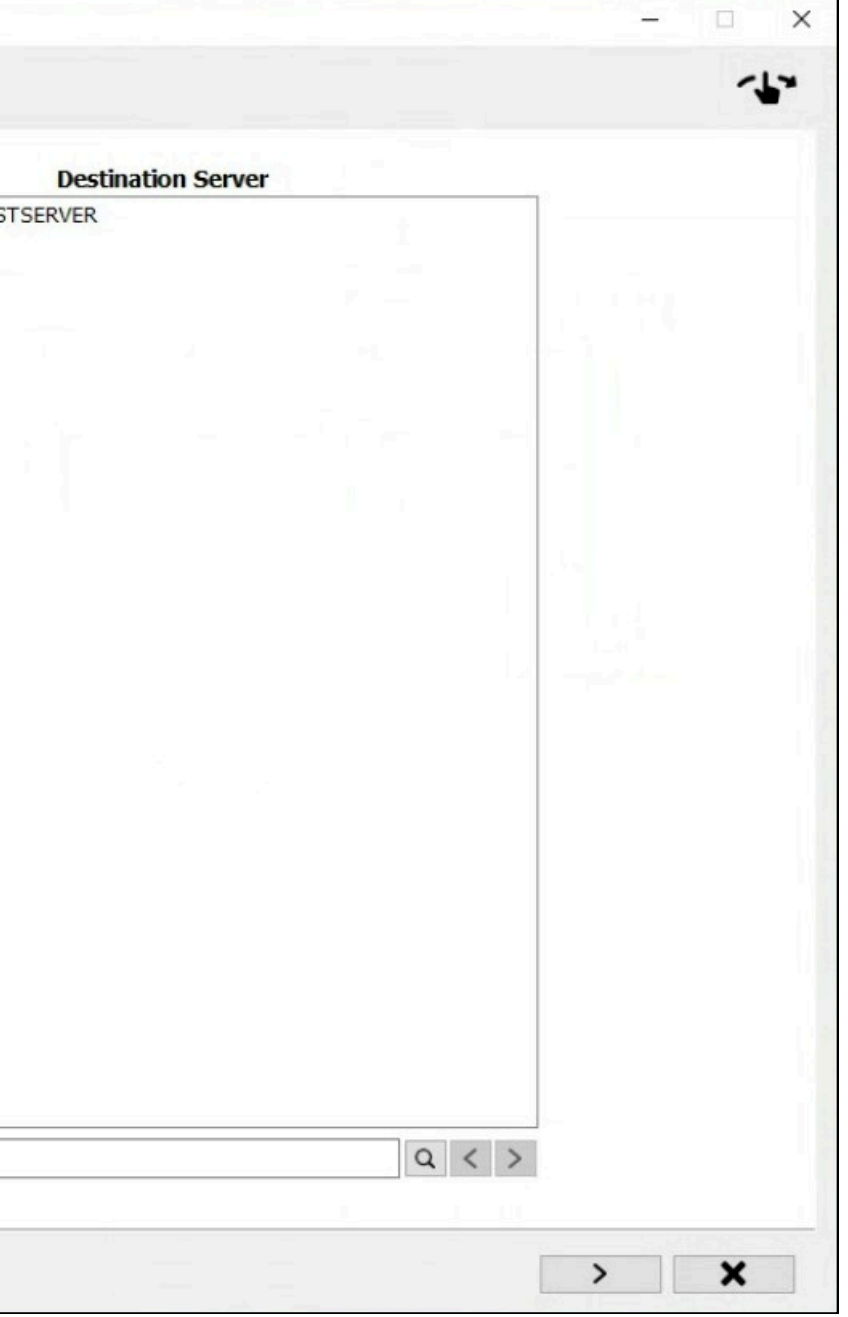

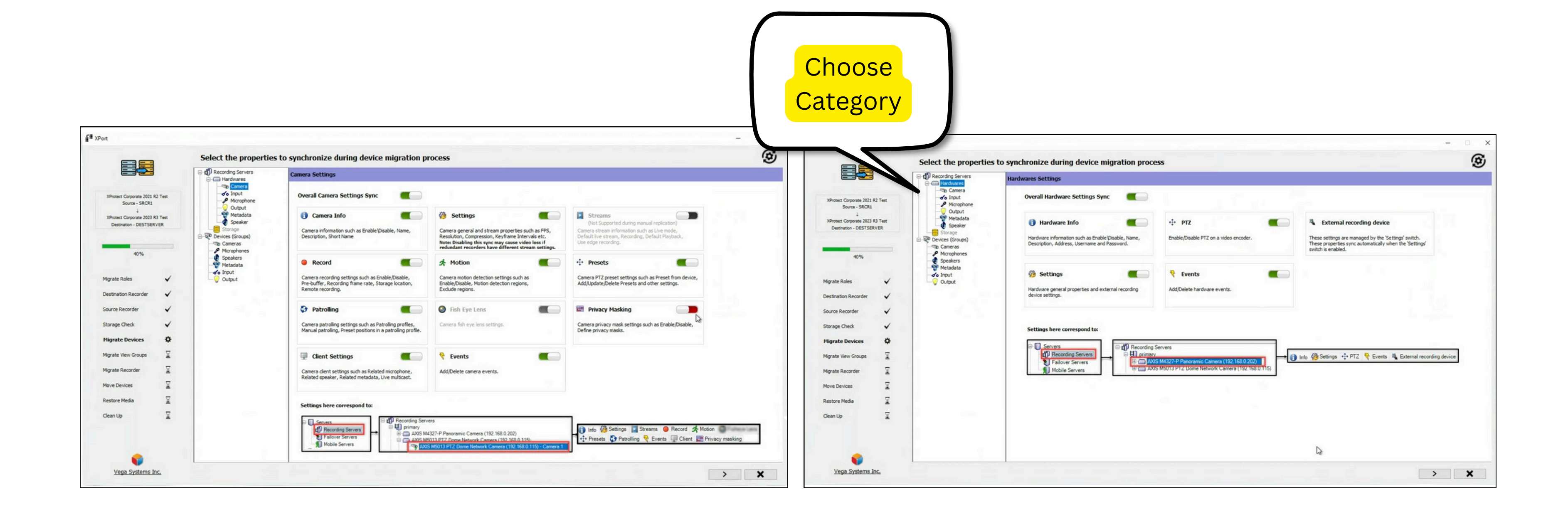

#### **Select Migration Properties**

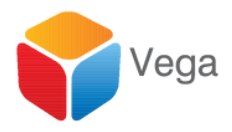

|                                                                                                    | Camera                                              | From            | То                    | Progress | Status                                             | Result Info |
|----------------------------------------------------------------------------------------------------|-----------------------------------------------------|-----------------|-----------------------|----------|----------------------------------------------------|-------------|
|                                                                                                    | AXIS P3344 Fixed Dome Network Camera (192.168.0.43) | SRCSERVER SRCR1 | DESTSERVER DESTSERVER |          | Command to add the camera sent, awaiting response. |             |
| KProtect Corporate 2021 R2 Test<br>Source - SRCR1<br>↓<br>KProtect Corporate 2023 R3 Test<br>Destination - DESTSERVER | AXIS P3344 Fixed Dome Network Camera (192.168.0.46) | SRCSERVER SRCR1 | DESTSERVER DESTSERVER |          | To be added                                        |             |
|                                                                                                    |                                                     |                 |                       |          |                                                    |             |
| 40%                                                                                                    |                                                     |                 |                       |          |                                                    |             |
| grate Roles 🗸 🗸                                                                                                    |                                                     |                 |                       |          |                                                    |             |
| estination Recorder 🖌 🗸                                                                                               |                                                     |                 |                       |          |                                                    |             |
| ource Recorder 🗸 🗸                                                                                                    |                                                     |                 |                       |          |                                                    |             |
| orage Check 🗸                                                                                                    |                                                     |                 |                       |          |                                                    |             |
| igrate Devices 🔅                                                                                                    |                                                     |                 |                       |          |                                                    |             |
| grate View Groups 🛛 🕱                                                                                                 |                                                     |                 |                       |          |                                                    |             |
| grate Recorder 🛛 🔟                                                                                                    |                                                     |                 |                       |          |                                                    |             |
| ove Devices 📓                                                                                                    |                                                     |                 |                       |          |                                                    |             |
| estore Media                                                                                                    |                                                     |                 |                       |          |                                                    |             |
| ean Up 📓                                                                                                    |                                                     |                 |                       |          |                                                    |             |
|                                                                                                    |                                                     |                 |                       |          |                                                    |             |

#### Migrate to the Temporary Recorder

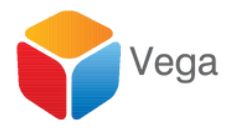

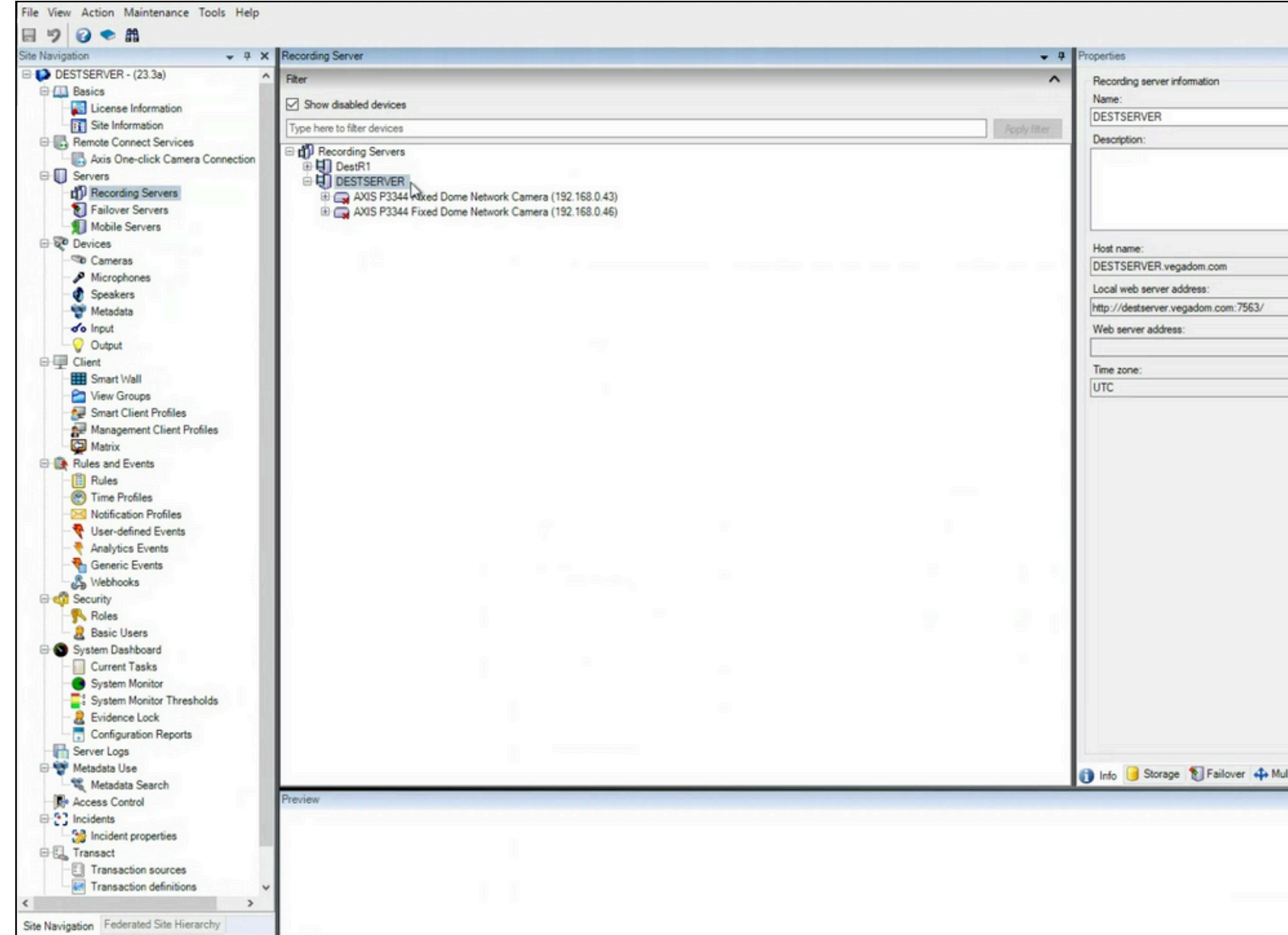

#### Devices are copied in the Disabled State

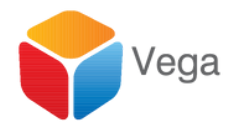

|                 |      | - 4                    |
|-----------------|------|------------------------|
|                 |      |                        |
|                 |      | _                      |
|                 |      | ^                      |
|                 | <br> | <br>~                  |
|                 | <br> |                        |
|                 |      |                        |
|                 |      | _                      |
|                 |      |                        |
|                 |      |                        |
|                 |      |                        |
|                 |      |                        |
|                 |      |                        |
|                 |      |                        |
|                 |      |                        |
|                 |      |                        |
|                 |      |                        |
|                 |      |                        |
| net 169 Maharde |      |                        |
| ast 👷 Network   |      |                        |
| ast 😭 Network   |      | <br>- <del>4</del> ×   |
| ast 😭 Network   |      | <br>- <del>-</del> - × |
| ast 😭 Network   |      | - <del>-</del> - × ×   |
| ast 😭 Network   |      | , a x                  |

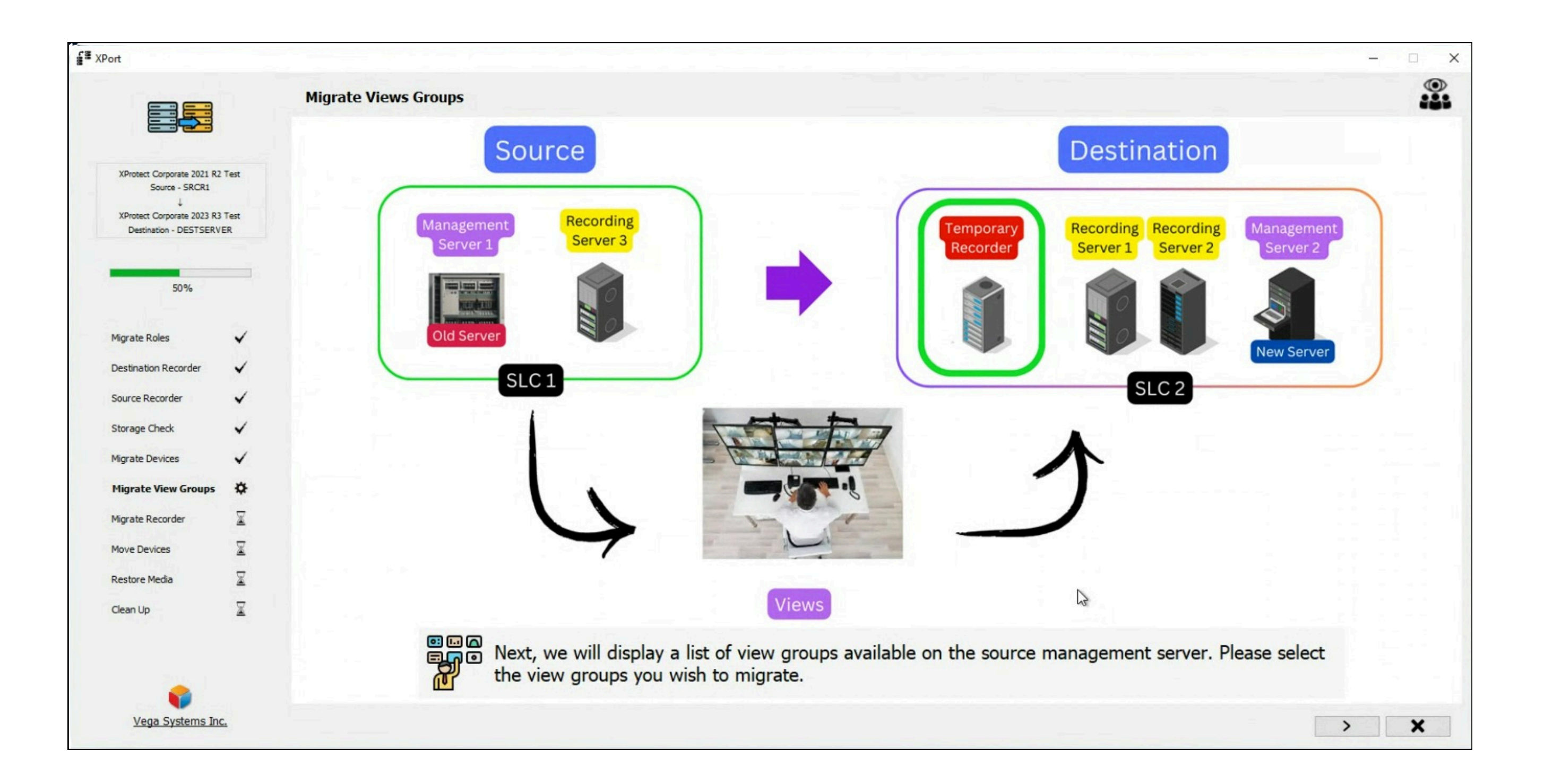

#### **View Groups**

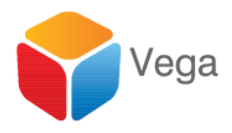

| Choose the view groups to copy to the                                                                                                    | e destination server                                                                                                    |
|----------------------------------------------------------------------------------------------------|----------------------------------------------------------------------------------------------------|
|                                                                                                    | View Groups                                                                                                    |
| Protect Corporate 2021 R2 Test<br>Source - SRCR1                                                                                                    | R1                                                                                                    |
| and the second second se | ✓ R2                                                                                                    |
| Protect Corporate 2023 R3 Test Destination - DESTSERVER                                                                                                    | 1. March 1. March 1. Ma |
|                                                                                                    |                                                                                                    |
|                                                                                                    |                                                                                                    |
| 50%                                                                                                    |                                                                                                    |
|                                                                                                    |                                                                                                    |
| rate Roles 🗸                                                                                                    |                                                                                                    |
| testes Beender                                                                                                    |                                                                                                    |
| sunation Recorder                                                                                                    |                                                                                                    |
| urce Recorder 🗸                                                                                                    |                                                                                                    |
| rage Check 🗸                                                                                                    |                                                                                                    |
|                                                                                                    |                                                                                                    |
| rate Devices V                                                                                                    |                                                                                                    |
| grate View Groups 🔅                                                                                                    |                                                                                                    |
| rate Recorder 🛛 🕱                                                                                                    |                                                                                                    |
|                                                                                                    |                                                                                                    |
| ve Devices                                                                                                    |                                                                                                    |
| store Media                                                                                                    |                                                                                                    |
| an Up                                                                                                    |                                                                                                    |
|                                                                                                    |                                                                                                    |
|                                                                                                    |                                                                                                    |
|                                                                                                    |                                                                                                    |

#### **Select View Groups**

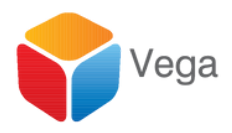

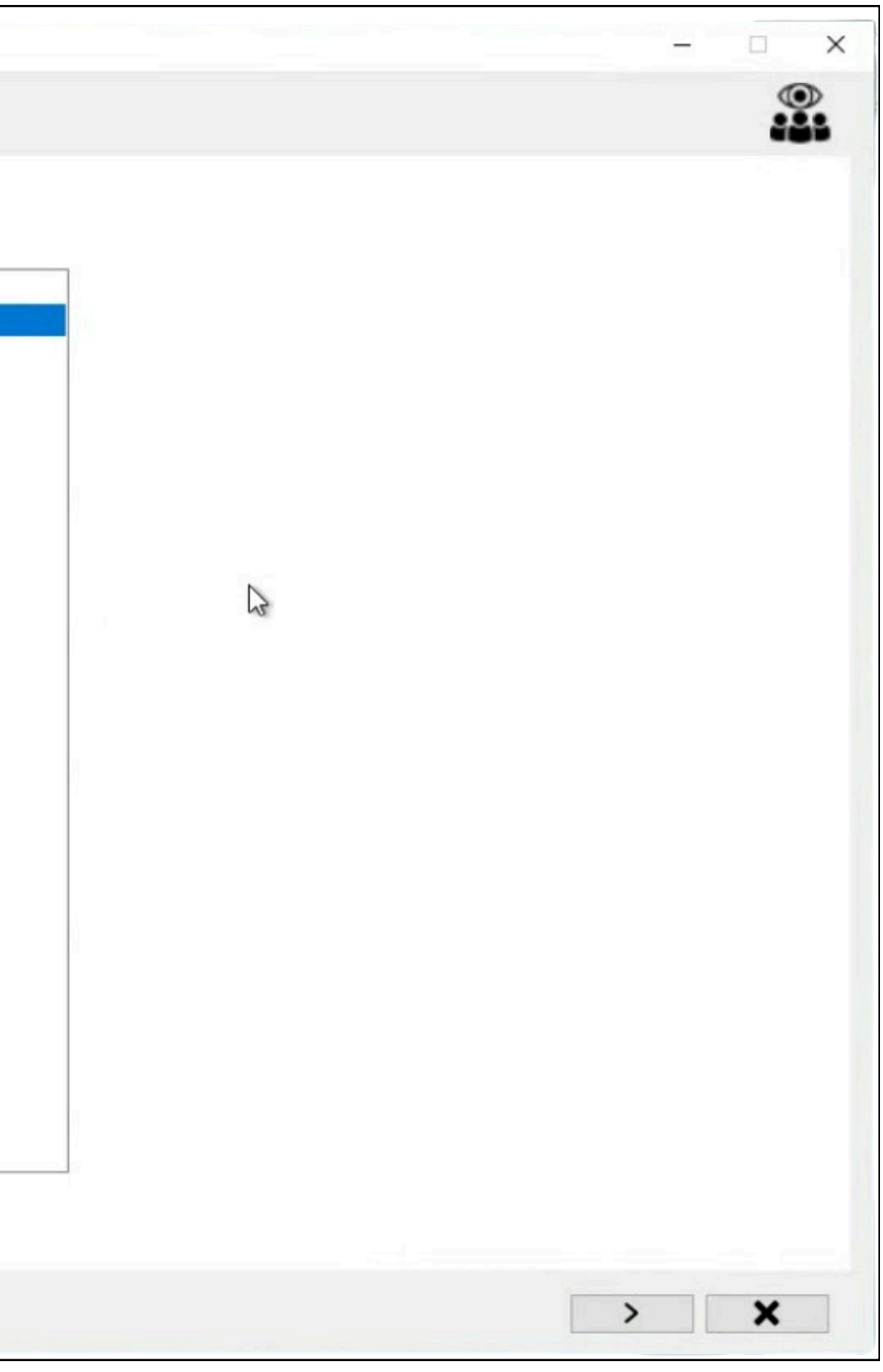

| Migrate View Groups |                     |                                      |                                               |
|---------------------|---------------------|--------------------------------------|-----------------------------------------------|
| ingrate new groups  |                     |                                      |                                               |
|                     |                     |                                      |                                               |
|                     | ViewGroups          | Progress                             | Status                                        |
|                     | R1                  |                                      | ViewGroup subgroups complet                   |
|                     | R2                  |                                      | ViewGroup subgroups complet                   |
|                     |                     |                                      |                                               |
|                     |                     |                                      |                                               |
|                     |                     |                                      |                                               |
|                     |                     |                                      |                                               |
|                     |                     |                                      |                                               |
|                     |                     |                                      |                                               |
|                     |                     |                                      |                                               |
|                     |                     |                                      |                                               |
|                     |                     |                                      |                                               |
|                     |                     |                                      |                                               |
|                     |                     |                                      |                                               |
|                     |                     |                                      |                                               |
|                     | 1                   |                                      |                                               |
|                     |                     |                                      |                                               |
|                     | Migrate View Groups | ViewGroups           R1           R2 | ViewGroups       Progress         R1       R2 |

#### **Migrate to Destination Data Base**

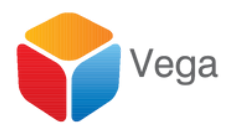

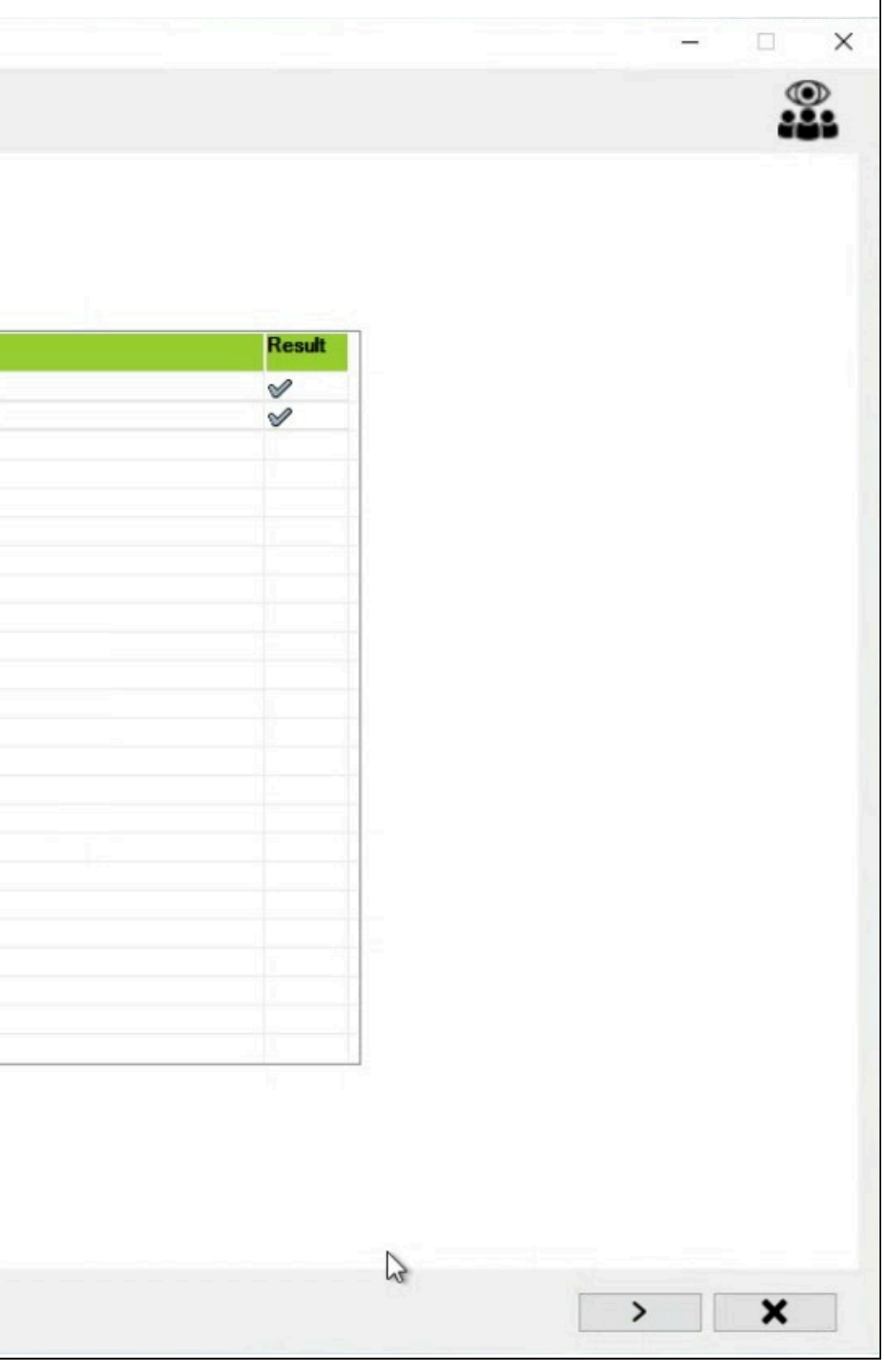

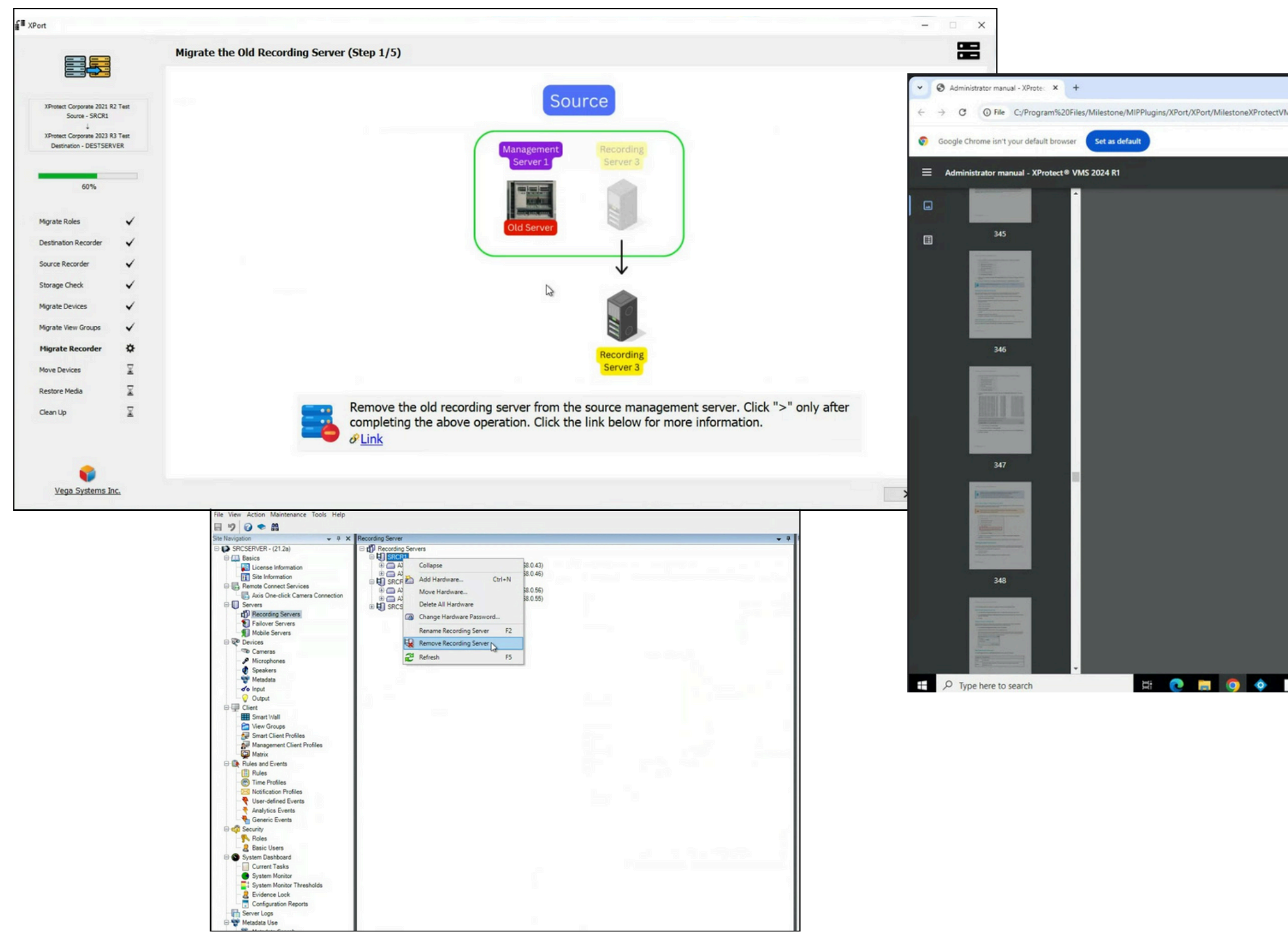

#### **Detach Source Recorder**

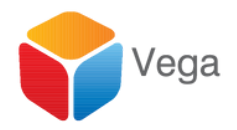

| Admin addimenta 200                                                                                                    |   |  |
|----------------------------------------------------------------------------------------------------|---|--|
| _vamin.pai#page=>>v                                                                                                    | R |  |
|                                                                                                    |   |  |
| 350 / 577   - 100% +   🗄 🔿                                                                                                    | Ŧ |  |
| If you have multiple device packs installed and have problems deleting the files, you can use the script in the<br>device pack installation folder to delete them completely.<br>If you remove device drivers, the recording server and the camera devices cannot communicate any longer. Do<br>not remove device packs when you upgrade because you can install a new version on top of an old one. Only if<br>you uninstall the entire system may you remove the device pack. |   |  |
| Remove a recording server If you remove a recording server, all configuration specified in the Management Client is removed for the recording server, including all of the recording server's associated hardware (cameras, input devices, and so on).                                                                                                    |   |  |
| 350   Maintenance                                                                                                    |   |  |
| Administrator manual   XProtect® VMS 2024 R1                                                                                                    |   |  |
| Right-click the recording server you want to remove in the Overview pane.     Select Remove Recording Server.     If you are sure, click Yes.     The recording server and all of its associated hardware are removed.                                                                                                    |   |  |
| Delete all hardware on a recording server                                                                                                    |   |  |
| When you delete hardware, all recorded data related to the hardware is deleted permanently.                                                                                                    |   |  |
|                                                                                                    |   |  |
| 1. Right-click the recording server on which you want to delete all hardware.                                                                                                    |   |  |

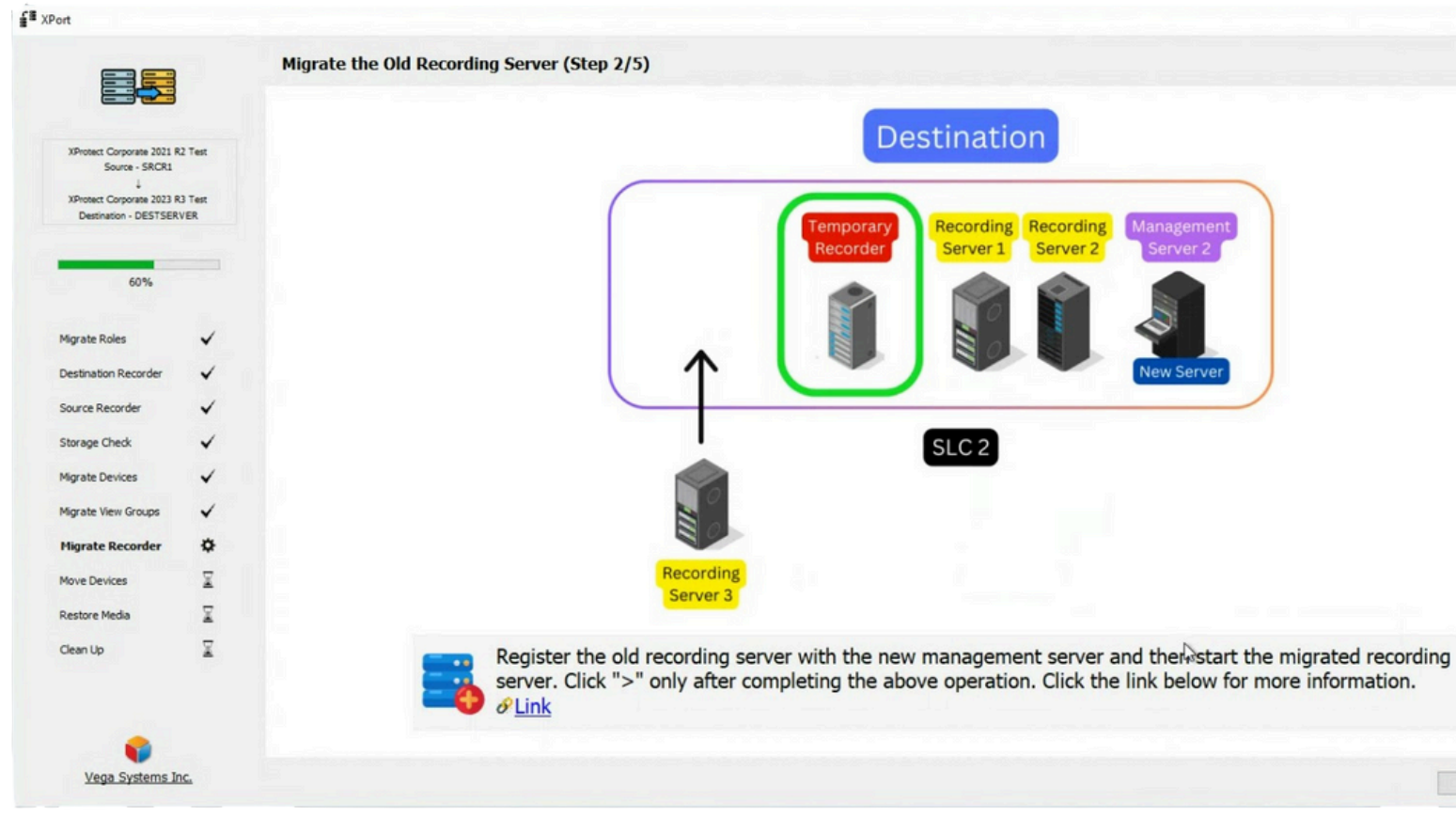

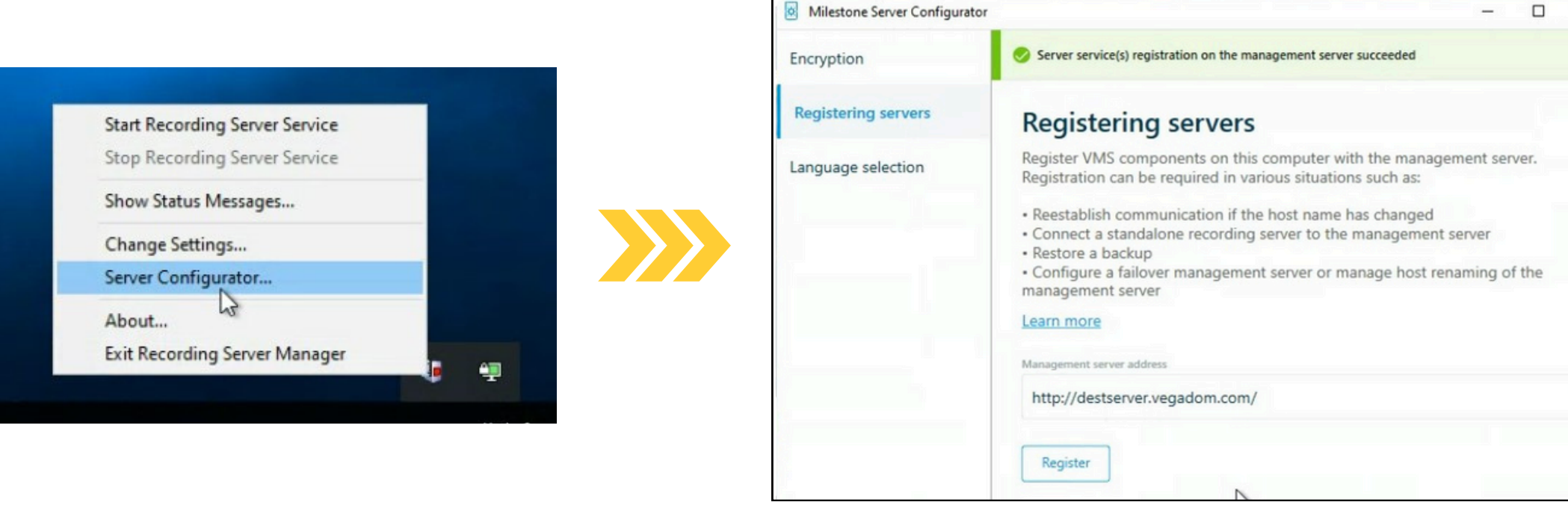

#### **Attach Source Recorder to Destination**

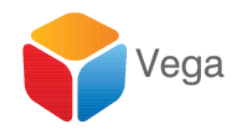

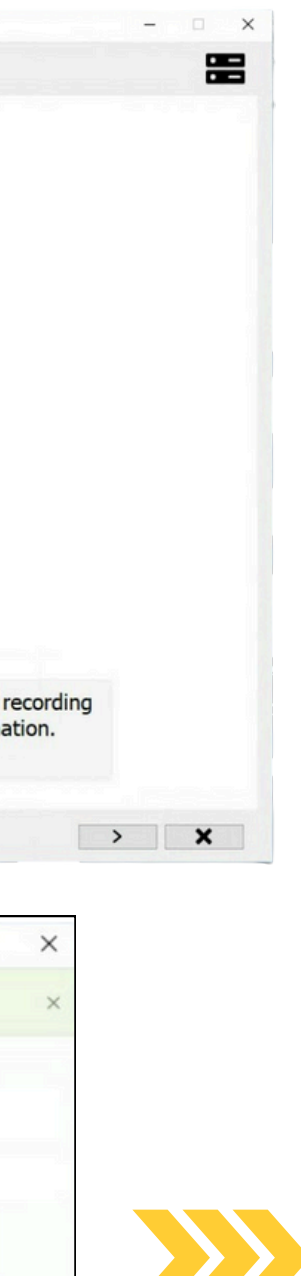

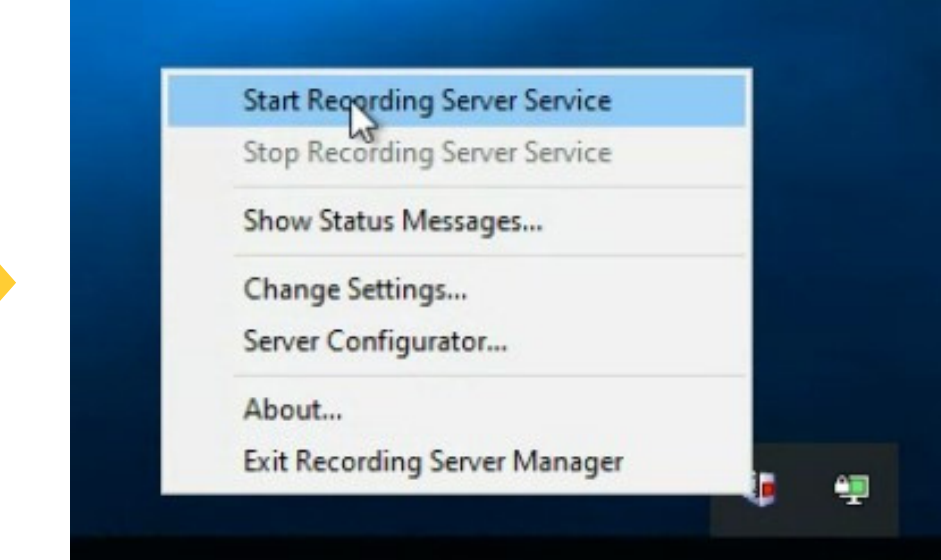

#### Upgrade Recorder Version, if needed

| → C                                                                                                    | A Not secure destseper.vegadom.com/installation/admin/default-en-US.htm                                                                                                    | \$                        | -              |
|----------------------------------------------------------------------------------------------------|----------------------------------------------------------------------------------------------------|---------------------------|----------------|
| Google C                                                                                                    | Chrome isn't your default browser Set as default                                                                                                    |                           |                |
| •                                                                                                    | milestone   XProtect*                                                                                                    | ed States)                | X              |
| Milesta<br>applica<br>menu<br>Reco                                                                                                    | ione XProtect VHS contains a set of administrative applications which are downloaded and installed from<br>ations can be found on the default download page. If you want to view this page in another language, is<br>in the top right corner.                                                                                                    | m this pag<br>use the lan | e. Us<br>iguag |
| Recor<br>All La                                                                                                    | Crotest Recording Server has features for recording of video and audio feeds, and for communication with cameras<br>es in the surveillance system<br>ringi Server Installer 23.3a (64 bit)<br>inguages                                                                                                    | and other                 |                |
| Man                                                                                                    | sagement Client Installer                                                                                                    |                           |                |
| Hanag<br>All La                                                                                                    | Chotect Management Client is the system's administration application, used for setting up hardware, recording sen-<br>spement Client Installer 2023 R3 (64 bit)<br>nguages                                                                                                    | ers, securit              | y, etc         |
|                                                                                                    |                                                                                                    |                           | kes            |
| Even<br>The Events                                                                                                    | nt Servor Installer<br>Event Server manages all event and map related communication. It stores events, image files and map configuratio<br>s information about the surveillance system available.                                                                                                    | ns, and ma                |                |
| Even<br>The Event<br>Status<br>Event                                                                                                    | nt Server Installer<br>Vent Server manages all event and map related communication. It stores events, image files and map configuration<br>information about the surveillance system available.<br>(Server Installer 2023 R2 (64 bit)<br>inguages                                                                                                    | ns, and ma                |                |
| Even<br>The E-<br>status<br>Event<br>All Lan                                                                                                    | At Server Installer<br>Vent Server manages all event and map related communication. It stores events, image files and map configuration<br>is information about the surveillance system available.<br>Is Gerver Installer 2023 R3 (64 bit)<br>Server Installer<br>Og Server manages all system logging.                                                                                                    | ns, and ma                |                |
| Event<br>All Lan<br>Log Se<br>All Lan                                                                                                    | It General Installer<br>(West Event manages all event and map related communication. It stores events, image files and map configuration<br>information about the surveillance system available.<br>(Server Installer 2023 R3 (64 bit)<br>Server Installer 2023 R3 (64 bit)<br>Instruction Server Installer 2023 R3 (64 bit)<br>Installer 2023 R3 (64 bit)<br>Installer 2023 R3 (64 bit)                                                                                                    | ns, and ma                |                |
| Even<br>The E<br>statur<br>Event<br>All Lar<br>The Log S<br>All Lar<br>Hob                                                                                                    | In Server Installer<br>Versi Ever manages all event and map related communication. It stores events, image files and map configuration<br>information about the surveillance system available.<br>(Server Installer 2023 R3 (64 bit)<br>Server Installer 2023 R3 (64 bit)<br>Installer 2023 R3 (64 bit)<br>Installer 2023 R3 (64 bit)<br>Installer 2023 R3 (64 bit)                                                                                                    | ns, and ma                |                |
| Event<br>The E<br>statu<br>Event<br>Al Las<br>The Li<br>Log Si<br>Al Las<br>As par<br>settin                                                                                                    | In Server Installer<br>(Server Installer 2023 R3 (44 bit)<br>(Server Installer 2023 R3 (44 bit)<br>(Server Installer 2023 R3 (44 bit)<br>(Server Installer 2023 R3 (44 bit)<br>(Server Installer 2023 R3 (44 bit)<br>(Server Installer 2023 R3 (44 bit)<br>(Server Installer 2013 R3 (44 bit)<br>(Server Installer 2013 R3 (44 bit)<br>(Server Installer 2013 R3 (44 bit)<br>(Server Installer 2013 R3 (44 bit)<br>(Server Installer 2013 R3 (44 bit)<br>(Server Installer 2013 R3 (44 bit)<br>(Server Installer 2014 R3 (44 bit)<br>(Server Installer 2014 R3 (44 bit)<br>(Server I | ator-based                |                |
| Event<br>The E<br>statu<br>Event<br>Al Lar<br>The Li<br>Log S-<br>Al Lar<br>As par<br>settin<br>Hobile<br>Al Lar                                                                                                    | In Server Installer Vent Server manages all event and map related communication. It stores events, image files and map configuratio is information about the surveillance system available. (Server Installer 2023 R3 (64 bit) ropuses Server Installer 2023 R3 (64 bit) ropuses Ne Server Installer of of the surveillance system, the XProtect Mobile component contains features for managing server- and administry of of the Surveillance Installer (so Server Installer )                                                                                                    | ator-based                |                |
| Even<br>The E<br>status<br>Event<br>All Las<br>Log S<br>All Las<br>Hobile<br>All Las<br>Hobile<br>All Las<br>Hobile<br>All Las<br>Hobile<br>All Las<br>Event<br>The Log S<br>All Las<br>Hobile<br>All Las<br>Hobile<br>All Hobile<br>All Hobile<br>All Hobile<br>All Hobile<br>All Hobile<br>All Hobile<br>All Hobile<br>All Hobile<br>All Hobile<br>All Hobile<br>All Hobile<br>All Hobile<br>Hobile<br>Hob | It General Installer Vent Server Installer Vent Server Installer Vent Server Installer Vent Server Installer Vent Server Installer Vent Vent Vent Vent Vent Vent Vent Vent                                                                                                    | ator-based                |                |

|                              | g server                      |  |
|------------------------------|-------------------------------|--|
| Installing Milest            | one XProtect Recording Server |  |
| Installing Milestone XProtec | ct Recording Server           |  |
| Overall progress             |                               |  |
|                              |                               |  |

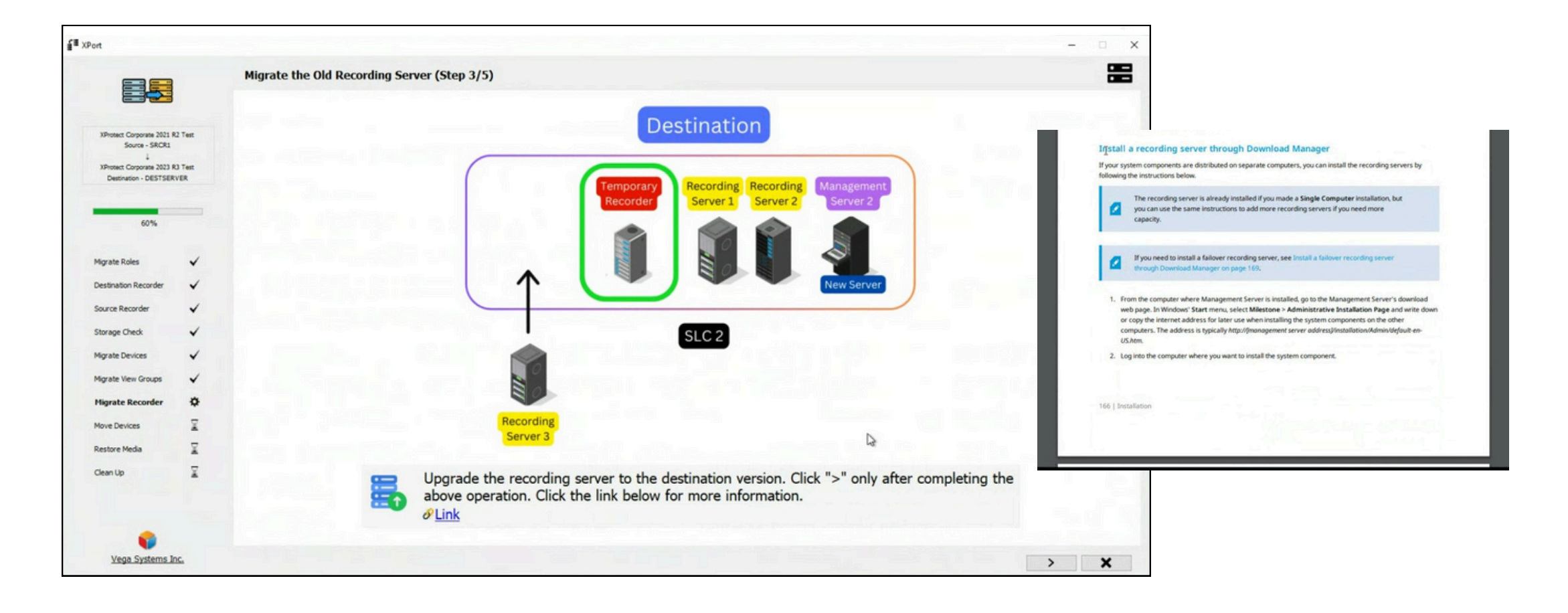

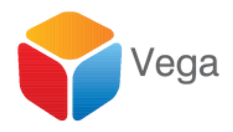

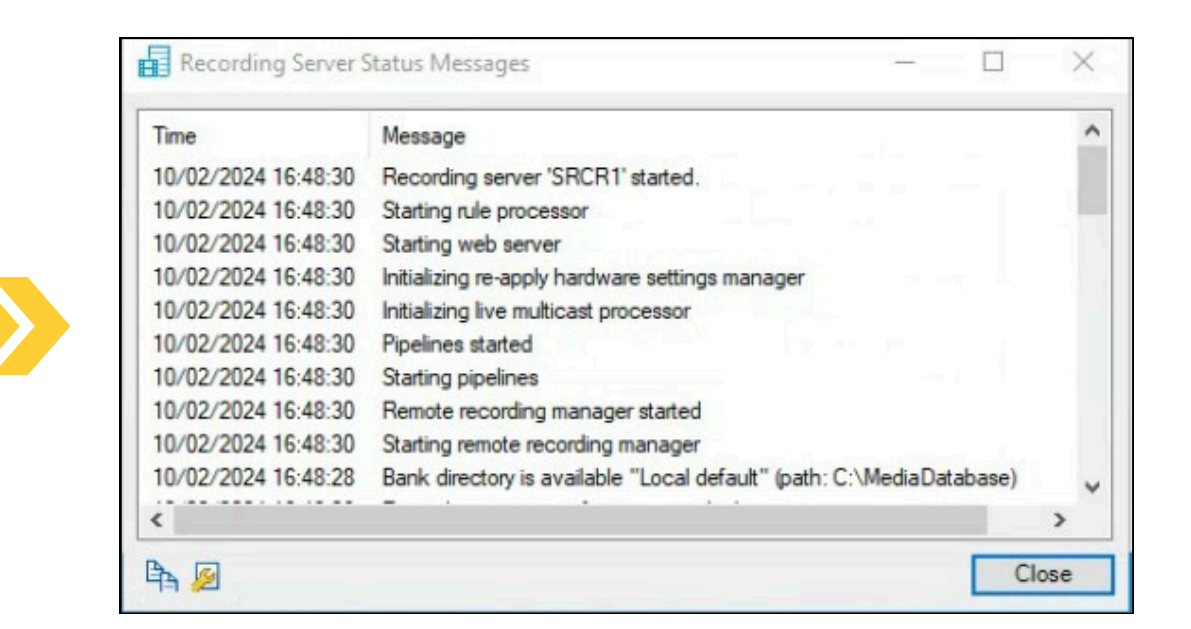

|                                                                                                    |                         | Migrate the Old Rec    | ording Server (Step 5/5)                     |                                                |
|----------------------------------------------------------------------------------------------------|-------------------------|------------------------|----------------------------------------------|------------------------------------------------|
|                                                                                                    |                         | The storage profiles a | nd archives listed below were created succes | ssfully on the newly migrated recording server |
| XProtect Corporate 2021 R<br>Source - SRCR1<br>↓<br>XProtect Corporate 2023 R<br>Destination - DESTSER | 2 Test<br>3 Test<br>VER |                        |                                              |                                                |
| 60%                                                                                                    |                         |                        | Profiles                                     | Details                                        |
|                                                                                                    |                         |                        | Local default                                | Name: Local default                            |
| Migrate Roles                                                                                          | ~                       |                        |                                              | RetainMinutes: 7 Day(s)                        |
| Destination Recorder                                                                                   | ~                       |                        |                                              | Signing: Disabled                              |
| Source Recorder                                                                                        | ~                       |                        | -                                            | Archive-                                       |
| Storage Check                                                                                          | ~                       |                        |                                              | None I                                         |
| Migrate Devices                                                                                        | ~                       |                        |                                              |                                                |
| Migrate View Groups                                                                                    | ~                       |                        |                                              |                                                |
| Migrate Recorder                                                                                       | \$                      |                        |                                              |                                                |
| Move Devices                                                                                           | X                       |                        |                                              |                                                |
| Restore Media                                                                                          | X                       |                        |                                              |                                                |
| Clean Up                                                                                               | X                       |                        |                                              |                                                |
|                                                                                                    |                         |                        |                                              |                                                |
|                                                                                                    |                         |                        |                                              |                                                |
|                                                                                                    |                         |                        |                                              |                                                |

#### Storage Profiles are moved from the temporary recorder to the Migrated Recorder

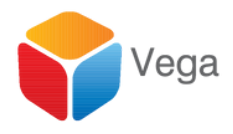

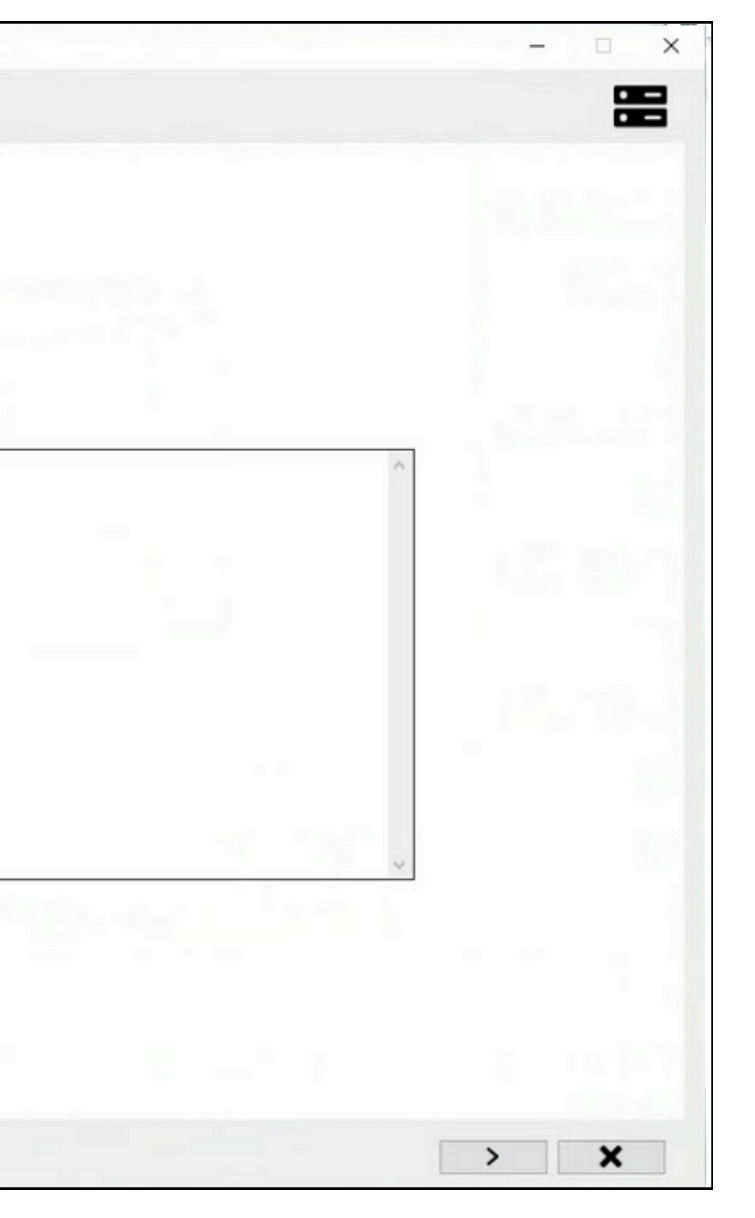

51

|                                                                                                    | Camera                                              | From                  | То               |
|----------------------------------------------------------------------------------------------------|-----------------------------------------------------|-----------------------|------------------|
|                                                                                                    | AXIS P3344 Fixed Dome Network Camera (192.168.0.43) | DESTSERVER DESTSERVER | DESTSERVER SRCR1 |
| XProtect Corporate 2021 R2 Test<br>Source - SRCR1<br>↓<br>XProtect Corporate 2023 R3 Test<br>Destination - DESTSERVER | AXIS P3344 Fixed Dome Network Camera (192.168.0.46) | DESTSERVER DESTSERVER | DESTSERVER SRCR1 |
|                                                                                                    |                                                     |                       |                  |
| 70%                                                                                                    |                                                     |                       |                  |
|                                                                                                    | THE REPORT OF STREET, SALES                         |                       |                  |
| Migrate Roles 🗸                                                                                                    |                                                     |                       |                  |
| Destination Recorder                                                                                                  |                                                     |                       |                  |
| Source Recorder 🗸                                                                                                    |                                                     |                       |                  |
| Storage Check                                                                                                    |                                                     |                       |                  |
| Migrata Davicas                                                                                                    |                                                     |                       |                  |
| Migrate Devices                                                                                                    |                                                     |                       |                  |
| Migrate View Groups 🗸                                                                                                 |                                                     |                       |                  |
| Migrate Recorder 🗸                                                                                                    |                                                     |                       |                  |
| Move Devices                                                                                                    |                                                     |                       |                  |
| Restore Media                                                                                                    |                                                     |                       |                  |
| Clean Up                                                                                                    |                                                     |                       |                  |
|                                                                                                    |                                                     |                       |                  |
|                                                                                                    |                                                     |                       |                  |

#### Devices are moved from the Temporary recorder to the Migrated Recorder

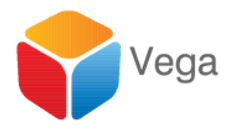

| ogress | Status       | Result | Info |   |
|--------|--------------|--------|------|---|
|        | Move started |        |      |   |
|        | To be moved  |        |      |   |
|        |              |        |      |   |
|        |              |        |      |   |
|        |              |        |      | - |
|        |              |        |      |   |
|        |              |        |      |   |
|        |              |        |      |   |
|        |              |        |      |   |
|        |              |        |      |   |
|        |              |        |      |   |
|        |              |        |      |   |
|        |              |        |      |   |
|        |              |        |      | - |
|        |              |        |      |   |
|        |              |        |      | - |
|        |              |        |      |   |
|        |              |        |      |   |
|        |              |        |      |   |
|        |              |        |      |   |
|        |              |        |      |   |
|        |              |        |      |   |
|        |              |        |      |   |
|        |              |        |      | _ |
|        |              |        |      | - |
|        |              |        |      |   |
|        |              |        |      |   |
|        |              |        |      |   |
|        |              |        |      |   |
|        |              |        |      |   |
|        |              |        |      |   |
|        |              |        |      |   |

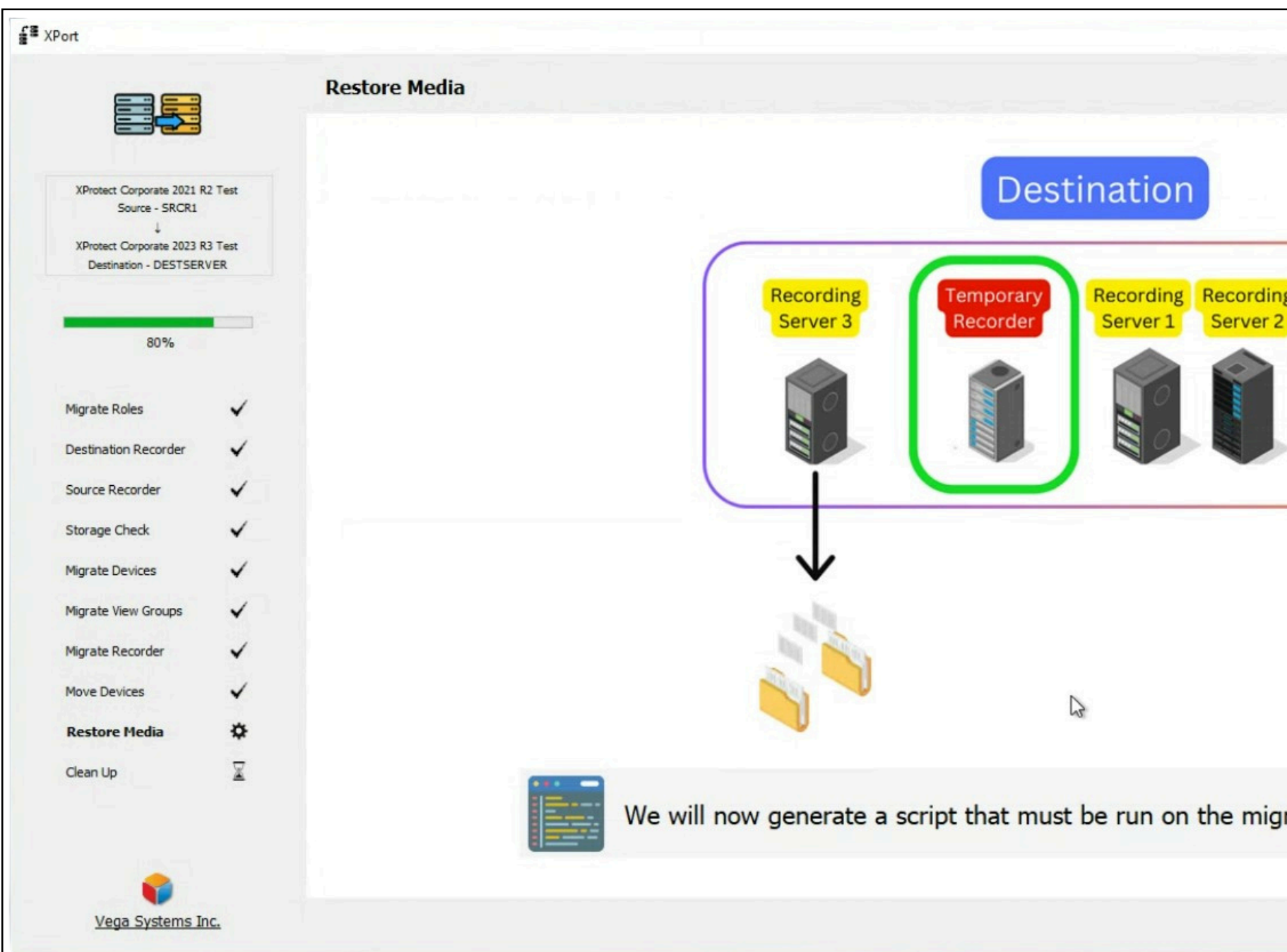

#### **Re-hydrate Media**

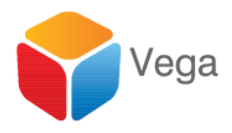

|                                   |   | ¢<br>× |
|-----------------------------------|---|--------|
| g Management<br>Server 2          |   |        |
| rated recorder, to restore media. |   |        |
|                                   |   |        |
|                                   | > | ×      |

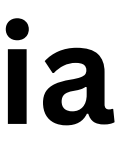

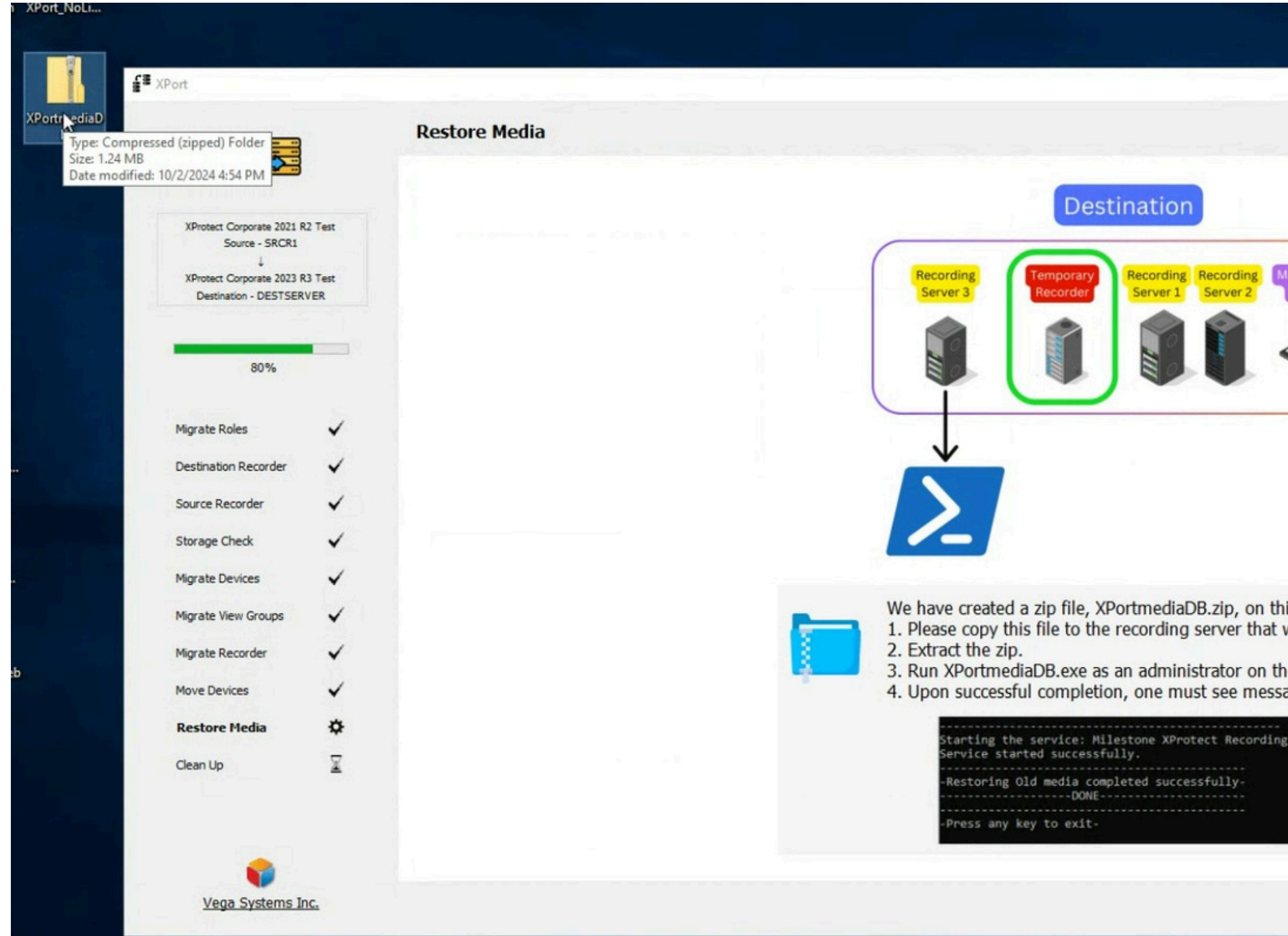

#### Copy and Run Script on the Migrated Recorder

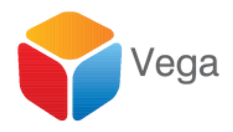

|                                                 | Instance ID: i-05666:<br>Private IPv4 address<br>Public IPv4 address:<br>- X |
|-------------------------------------------------|------------------------------------------------------------------------------|
| Aanagement<br>Server 2                          | ¢                                                                            |
| is computer's desktop.<br>we just migrated.     |                                                                              |
| me migrated recorder.<br>ages silimar to below: |                                                                              |
|                                                 | > <b>X</b>                                                                   |

54

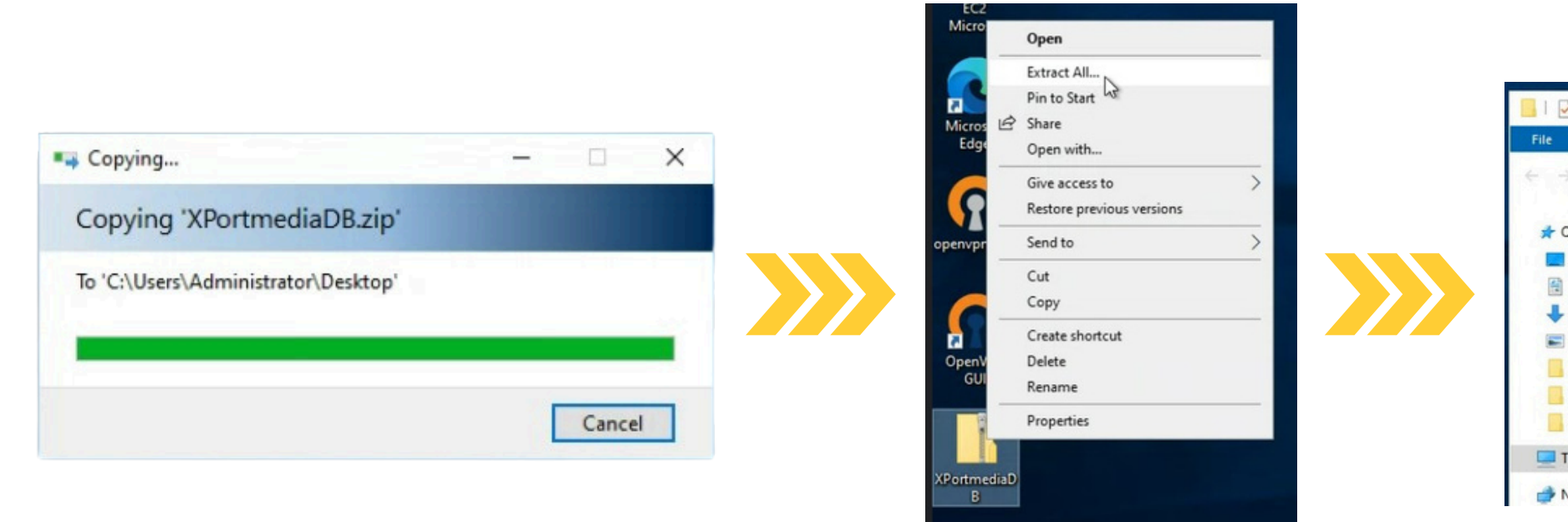

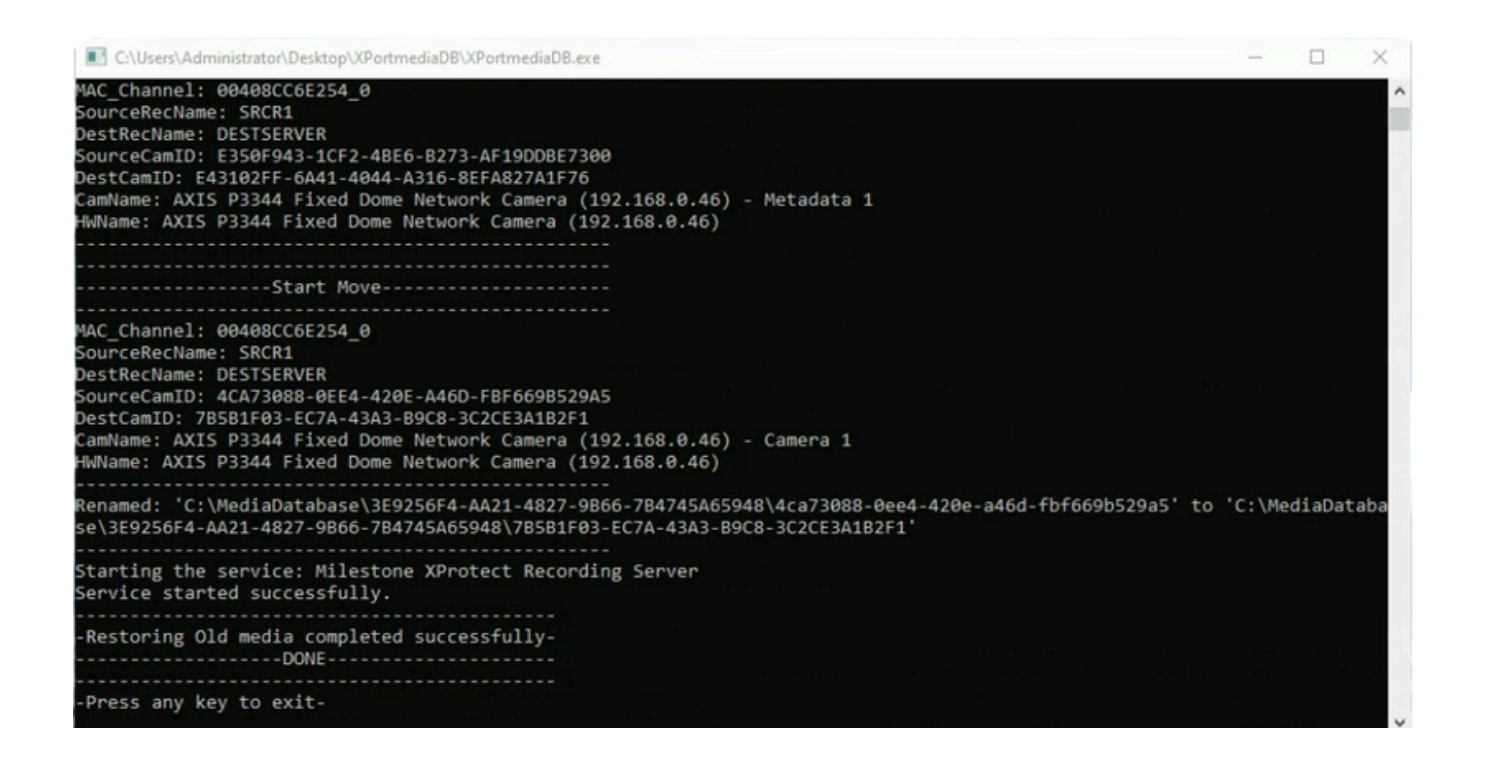

#### **Copy and Run Script on the Migrated Recorder**

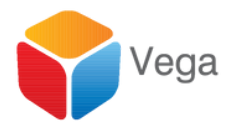

| Home Share        | View App         | Manage<br>lication Tools | APortmediaDB            |              |      |                   |
|-------------------|------------------|--------------------------|-------------------------|--------------|------|-------------------|
| 🕆 🚺 > Thi         | s PC > Desktop > | XPortmediaD              | в                       |              |      |                   |
| uick access       | Name             | ^                        | Da                      | te modified  | 1    | Туре              |
|                   | Newtonsoft.      | Json.dll                 | 3/8                     | 8/2023 7:09  | AM   | Application exten |
| Jesktop 🚿         | Rep.json         |                          | 10                      | /2/2024 4:30 | DPM  | JSON File         |
| Documents 🖈       | Storages.isor    | n                        | 10                      | /2/2024 4:52 | 2 PM | JSON File         |
| Downloads 🖈       | System.Man       | agement.Auton            | nation.dll 5/7          | 7/2022 5:20  | AM   | Application exten |
| ictures #         | XPortmedia       | an                       | 0.0                     | 20/2024 5-54 | AM   | Application       |
| staller           | XPortmedia       | Open                     |                         |              | AM   | CONFIG File       |
| untern 22         | XPortmedia       | 👽 Run aş ad              | ministrator             |              | AM   | PDB File          |
| Protect Recording |                  | Troublesh<br>Pin to Sta  | oot compatibility<br>rt |              |      |                   |
| is PC             |                  | 🖻 Share                  |                         |              |      |                   |
| etwork            |                  | Give acce                | ss to                   | >            |      |                   |

55

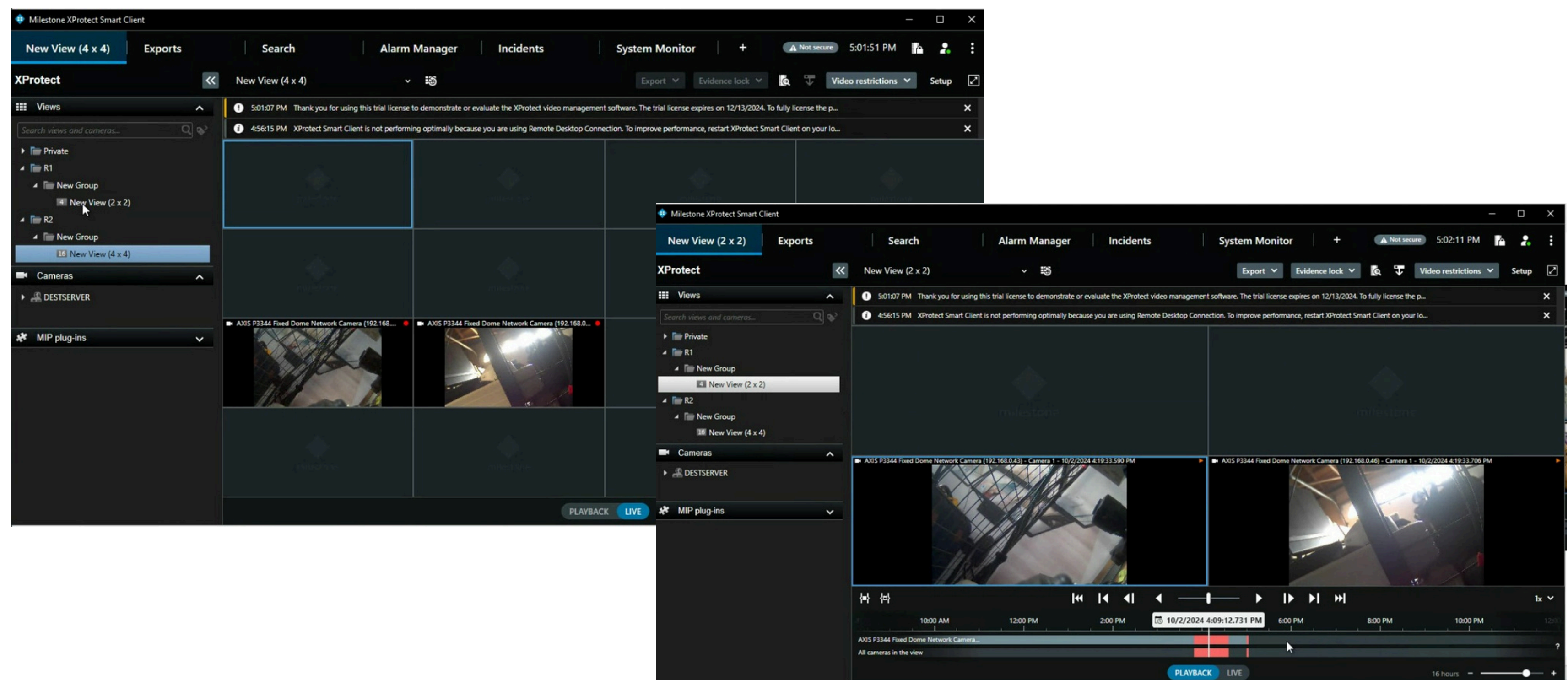

#### Media from the Migrated Recorder is re-hydrated 56

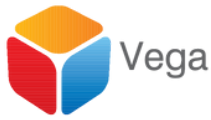

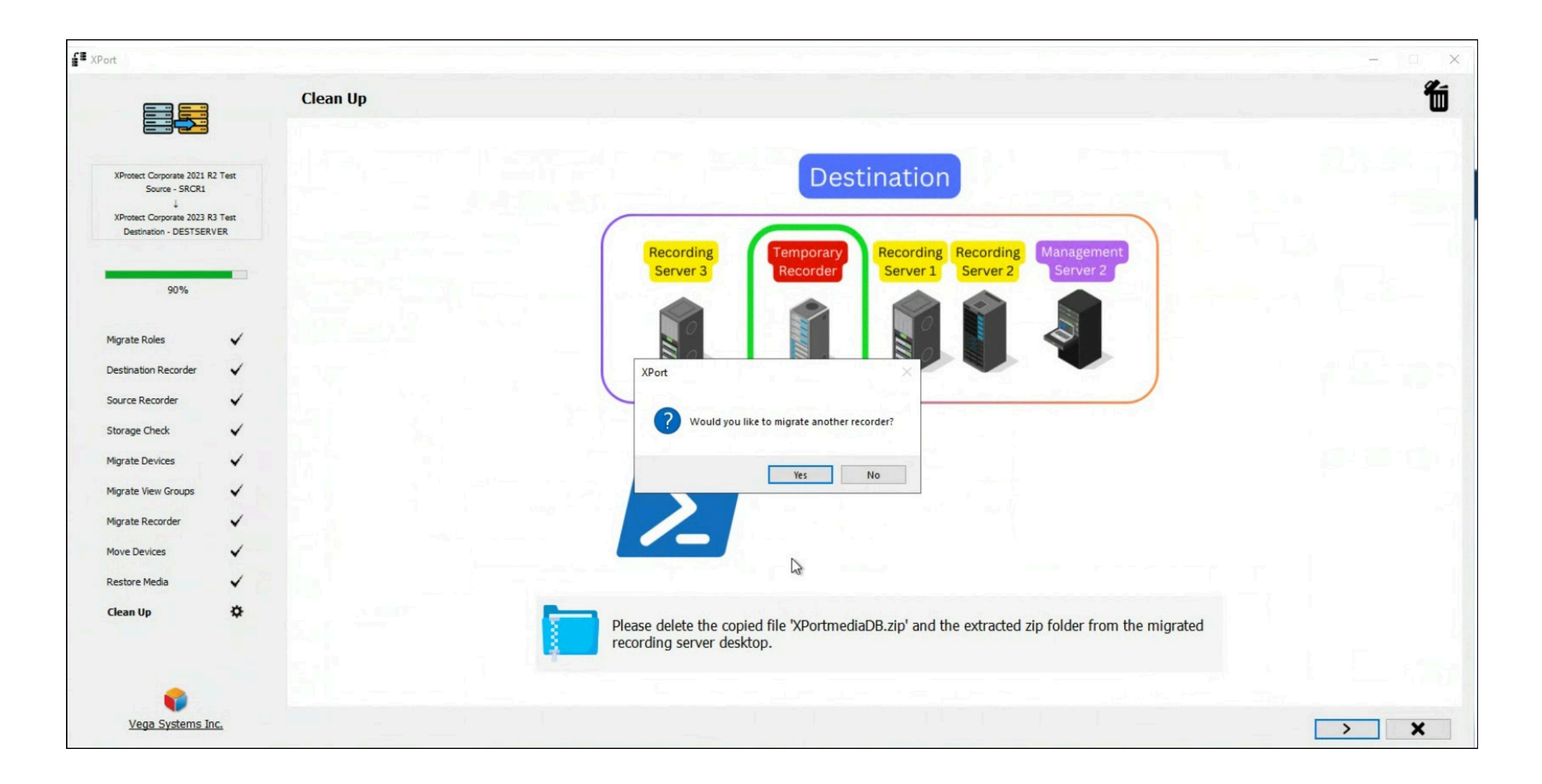

#### Repeat the Process to Migrate another Recorder 57

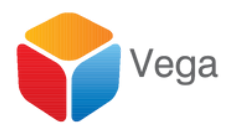

|                         |                 | Demonster Terrore Comm      |                   |                                  |
|-------------------------|-----------------|-----------------------------|-------------------|----------------------------------|
|                         |                 | Remove the Temporary Server |                   |                                  |
|                         |                 |                             |                   | Destination                      |
| XProtect Corporate 2021 | R2 Test         |                             |                   | Destination                      |
| Source - SKCR2, vegado  | m.com           |                             |                   |                                  |
| Destination - DESTSER   | R3 Test<br>RVER |                             | Recording         | Recording Recor                  |
|                         |                 |                             | Server 3          | Server 1 Serve                   |
| 100%                    |                 |                             |                   |                                  |
|                         |                 |                             | 0                 |                                  |
| Migrate Roles           | ~               |                             |                   |                                  |
| estination Recorder     | ~               |                             |                   |                                  |
| Source Recorder         | ~               |                             | ,                 |                                  |
| Storage Check           | $\checkmark$    |                             |                   |                                  |
| Migrate Devices         | $\checkmark$    |                             | Tem               | porary                           |
| Migrate View Groups     | ~               |                             | Rec               | order                            |
| Migrate Recorder        | ~               |                             |                   |                                  |
| Move Devices            | ~               |                             |                   |                                  |
| Restore Media           | ~               |                             |                   | -                                |
| Clean Up                | ~               |                             |                   |                                  |
|                         |                 |                             | <b></b>           |                                  |
|                         |                 |                             | Please disconnect | the temporary recorder. All step |
|                         |                 |                             |                   |                                  |

#### **Disconnect the Temporary Recorder when done** 58

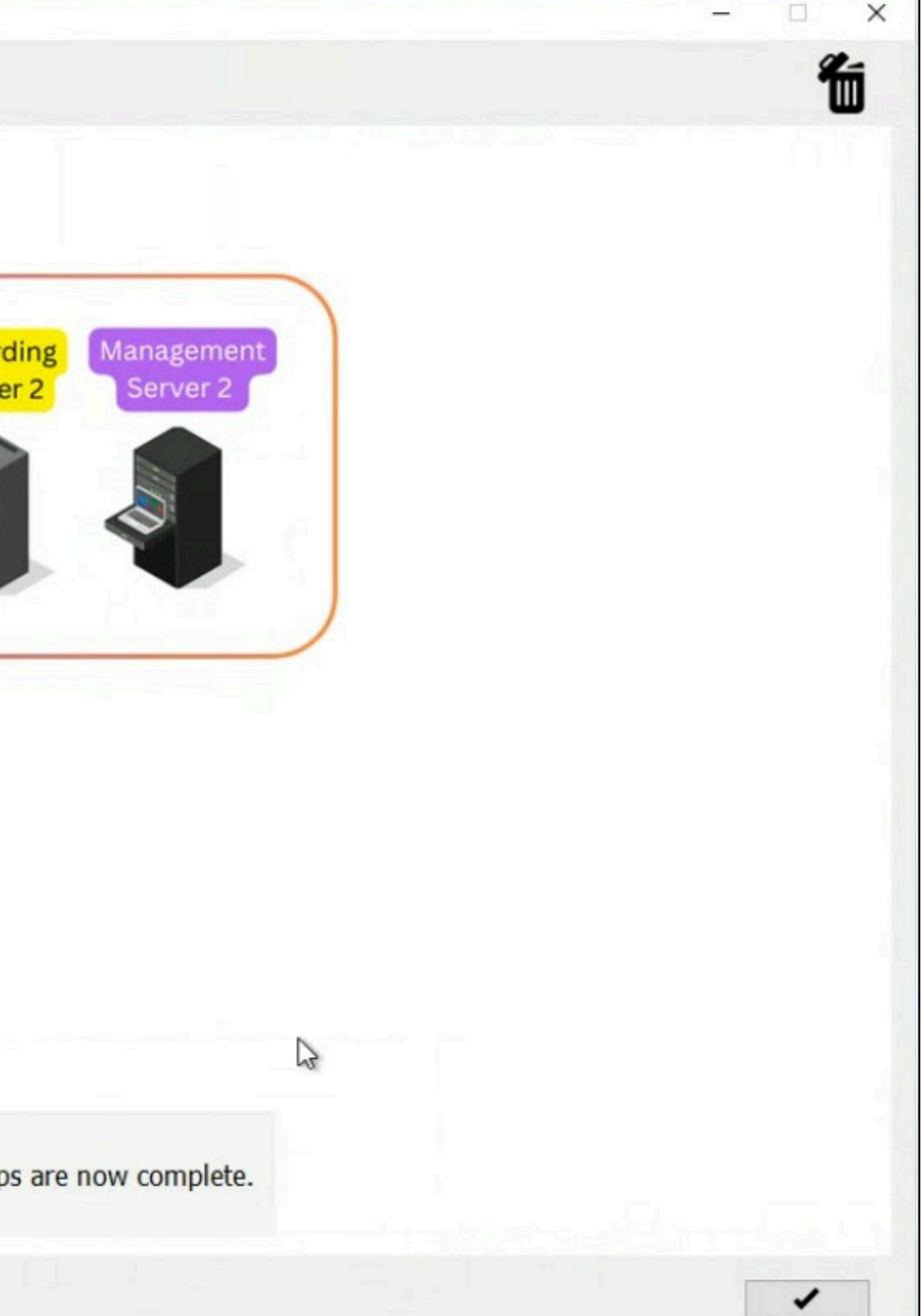

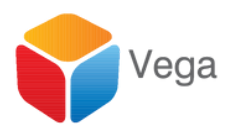

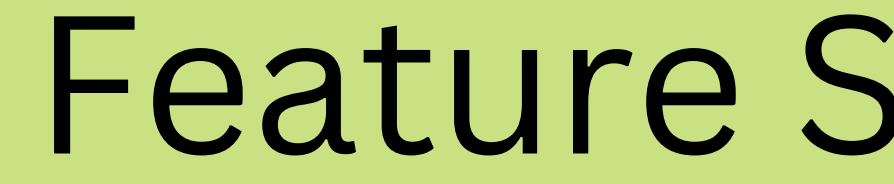

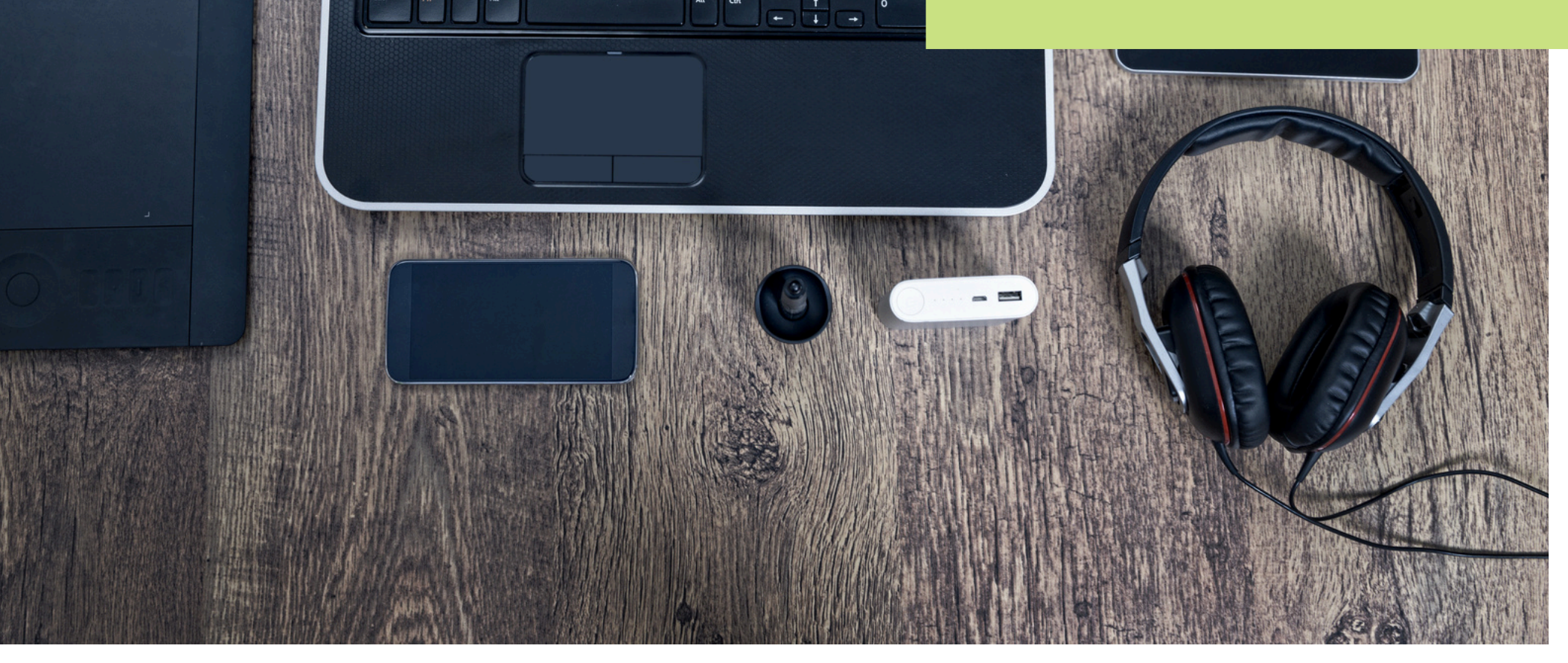

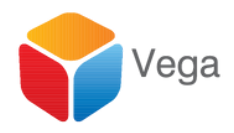

# Feature Support in all Modes

#### XPort v1.0.1

(1) Help

| Feature                                                                 | Supported? |
|-------------------------------------------------------------------------|------------|
| Hardware                                                                | ✓          |
| Camera                                                                  | ✓          |
| Microphone                                                              | ✓          |
| Speaker                                                                 | ✓          |
| Metadata                                                                | ✓          |
| Input                                                                   | ✓          |
| Output                                                                  | ✓          |
| Device Groups (Camera, Microphone,<br>Speaker, Metadata, Input, Output) | ×          |
| Smart Wall                                                              | X          |
| View Groups                                                             | ✓          |
| Smart Client Profiles                                                   | X          |

| Feature                    | Supported? |
|----------------------------|------------|
| Management Client Profiles | ×          |
| Matrix                     | X          |
| Rules                      | X          |
| Time Profiles              | X          |
| Maps                       | ×          |
| Smart Maps                 | ×          |
| Notification Profiles      | ×          |
| User-defined Events        | X          |
| Analytics Events           | X          |
| Generic Events             | X          |
| Webhook                    | ×          |

✓ Supported × Milestone SDK Limitation ☑ Coming Soon

### **Overall Feature Support**

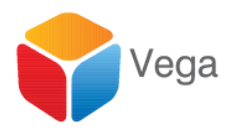

 $\times$ 

OK

| Feature            | Supported? |
|--------------------|------------|
| Roles              | ×          |
| Basic Users        | ~          |
| ystem Dashboard    | ×          |
| erver Logs         | ×          |
| Netadata Search    | ×          |
| Access Control     | ×          |
| ncident Properties | ×          |
| ransact            | ×          |
| larm Definitions   | X          |
| larm Data Settings | ×          |
| ound Settings      | ×          |

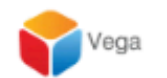

Product -Home

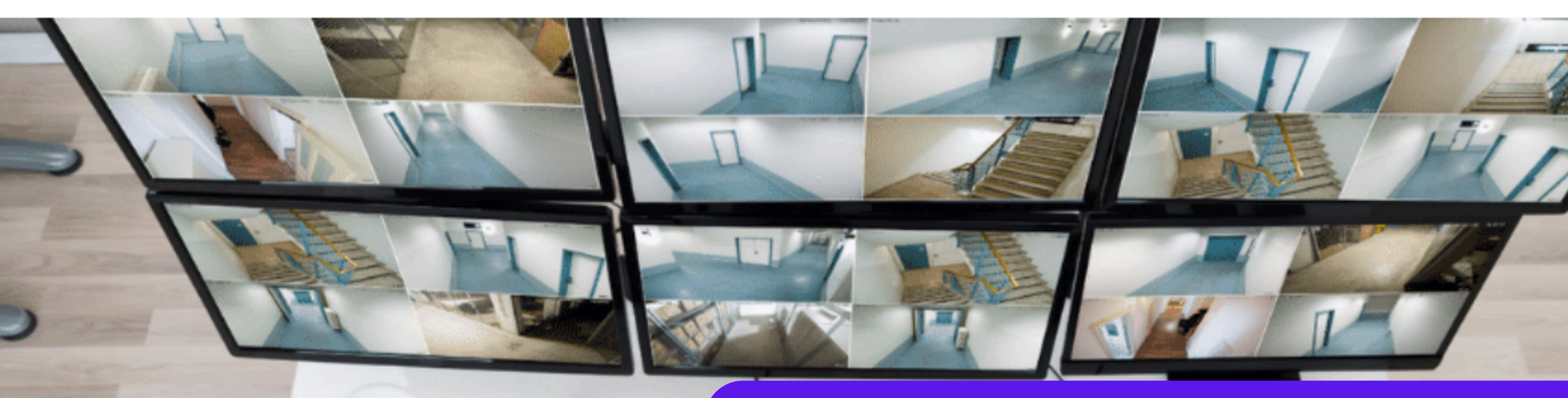

#### support@vega25.com

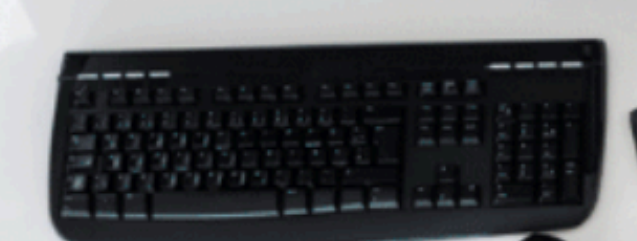

JE

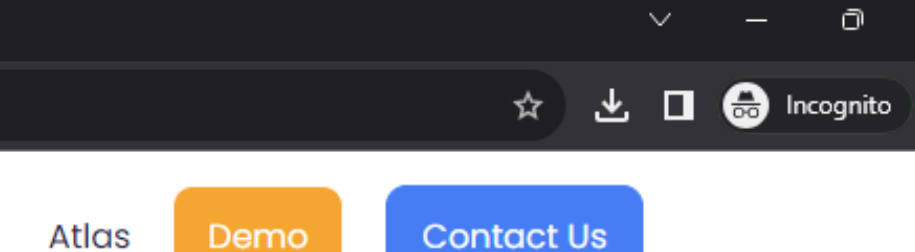

Solutions -

More -

## High **Availability** Situational Awareness

Hi there 👏 If you need any assistance, I'm always here.

Enter your message...